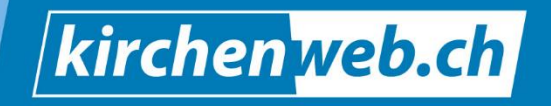

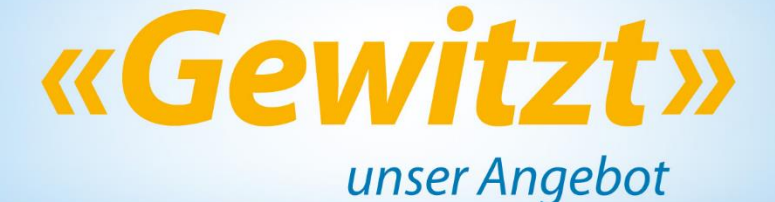

# Anleitung – Veranstaltungs- & Raumzentrale

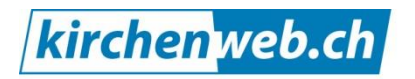

kirchenleben gewitzt verweben

Eine Dienstleistung von kirchenweb.ch gmbh Geschäftsführer: Werner Näf Telefon 052 681 56 56 info@kirchenweb.ch www.kirchenweb.ch

27.08.2024 ek/nw

# Inhalt

| 1 |      | Agenda Ansicht der Veranstaltungen                              | 4 |
|---|------|-----------------------------------------------------------------|---|
|   | 1.1  | Grundansichten                                                  | 4 |
|   | 1.2  | Individuelle Ansichten                                          | 6 |
| 2 |      | Schnellerfassung einer Veranstaltung                            | 9 |
| 3 |      | Vorlage einer Veranstaltung – der erste Schritt1                | 1 |
|   | 3.1  | Die Vorlage – sie steht am Anfang jeder Veranstaltungseingabe 1 | 1 |
|   | 3.2  | Vorlage öffnen und Titel eingeben1                              | 1 |
|   | 3.3  | Ortsbeschreibung – der Ort der Veranstaltung1                   | 3 |
|   | 3.4  | Kontaktperson bei einer gewöhnlichen Veranstaltung1             | 4 |
|   | 3.5  | Pfarrperson bei einem Gottesdienst 1                            | 4 |
|   | 3.6  | Stichwort 1                                                     | 5 |
|   | 3.7  | Zielgruppe1                                                     | 5 |
|   | 3.8  | Beschreibung1                                                   | 6 |
|   | 3.9  | Notizen 1                                                       | 7 |
|   | 3.10 | ) Räume / Geräte (Raumreservation) 1                            | 9 |
|   | 3.11 | Speichern und wieder öffnen der Vorlage 2                       | 1 |
|   | 3.12 | 2 Speicheroptionen für die Vorlage 2                            | 2 |
|   | 3.13 | 2 Zeitungen                                                     | 3 |
|   | 3.14 | Predigtplan                                                     | 3 |
|   | 3.15 | 5 Album / Dokumente                                             | 4 |
|   | 3.16 | 5 Mehr 2                                                        | 4 |
|   | 3.17 | 7 Speichern der Vorlage                                         | 4 |
|   | 3.18 | 3 Vorlagen verwalten 2                                          | 4 |
| 4 |      | Erfassen von Veranstaltungen 2                                  | 5 |
|   | 4.1  | Die richtige Vorlage wählen                                     | 5 |

# Inhalt

|   | 4.2  | Allgemein                                                | . 26 |
|---|------|----------------------------------------------------------|------|
|   | 4.   | 2.1 Veranstaltungen verknüpfen                           | . 27 |
|   | 4.3  | Beschreibung – Bild einfügen                             | . 28 |
|   | 4.4  | Beschreibung                                             | . 29 |
|   | 4.5  | Beschreibung – Anmeldung                                 | . 29 |
|   | 4.6  | Räume / Geräte                                           | . 31 |
|   | 4.7  | Zeitung                                                  | . 32 |
|   | 4.8  | Predigtplan                                              | . 36 |
|   | 4.9  | Album / Dokumente                                        | . 39 |
|   | 4.10 | Speicheroptionen                                         | . 40 |
|   | 4.11 | Farbausgabe bei bestimmten Begriffen für Veranstaltungen | . 41 |
|   | 4.12 | Querzugang                                               | . 41 |
| 5 |      | Serienerfassung von Veranstaltungen                      | . 43 |
|   | 5.1  | Vorlage erstellen                                        | . 43 |
|   | 5.2  | Vorlage auswählen                                        | . 43 |
|   | 5.3  | Erste Veranstaltung der Serie erfassen                   | . 44 |
|   | 5.4  | Serie der Veranstaltung erfassen                         | . 44 |
|   | 5.5  | Kontrolle der eingegebenen Serie                         | . 47 |
| 6 |      | Suchen und finden von Veranstaltungen                    | . 48 |
|   | 6.1  | Ansicht wechseln                                         | . 48 |
|   | 6.2  | Suchkürzel nutzen                                        | . 48 |
|   | 6.3  | Suchbegriffe sind                                        | . 49 |
|   | 6.4  | Der Suchvorgang                                          | . 50 |
|   | 6.5  | Wenn die erwartete Ausgabe leer ist                      | . 51 |
| 7 |      | Kontrollieren von Veranstaltungen                        | . 52 |
|   | 7.1  | Die Ausgabeliste                                         | . 52 |
|   | 7.2  | Die Auswahlbox (Checkbox)                                | . 52 |

# Inhalt

| 7.3 | Warum wurde die Veranstaltung gefunden?53                     |
|-----|---------------------------------------------------------------|
| 7.4 | Räume reserviert – ja oder nein?                              |
| 7.5 | Publikationskanal – wo wird die Veranstaltung veröffentlicht? |
| 7.6 | Die Liste der Veranstaltungen als schnelle Kontrolle          |
| 8   | Bearbeiten von Veranstaltungen56                              |
| 8.1 | Löschen von Veranstaltungen                                   |
| 8.2 | Bearbeiten einer Veranstaltung 59                             |
| 8.3 | Bearbeiten mehrerer Veranstaltungen 59                        |
| 8.4 | Übertragen von Veranstaltungen 61                             |
| 9   | Vorlagen verwalten                                            |
| 9.1 | Vorlage einer anderen Person übernehmen 63                    |
| 9.2 | Vorlagen gemeinsam nutzen (generelle Vorlagen)                |
| 10  | Exports / Reports                                             |
| 11  | Gottesdienste online planen                                   |
| 12  | Attributfelder hinzufügen 69                                  |
| 13  | Module und Bausteine von kirchenweb.ch                        |

# 1 Agenda Ansicht der Veranstaltungen

#### 1.1 Grundansichten

Nach dem Einloggen in Ihr Mein Konto wählen Sie in der Menüleiste >Veranstaltungszentrale Die Agenda-Ansicht wird geöffnet - in der Regel in der Wochenansicht.

| Agenda                                | Mein Konto | Veranstaltungs    | zentrale Publik                                         | ation Zusamm                   | enarbeit N                  | lail / SMS    | Weiteres                              | Administration                      |                                                      |
|---------------------------------------|------------|-------------------|---------------------------------------------------------|--------------------------------|-----------------------------|---------------|---------------------------------------|-------------------------------------|------------------------------------------------------|
| AGENDAANSICHTEN                       | Linute     |                   |                                                         |                                |                             |               |                                       |                                     |                                                      |
| Grundansicht                          | Heute      |                   | • • • • • Sep. 2016                                     | lag                            | Woche                       | ,             | Monat                                 | 4 Wochen                            | Raume Planung                                        |
| Ansicht speichern                     |            | Mo. 29.08         | Ji. 30.08                                               | Mi. 31.08                      | Do. 01.                     | 09            | Fr. 02.09                             | Sa. 03.09                           | So. 04.09                                            |
| AUGUST 2016                           | Ganztägig  |                   |                                                         |                                |                             |               |                                       |                                     |                                                      |
| MO DI MI DO FR SA SO<br>1 2 3 4 5 6 7 | 07 Uhr     |                   |                                                         |                                |                             |               |                                       |                                     |                                                      |
| 8 9 10 11 12 13 14                    | 08 Uhr     |                   | 08:00 - 10:00 Uhr<br>Pro Sepectute                      |                                |                             |               |                                       |                                     |                                                      |
| 15 16 17 18 19 20 21                  |            |                   | Englischkurs Stufe 2                                    |                                |                             |               |                                       |                                     |                                                      |
| <sup>5</sup> 29 30 31                 | 09 Uhr     |                   |                                                         |                                |                             |               |                                       |                                     | 09 31 09 31 09 31 09 31                              |
| nehr Hilfe                            | 10 Uhr     |                   | 10:00 - 12:00 Uhr<br>Pro Senectute<br>Englisch Stufe 1B |                                |                             |               |                                       |                                     | Kids Gott Soni Soni<br>Treft in Alte: Schu<br>abei 1 |
| Veranstaltungen                       | 11 Uhr     |                   |                                                         |                                |                             |               |                                       |                                     |                                                      |
| Terminliste                           | 12 Uhr     |                   |                                                         |                                | _                           |               |                                       | 12:00 - 20:00 Uhr                   |                                                      |
| Aushang                               |            |                   |                                                         |                                |                             |               |                                       | Kirchenkaffee im<br>Mesmerhaus/Eini | ĸ                                                    |
| Predictolan                           | 13 Uhr     |                   |                                                         |                                |                             |               |                                       |                                     |                                                      |
| ricugghan                             | 4.4.1.116  | Religior Religior | Religionsur                                             |                                | Religion 14:00 -            | 114:00 - 1    |                                       | _                                   |                                                      |
| Kirchenzettel                         | 14 Unr     | Ohnem Mo          | E. Miesler Pro                                          |                                | E Paul Senior               | e Pro         |                                       | -                                   |                                                      |
| Kirchenbote                           | 15 Uhr     | 15-15-18-00       | Sturzpräve                                              |                                | KIEIS M                     | Sellect       |                                       |                                     |                                                      |
| Raumbelegung Export                   |            | Religionsur       |                                                         |                                |                             |               |                                       |                                     |                                                      |
| ruumbologung Export                   | 16 Uhr     |                   |                                                         | 16:15 Uhr                      |                             |               |                                       |                                     |                                                      |
| Bilder                                | 17.1.lbr   |                   |                                                         | Gottesdienst<br>Bildungsstätte |                             | _             |                                       |                                     |                                                      |
| Dokumente                             | 17 011     |                   |                                                         |                                | 17:15 Ur<br>Jugend          |               |                                       |                                     |                                                      |
| Gottesdienstplanung                   | 18 Uhr     |                   |                                                         |                                | in Amriswil                 |               |                                       |                                     |                                                      |
|                                       | 19 Uhr     |                   |                                                         |                                | 19:00 - 23:00 Uh<br>Anonyme | 11            | 0.00 - 21:30 Uhr<br>eenagerclub Krea- |                                     | 19:00 Uhr<br>Fröhliches Tanzen                       |
|                                       | 20 Uhr     |                   | 19:30 - 23:00 Uhr<br>Kirchenvorsteherschaf<br>Sitzung   |                                | Alkoholiker<br>20           | 00 - 21:30 kt | iva                                   | 20:00                               | -21:30                                               |
|                                       | -          |                   |                                                         |                                | Kir                         | chencho       |                                       | konze                               |                                                      |

In der oberen Leiste können Sie Umfang und Art der Ansicht wählen: Zeitraum, Räume und Planung.

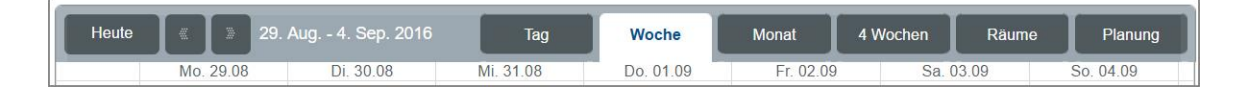

Jede Ansicht können Sie sich auch aufbereitet ausdrucken lassen. Klicken Sie dabei mit der rechten Maustaste in das Agenda Ansichtsfeld und wählen Sie drucken.

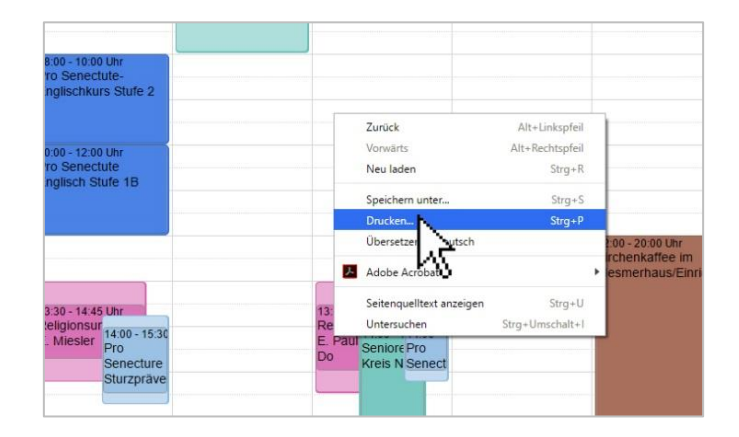

Das ist ein interessantes Feature v.a. für die Planungs-Ansicht. Probieren Sie es aus.

In der unteren Leiste können sie sich die Veranstaltungen in unterschiedlichen Farbpaletten anzeigen lassen.

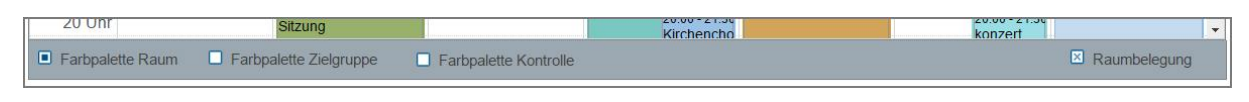

| B30-1330-14 90 KM           P10 Senetxite-<br>trylicitikkes Stute 2           130-1330-14 90 KM           P10 Senetxite-<br>ketop Regionstry, color 50k           1         C-Ball Backy<br>Regionstry, color 50k           1         C-Ball Backy<br>Regionstry, color 50k           1         C-Ball Backy<br>Regionstry, color 510k           1         C-Ball Backy<br>Regionstry, color 510k           1         C-Ball Backy<br>Regi | St 50 - 18 00 Law<br>Pro Senetuke-<br>Englischwas Mar 2<br>Hol Senetuke<br>Robert South<br>Robert South<br>Robert | Constraints     Constraints     Constrain |
|----------------------------------------------------------------------------------------------------|----------------------------------------------------------------------------------------------------|----------------------------------------------------------------------------------------------------|
| Farbpalette: Raum                                                                                                    | Farbpalette: Zielgruppe                                                                                                    | Farbpalette: Kontrolle<br>Hier können Sie kontrollieren,<br>ob die verschiedenen Publikati-<br>onskanäle gewählt sind oder ob<br>ein Raum gebucht ist. Grün be-<br>deutet ja. Rot bedeutet nein.                                                                                                    |

Zudem können Sie die Ansicht der Raumbelegung zu- oder wegschalten.

| 14:00 - 16:00 Uhr                                                                         | 14:00 - 16:00 Uhr                                                                                                    |
|-------------------------------------------------------------------------------------------|----------------------------------------------------------------------------------------------------|
| Handarbeitsgruppe                                                                         | Handarbeitsgruppe                                                                                                    |
| Missionsbazar                                                                             | Missionsbazar                                                                                                    |
| Veranstaltung wird mit der gesamten Raumbele-<br>gungszeit angezeigt (hellgrüner Bereich) | Es wird nur die Veranstaltungsdauer angezeigt<br>(dunkelgrüner Bereich), nicht aber die Dauer der<br>gesamten Raumreservation |

## 1.2 Individuelle Ansichten

In der Grundansicht werden Ihnen sämtliche Veranstaltungen angezeigt. Vielleicht möchten Sie aber nur bestimmte Veranstaltungen sehen, zum Beispiel diejenigen der Kinder und Jugendlichen in einem bestimmten Gebäude. Sie haben die Möglichkeit, eine oder mehrere individuellen Ansichten zu erzeugen und zu speichern, so dass Sie diese jederzeit wieder aufrufen können.

Dazu klicken Sie in der linken Spalte auf das «weitere Einstellungen» unterhalb des Monatskalenders

| Agenda                                                               | Mein Konto | Veranstaltungs | szentrale   | Publikation |   |
|----------------------------------------------------------------------|------------|----------------|-------------|-------------|---|
| AGENDAANSICHTEN ?                                                    |            |                |             |             |   |
| Beni's Planungsansicht<br>Querzugang                                 | Heute      |                | 13 - 19. Fe | əbruar 2023 |   |
| Gebäude Planung                                                      |            | Mo. 13.02      | Di. 1       | 4.02        | N |
| Testansicht Settings                                                 | Ganztägig  |                |             |             |   |
| Grundansicht                                                         | 00 Uhr     |                |             |             |   |
| Test 1234 ICS                                                        | 01 Uhr     |                |             |             |   |
| Ansicht speichern                                                    |            |                |             |             |   |
| FEBRUAR 2023 ? 🕷 🕷                                                   | 02 Uhr     |                |             |             |   |
| <sup>05</sup> DI MI DO FR SA SO<br>1 2 3 4 5                         | 03 Uhr     |                |             |             |   |
| <sup>06</sup> 6 7 8 9 10 11 12<br><sup>07</sup> 13 14 15 16 17 18 19 | 04 Uhr     |                |             |             |   |
| <sup>08</sup> 20 21 22 23 24 25 26<br><sup>09</sup> 27 28            | 05 Uhr     |                |             |             |   |
| weitere Einstellungen 淤 Hilfe                                        | 06 Uhr     |                |             |             |   |
| » Veranstaltungen                                                    | 07 Uhr     |                |             |             |   |

| BESITZER                                                               |
|------------------------------------------------------------------------|
| <ul><li>meine</li><li>Alle</li></ul>                                   |
| ÖFFENTLICH                                                             |
| <ul> <li>Alle</li> <li>Öffentlich</li> <li>Nicht öffentlich</li> </ul> |

Zwei weitere Fensterchen öffnen sich für die erste Einstellung zur persönlichen Ansicht. Im einen können Sie definieren, ob sie nur ihre eigenen Veranstaltungen sehen möchten, oder sämtlich Veranstaltungen der Kirchgemeinde.

Im zweiten Fenster wählen Sie zwischen öffentlich, nicht öffentlich oder alle aus.

Aber das ist erst der Anfang der Einstellung. Sie können noch weitere Einstellungsoptionen öffnen. Nämlich Herkunft (nur bei Systemen mit Herkünften), Räume/Geräte, Zielgruppe und Stichworte. Jedes weitere Fenster ist aufklappbar. Und die Auswahl kann getroffen werden.

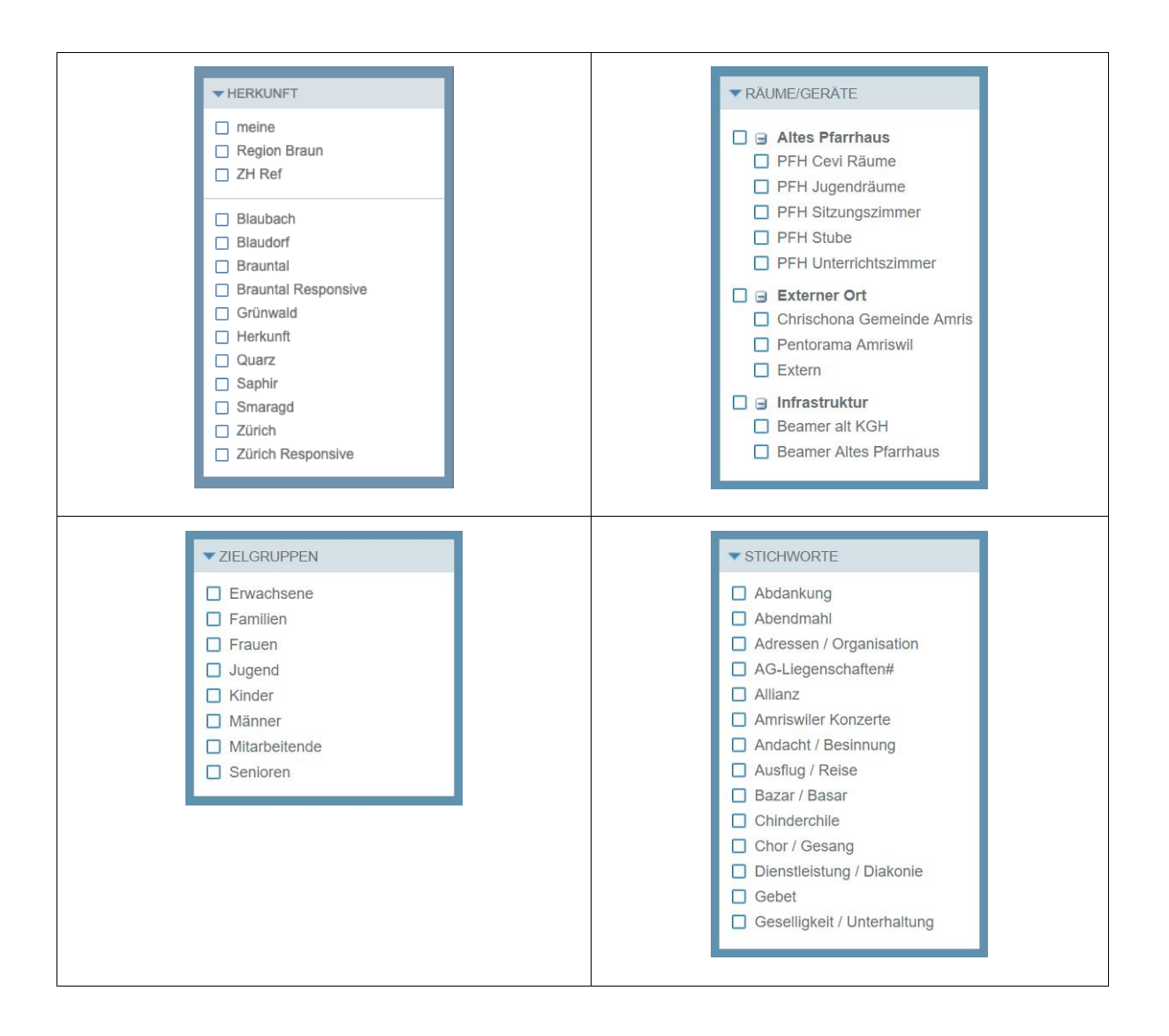

Nachdem Sie die Einstellung vorgenommen haben, speichern Sie diese. Dazu scrollen Sie ganz nach oben und klicken auf «Ansicht speichern…».

| Agenda                       | Mein Konto | Veranstaltungs | zentrale      | ⊠ Senioren    |       |
|------------------------------|------------|----------------|---------------|---------------|-------|
| AGENDAANSICHTEN              |            |                |               | ► STICHWORTE  | _     |
| Grundansicht                 | Heute      | 4 -            | 10. Juli 2016 | Ansicht speid | chern |
| Ansicht speichern            |            | Mo. 04.07      | Di. 05.       | woniger 🕾     |       |
|                              | Ganztägig  |                |               |               |       |
| MO FR SA SO<br>26 1 2 3      | 07 Uhr     |                |               |               |       |
| <sup>27</sup> 4 5 6 7 8 9 10 | 08 Uhr     |                |               |               |       |

Es öffnet sich ein Fenster, auf dem Sie vor dem Speichern noch ein paar Angaben machen müssen. Zunächst geben Sie der Ansicht einen Namen. Bei meinem Beispiel lautet der «Kind und Jugend im Kirchgemeindehaus».

| ein Konto | Veranstaltungszentrale               | Publikation | Zusammenarbeit  | Mail / SMS      | Weiteres      |     |
|-----------|--------------------------------------|-------------|-----------------|-----------------|---------------|-----|
| Heute     | Ansicht speichern                    |             |                 |                 |               | 4 \ |
| anztägig  | Ansicht<br>Kind und Jugend im Kirchg | emeindehaus | Ei              | ne neue Ansicht | wird erstellt |     |
| 07 Uhr    | Beschreibung                         |             |                 |                 |               | -   |
| 08 Uhr    |                                      |             |                 |                 | i.            |     |
| 10 Uhr    | Freigabe Privat Mailgruppe           |             | Standardansicht |                 |               |     |
| 11 Uhr    | Intern                               |             |                 |                 |               |     |
| 12 Uhr    |                                      |             |                 | Ja              | Nein          |     |
| 13 Uhr    |                                      |             |                 |                 |               | 1   |

Ich mache diese Ansicht zur Standardansicht. Das heisst, wenn die Agenda-Ansicht sich öffnet, wird diese Ansicht angezeigt.

Zuletzt kann ich diese Ansicht noch freigeben. Dazu gibt es je nach System, das Sie nutzen zwei oder drei Möglichkeiten.

- Derivat heisst: Den Link auf diese Ansicht habe nur ich in meinem Konto.
- □ Intern heisst: Alle Personen, die ein Konto mit der entsprechenden Berechtigung haben, sehen meinen Link für diese Ansicht auch.
- □ Mailgruppe heisst: Die Personen, die zur ausgewählten Mailgruppe gehören, sehen meinen Link für diese Ansicht auch.

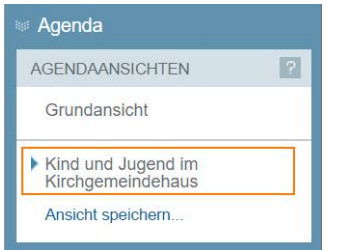

Nachdem alle Einstellungen gemacht sind, bestätige ich mit Ja . Und sehe nun den Link «Kind und Jugend im Kirchgemeindehaus» im Feld «Agendaansichten» eingefügt.

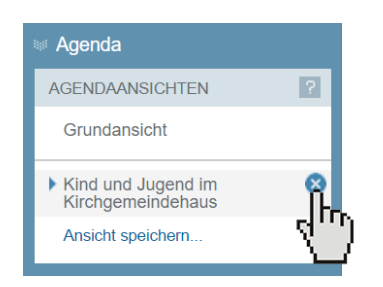

Diese Ansicht löschen Sie wieder, indem Sie auf Löschen-Symbol klicken.

# 2 Schnellerfassung einer Veranstaltung

In der Agenda-Ansicht haben Sie die Möglichkeit, eine Veranstaltung einfach und schnell zu erfassen. Wählen Sie den gewünschten Tag. Überstreichen Sie mit der Maus die Zeit der Veranstaltung.

Es öffnet sich das Eingabefenster «Neue Veranstaltung». Am schnellsten ist die Veranstaltung erfasst, wenn davon eine Vorlage existiert. Klicken Sie dann einfach die gewünschte Vorlage an.

| Mein Konto | Veranstaltungsz | centrale    | Publikation                             | Zusamme   | enarbeit              | Mail / SM                | S Weiteres                                    | Administratio |
|------------|-----------------|-------------|-----------------------------------------|-----------|-----------------------|--------------------------|-----------------------------------------------|---------------|
| Heute      | 25 -            | 31. Juli 20 | 16                                      | Tag       | W                     | loche                    | Monat                                         | 4 Wochen      |
| Ganztägig  | Mo. 25.07       | Di. 26      | 5.07                                    | Mi. 27.07 | Do                    | . 28.07                  | Fr. 29.07                                     | Sa. 30.0      |
| Gunztugig  |                 |             |                                         |           |                       |                          |                                               |               |
| 11 Uhr     |                 |             |                                         |           |                       |                          |                                               |               |
| 12 Uhr     |                 |             |                                         |           |                       |                          | 12:20 - 18:08 Uhr                             |               |
| 13 Uhr     |                 |             |                                         |           |                       |                          | Wandergruppe 60-<br>Wanderung ans<br>deutsche | +/            |
| 14 Uhr     |                 |             |                                         |           |                       |                          | Bodenseeufer                                  |               |
| 15 Uhr     |                 |             |                                         |           |                       |                          |                                               |               |
| 16 Uhr     |                 |             |                                         |           |                       |                          |                                               |               |
| 17 Uhr     |                 |             |                                         |           |                       |                          |                                               |               |
| 18 Uhr     |                 |             |                                         |           |                       |                          |                                               |               |
| 19 Uhr     |                 |             |                                         |           | 19:00 - 23<br>Anonyme | :00 Uhr<br>e Alkoholiker |                                               |               |
| 20 Uhr     |                 |             |                                         |           |                       |                          |                                               |               |
| 21 Uhr     |                 |             |                                         |           |                       |                          |                                               |               |
| 22 Uhr     |                 | n           |                                         |           |                       |                          |                                               |               |
| 23 Uhr     |                 | 4.          | ")————————————————————————————————————— |           |                       |                          |                                               |               |

Danach öffnet sich das Fenster «Neue Veranstaltung». Wenn Sie von der Veranstaltung <u>eine Vorlage</u><sup>1</sup> haben, wählen Sie diese Vorlage an. In meinem Fall ist das die Kirchgemeindeversammlung, die jährlich stattfindet.

<sup>&</sup>lt;sup>1</sup> Sie haben die Möglichkeit, für stets wiederkehrende Veranstaltungen eine Vorlage zu erstellen, die alle erforderlichen Grunddaten zu einer Veranstaltung enthält. Mit dieser Vorlage und der Funktion «mehrfach speichern» erfassen Sie Ihren kirchlichen Jahreskalender in Windeseile. Dazu siehe weiter unten in dieser Anleitung.

| Veranstaltung aus Vorlage       | Titel       |          |     |       |
|---------------------------------|-------------|----------|-----|-------|
| Abstimmungssonntag              | Kirchgemeir | ndeversa | amm | nlung |
| Aufsichtskommissions-Sitzung    | Datum       | Zeit     |     |       |
| Essen Kirchenvorsteherschaft    | 26.07.2016  | 20.00    | bis | 22.30 |
| Gottesdienst mit Taufe          |             | Raum     |     |       |
| Kirchenvorstenerschafts-Sitzung |             | 18.00    | bis | 23.30 |
| Kirchgemeindeversammlung        |             |          |     |       |
| In privent                      |             |          |     |       |
| Liegenschaften- und             |             |          |     |       |
| Finanzkommission                |             |          |     |       |
| <b>-</b>                        |             |          |     |       |
|                                 |             |          |     |       |
|                                 |             |          |     |       |

Damit ist die Veranstaltung erfasst – inkl. Raumreservation - und Sie können speichern.

| 17 Uhr   |           |        |                                           |      |
|----------|-----------|--------|-------------------------------------------|------|
| 18 Uhr   |           |        |                                           |      |
| 19 Uhr   |           |        |                                           | -    |
| 20 Uhr   |           |        | 20:00 - 22:30 Uhr<br>Kirchgemeindeversamr |      |
| 21 Uhr   |           |        |                                           |      |
| 22 Uhr   |           |        |                                           |      |
| 23 Uhr   |           |        |                                           |      |
| Farbpale | ette Raum | Farbpa | alette Zielgruppe                         | Farb |

Wenn Sie <u>keine Vorlage</u> haben, geben Sie in das Fenster «<u>Neue Veranstaltung</u>» den Titel der Veranstaltung ein und klicken dann auf «<u>weiter</u>».

|                                                                                                    | 774-1                                                |
|----------------------------------------------------------------------------------------------------|------------------------------------------------------|
| Abstimmungssonntag                                                                                                    | Neeting Konvent                                      |
| Aufsichtskommissions-Stzung     Essen Kirchervorsteherschaft     Gotesdienst mit Taufe     Kirchenvorsteherschafts-Sitzung     Kirchenvorsteherschafts-Sitzung     Kirchenvorsteherschafts-Sitzung     Konfirmstonkrurs Kreis Süd     Konrent     Liegenschaften- und     Finanzkommission | Datum Zeit<br>25.07.2016 10.00 bis 11.30<br>Raum bis |
|                                                                                                    | Abbrechen Wy <sup>2</sup> er Speiche                 |

Sie gelangen nun in die Eingabemaske für Veranstaltungen, wo Sie alle weiteren Daten der Veranstaltung eingeben können. Wie das gemacht wird, erfahren Sie weiter unten.

# *3 Vorlage einer Veranstaltung – der erste Schritt*

Eigentlich ist es ganz einfach, eine Veranstaltung zu erfassen. Das Eingabefenster ist übersichtlich und das meiste versteht sich von selbst. Trotzdem möchte ich Ihnen ein paar Hinweise mit auf den Weg geben und das Augenmerk auf diesen und jenen Punkt lenken, so dass die Erfassung sämtlicher Veranstaltungen zusammen mit den anderen Mitarbeitenden der Kirchgemeinde gut gelingt und auch in diesem Bereich die Zusammenarbeit ein Erfolg ist.

#### 3.1 Die Vorlage – sie steht am Anfang jeder Veranstaltungseingabe

Mit der Vorlage beginnt die Erfassung *jeder* neuen Art von Veranstaltung. Sie ist gleichsam der *Urmeter* für eine Veranstaltung. Wenn Sie dann später diese Veranstaltung für die Internetagenda erfassen wollen, dann starten Sie *stets* bei der Vorlage. Damit haben Sie die Gewähr, dass die Erfassung in diesem Jahr genau derjenigen entspricht, die Sie im letzten Jahr gemacht haben. Dann heisst z.B. die Jungschar in diesem Jahr nicht "CEVI Jungschar" und im nächsten Jahr "Cevi-Jungschar" und im dritten Jahr gar nur "Cevi"

Legen Sie bei der Erfassung der Vorlage höchste Sorgfalt an den Tag. Überprüfen Sie jedes Detail zwei und dreifach. Schauen Sie sich die Vorlage an. So vermeiden Sie späteren Ärger, wenn Sie ganze Serien erfassen und am Ende feststellen müssen, dass Sie irgendwo ein kleines Detail vergessen oder falsch gemacht haben.

Ich führe Sie nun Schritt für Schritt durch die Erfassung einer Vorlage. Ich mache das in der Evang. Kirchgemeinde Amriswil TG für einen "Abendmahlsgottesdienst" - oder heisst es "Abendmahls-Gottesdienst"oder "Abendmahls Gottesdienst" oder "Gottesdienst mit Abendmahl" oder "Gottesdienst und Abendmahl" oder "Messe", oder "Eucharistiefeier". Und wie ist es, wenn dann noch eine Taufe dazu kommt... Sie sehen. Damit beginnt es, und damit wollen wir nun anfangen.

## 3.2 Vorlage öffnen und Titel eingeben

Nun denn, starten wir. Wählen Sie bitte im Mein Konto das Menü >Veranstaltungszentrale >Veranstaltungen, und klicken dann auf «Vorlage einrichten».

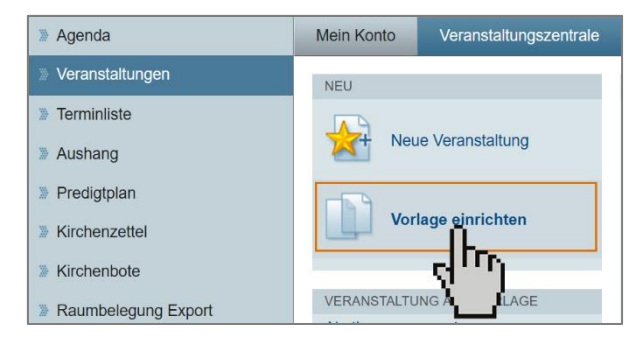

Ja, ich weiss schon. Es sollte schnell gehen. Nur ganz schnell eine Veranstaltung eingeben. Warum also nicht gleich "Neue Veranstaltung"!? Ganz einfach: Weil Sie sich jetzt zwar etwas mehr Zeit nehmen müssen, in Zukunft aber viel, viel Zeit und auch Ärger ersparen können.

Also: Sie wählen Vorlage einrichten. Damit öffnen Sie das Eingabefenster für die Vorlage. Das sehen Sie an der angewählten Checkbox bei 🗵 Vorlage auf dem Eingabefenster, das sich öffnet.

| Mein Konto                  | Veranstaltu     | ngszentrale | Publikation | Zusamme    | enarbeit  | Mail / Sl | MS   |
|-----------------------------|-----------------|-------------|-------------|------------|-----------|-----------|------|
| Allgeme                     | ein B           | eschreibung | Räume/Ge    | räte       | Zeitunger |           | Prec |
| Vorlagennam<br>GD - Abm - I | ne<br>KNa - Amr |             | ?           |            |           |           |      |
| Titel<br>Gottesdienst       | t mit Abendmahl |             | ? 🛛         | Öffentlich | 🗵 Vorla   | ige       | ?    |
| 10.00 bi                    | s 11.00         |             |             |            | 🗌 ganz    | tägig     | ?    |

Zwei Titel müssen erfasst werden. Der erste Titel ist der Vorlagenname. Über den Vorlagennamen kann ein von der eigentlichen Veranstaltung unabhängiger Name definiert werden. Wir empfehlen, die Vorlagennamen in Absprache mit allen Benutzern nach einem bestimmten Schema zu wählen. Eine geschickt gewählte Beschriftung erleichtert die Übersicht bei der Gottesdienstplanung erheblich.

Im aktuellen Beispiel steht:

- GD für Gottesdienst
- Abm für Abendmahl
- KNa für Karl Naumann, den Namen des Pfarrers
- Amr für Amriswil, den Ort des Gottesdienstes.

Ein eigener Vorlagenname ist nötig, damit die Gottesdienstplanung online effizient durchgeführt werden kann. Vgl. dazu die Anleitung «Jahresplanung Gottesdienste online» unter <u>https://www.kirchen-</u> web.ch/dok/09854. Für alle anderen Veranstaltungen kann der Vorlagenname gleich lauten wie der Titel der Veranstaltung.

Nun muss der Titel der Veranstaltung eingetragen werden. Wie soll er gewählt werden. Alle in der Kirchgemeinde sollten ja dieselbe Veranstaltung genau gleich benennen. Hier braucht es auch gegenseitige Absprache im Kollegium. Es geht bei uns um einen Abendmahlsgottesdienst. Wir in der Kirchgemeinde nennen ihn jetzt und in Zukunft «Gottesdienst mit Abendmahl»:

Nun folgt die Zeitangabe. Bei uns beginnt der Gottesdienst mit Abendmahl stets um 10.00 Uhr und endet ca. um 11.00 Uhr.

Unser Gottesdienst soll in der Internetagenda erscheinen, darum ist er öffenlich.

| $\times$ | Öffentlich |
|----------|------------|
|----------|------------|

ACHTUNG: Die Vorlage selbst erscheint natürlich <u>nicht</u> in der Internetagenda. Aber all die Veranstaltungen die mithilfe dieser Vorlage später erfasst werden.

#### 3.3 Ortsbeschreibung – der Ort der Veranstaltung

Die Ortsbeschreibung bezeichnet das Gebäude, wo die Veranstaltung stattfindet. Also nicht ein Raum!! Mit ihr verbunden sind Strasse, Strassennummer, Postleitzahl und Ort. Es geht darum, dass der Gast den Ort findet.

Damit die Ortsbeschreibung stets gleich heisst und auch die richtige Adresse führt, wird beides im System hinterlegt und kann per Mausklick angewählt werden. Sobald der Cursor in das Textfeld «Ortsbeschreitung» gesetzt ist, öffnet sich im rechten MONITOR-Feld die Liste sämtlicher Gebäude und Orte.

Für unseren Gottesdienst wähle ich die Evangelische Kirche Amriswil. Die Ortsbeschreibung und die Adresse werden automatische in die richtigen Felder eingesetzt.

| Allgemein                                                                                             | Beschreibung | Räume/Geräte             | Zeitungen                | Predigtplan |                                                                    | Album/Dokume                                                                          | ente Mehr                                                                                                    |
|----------------------------------------------------------------------------------------------------|--------------|--------------------------|--------------------------|-------------|--------------------------------------------------------------------|---------------------------------------------------------------------------------------|----------------------------------------------------------------------------------------------------|
| Vorlagenname<br>GD - Abm - KNa - Amr<br>Titel<br>Gottesdienst mit Abendmah<br>Zeit<br>10.00 bis 11.00 | 1            | ? 🔀 Öffentlich           | ⊠ Vorlage<br>☐ ganztāgig | 2           | Gottesdi<br>Öffent<br>Kirche<br>Räum<br>Nicht<br>MONITOR           | enst mit Abendmah<br>lich<br>enzettel<br>e/Geräte                                     | nl<br>✓ Predigtplan<br>✓ Kirchenbote<br>✓ Vorlage                                                               |
| Evangelische Kirche Amrisy                                                                            | wil          |                          |                          | 2           | Ort wähl                                                           | len                                                                                   |                                                                                                    |
| Strasse Nr<br>Friedhofweg<br>Kontakt<br>Pfr. Markus Keller                                            |              | PLZ Ort<br>8580 Amriswil |                          |             | Evangel<br>Evangel<br>Paritätis<br>Evang. I<br>Altes Pfi<br>Mesmer | ische Kirche Amr<br>ische Kirche Obe<br>che Kirche<br>Kirchge<br>arrhaus,<br>haus, We | iswil, Friedhofweg<br>oraach, Im Gärtli<br>eri, Hauptstrasse<br>s, Romanshornerstr. 6<br>ftrasse 3<br>strasse 5 |

Falls Sie die Ortsbeschreitung, die Sie einfügen möchten, im MONITOR-Feld <u>nicht finden</u>, melden Sie das umgehend dem Haupt-Webkoordinator der Kirchgemeinde. Sie finden am unteren Rand des Motorfeldes einen Link auf den Haupt-Webkoordinator, um ihn zu informieren.

| Ortsbeschreibung                        |         |   |                                                                                                    |
|-----------------------------------------|---------|---|----------------------------------------------------------------------------------------------------|
| Externer Ort                            |         | ? | MONITOR                                                                                                    |
| Strasse Nr                              | PLZ Ort |   | Ort wählen<br>Evangelische Kirche Amriswil, Friedhofweg                                                                                                    |
| Kontakt                                 |         | ? | Evangelische Kirche Oberaach, Im Gärtli<br>Paritätische Kirche Sommeri, Hauptstrasse<br>Evang. Kirchgemeindehaus, Romanshornerstr. 6<br>Altes Pfarrhaus, Bahnhofstrasse 3<br>Mesmochaus, Weinfelderstrasse 5 |
| Kontakt-Mail                            |         | ? | Katholische Kirche Amriswil, Rütistrasse<br>Kath. Unterkirche/Pfarreisaal, Rütistrasse                                                                                                    |
| Stichworte<br>Information<br>hinzufügen |         | 2 | Chrischona Gemeinde, Sandbreitestrasse 1<br>Pentorama Amriswil, Arbonerstrasse 2/4<br>Kapelle Bildungsstätte Sommeri, Unterdorf 6<br>Alters- und Pflegezentrum (APZ), Heimstrasse 15                         |
| Zielgruppe<br>Erwachsene<br>hinzufügen  |         | 2 | Aiterssiedlung Teilenreid (NATA), sportplatz 5<br>Alterspflegeheim Debora, Kreuzlingerstrasse 83<br>Treffpunkt: Bahnhof Amriswil, Poststrasse<br>Wiese Radolfzellerpark, Biberacherweg                       |
| Bereich<br>Kirchgemeinde<br>Wählen      |         | 2 | M. Muster-kann anpassen                                                                                                    |

## 3.4 Kontaktperson bei einer gewöhnlichen Veranstaltung

Die Kontakt-Person einer Veranstaltung ist in der Regel die Person, welche die Veranstaltung bestreitet oder dafür verantwortlich ist oder Auskunft über die Veranstaltung geben kann. Die Personennamen mit Mailadresse sind ebenfalls im System hinterlegt. Ist der Cursor im Feld Kontakt, öffnet sich im MO-NITOR-Feld die Personenliste. Sobald ich mit der Maus eine Person wähle, wird Name und Mailadresse automatisch eingefügt.

| Ortsbeschreibung                   |      |          |           | - Räume/Geräte       | ✓ Vorlage             |  |  |  |
|------------------------------------|------|----------|-----------|----------------------|-----------------------|--|--|--|
| Evangelische Kirche Amriswil       |      |          | ?         |                      |                       |  |  |  |
|                                    |      |          |           | MONITOR              |                       |  |  |  |
| Strasse Nr                         | PLZ  | Ort      |           |                      |                       |  |  |  |
| Friedhofweg                        | 8580 | Amriswil |           | Kontakt wählen       | Kontaktfelder löschen |  |  |  |
| Kontakt                            |      |          |           | Pfr. Markus Keller   |                       |  |  |  |
| Pfr. Hansjörg Haller               |      |          | ?         | Pfr. Michael Ziegler |                       |  |  |  |
|                                    |      |          |           |                      |                       |  |  |  |
|                                    |      |          | -tê       | Pfr. Luk Butscher    |                       |  |  |  |
| Kontakt Mail                       |      |          |           | Juger in Moni        | ika Fuchs             |  |  |  |
|                                    |      |          | Dagma ova |                      |                       |  |  |  |
| hansjoerg.haller@evang-amriswil.ch |      |          |           | Barbara pencel-K     | reis                  |  |  |  |
|                                    |      |          |           | Dahara Oshindlar     |                       |  |  |  |

## 3.5 Pfarrperson bei einem Gottesdienst

Wenn sie nicht nur einen Mini– oder Basis–Internetauftritt haben, sondern ein Verwaltungs- bzw. ein Verwaltungs- & Publikations-System, wird bei den Gottesdiensten die Pfarrperson NICHT unter Kontakt eingetragen, sondern unter dem Reiter Predigtplan in das Feld Pfarrperson.

| Mein Konto                           | Veranstaltungszentrale         | Publikation                                                                                                    | Zusammenarbeit | Mail / SMS | Weiter          | es                                            |                                    |                 |
|--------------------------------------|--------------------------------|----------------------------------------------------------------------------------------------------|----------------|------------|-----------------|-----------------------------------------------|------------------------------------|-----------------|
| Allgemei                             | n Beschreibung                 | Räume/Ge                                                                                                    | räte Zeitunge  | n Pre      | digtplan        | Album/Dok                                     | umente N                           | Nehr            |
| Predigtplan<br>⊠ Im Predigtpl        | lan sichtbar                   |                                                                                                    |                |            | Sonn<br>✔ Öf    | tagschule am San<br>fentlich<br>chenzettel    | nstag 15.06.2019 09<br>Predigtplan | .00 - 11.00     |
| Pfarrperson<br><person>luka</person> | s.butscher;darstellung:name;te | xtname:Pfr. <td>n&gt;</td> <td>2</td> <td>✓ Rä</td> <td>ume/Geräte</td> <td><ul> <li>– Nicht verkni</li> </ul></td> <td>üpft</td> | n>             | 2          | ✓ Rä            | ume/Geräte                                    | <ul> <li>– Nicht verkni</li> </ul> | üpft            |
| Predigttext                          |                                |                                                                                                    |                | ?          | MONI            | TOR                                           |                                    |                 |
| Lektoren                             |                                |                                                                                                    |                | ?          | Pfarr<br>Pfr. N | person wählen<br>Aarkus Keller<br>Aich Digger |                                    |                 |
| Kollekte                             |                                |                                                                                                    |                | ?          | Pfr. L          | nda rin Tabe                                  | ea Kunz                            |                 |
| Musik                                |                                |                                                                                                    |                | 2          |                 |                                               | Eingabe                            | ehilfe anpassen |

#### 3.6 Stichwort

Jede Veranstaltung erhält mindestens ein Stichwort mit auf den Weg. Das Stichwort bezeichnet die Art der Veranstaltung. Da gibt es z.B. Kurs / Seminar, Lager / Woche / Weekend, Andacht / Besinnung etc. Ich wähle möglichst präzise die Art der Veranstaltung. In unserem Fall nicht so kritisch: «Gottesdienst» und «Abendmahl»

Sobald ich mit der Maus auf Bitte Stichwort wählen oder auf hinzufügen klicke, geht im MONITOR-Feld die Liste mit den Stichworten auf, die im System hinterlegt sind. Hier wähle ich eines oder mehrere, je nach Veranstaltung. Die Liste der Stichworte kann angepasst werden.

|                                   |          |         |                  | MONITOR                |                        |
|-----------------------------------|----------|---------|------------------|------------------------|------------------------|
| Strasse Nr                        | PLZ 8580 |         | Stichwort wählen |                        |                        |
| Thedholweg                        | 0300     | Anniswi |                  | #Aufsichtskommission   | Dionstloistung / Diako |
| Kontakt                           |          |         |                  | #Kuisionitskommission  |                        |
| Pfr. Hansjörg Haller              |          |         | ?                |                        |                        |
|                                   |          |         |                  | #Kommission Kikiju     |                        |
|                                   |          |         | le               | #Kommission Liegenscha | a 🛛 Gottesdienst       |
| Kontokt Moil                      |          |         |                  | #Kommission Liegenschf |                        |
| Kontakt-Wall                      |          |         | 2                | #Kommission Liturgie   | 3 chzeit               |
| nansjoerg.naller@evang-amnswil.cn |          |         |                  | #Kommission Organisten | formation              |
| Stichworte                        |          |         |                  | #Kommission Pfarrwahl  | Jugendarbeit           |
| Bitte Stichwort wählen            |          |         | 2                | #Privatanlass          | Jugendgottesdienst-Ang |
|                                   |          |         |                  | #Team - Chinderchile   | Kinderangebot          |
|                                   |          |         |                  | Team - Katechetik      | Kurs / Seminar / Bildu |
| Zielaru                           |          |         |                  | #Team - Sonntagschule  | Lager / Woche / Weeken |
| i Bitte Zielgruppe wählen         |          |         | ?                | Abdankung              | Lobpreis               |
|                                   |          |         |                  | Abendmahl              | Mission                |
| La minzurugen                     |          |         |                  | dressen / Organisatio  | Musik / Konzerte       |
|                                   |          |         |                  | 2 Liegenschaften#      | Musik / Wort / Stille  |
|                                   |          |         |                  |                        |                        |

## 3.7 Zielgruppe

Sobald ich mit der Maus auf <u>Bitte Zielgruppe wählen</u> oder <u>hinzufügen</u> klicke, geht im MONITOR-Feld die Liste mit den <u>Zielgruppen</u> auf, die im System hinterlegt sind. Für den «Gottesdienst mit Abendmahl» wähle ich einzig und allein <u>Erwachsene</u>.

| Stichworte Abendmahl Gottesdienst ? | <ul> <li>Öffentlich</li> <li>Predigtplan</li> <li>Kirchenzettel</li> <li>Räume/Geräte</li> <li>Vorlage</li> </ul> |
|-------------------------------------|----------------------------------------------------------------------------------------------------|
| Zielgruppe wählen ?                 | MONITOR  Zielgruppe wählen  Erwachsene Familien Manner ann Mitarbeitende and Senioren                             |

Die Wahl der Zielgruppe bei Veranstaltungen ist ein <u>ganz wichtiges Thema</u>. Wenn Sie die Zielgruppe auslesen, dann denken Sie bitte aus der <u>Sicht *der* Person</u>, die nach Veranstaltungen für eine bestimmte Zielgruppe <u>sucht</u>.

Wenn z.B. ein Jugendlicher nach Veranstaltungen für Jugendliche sucht, will er als Resultat nur die Veranstaltungen sehen, die spezifisch für Jugendliche sind. Er möchte also beim Suchresultat nicht noch die Gottesdienste und die klassischen Konzerte sehen. Obgleich er weiss, dass er diese auch besuchen könnte. Aber es sind keine Jugendveranstaltungen.

Das gleiche gilt für jede andere Zielgruppe. Wenn eine Seniorin nach Veranstaltungen für Senioren sucht, dann will sie nur die Veranstaltungen sehen, die spezifisch für Senioren sind. Also z.B. Seniorennachmittag, Seniorenreise, Seniorenandacht. Sie will aber nicht Gottesdienste oder Konzerte bei der Auswahl sehen, auch wenn Sie weiss, dass sie diese Veranstaltungen besuchen kann.

Für wen ist dann ein ganz gewöhnlicher Gottesdienst? Für Erwachsene. And that's it.

Seien Sie bitte diesbezüglich präzise und konsequent. Etwas ausführlicher ist das Thema in folgender Anleitung beschrieben: <u>www.kirchenweb.ch/dok/986.</u>

#### 3.8 Beschreibung

Unter dem zweiten Reiter, der mit «Beschreibung» gekennzeichnet ist, können Sie drei weitere Inhalte einfügen.

- 1. Sie können ein Bild dazusetzen, das zur Art der Veranstaltung passt.
- 2. Sie geben der Veranstaltung eine Beschreibung mit auf den Weg.
- 3. Und sie fügen Kontaktdaten dazu, wenn eine Anmeldung möglich ist.

Da es sich hier um eine Vorlage für den «Gottesdienst mit Abendmahl» handelt, wähle ich ein Bild zum Thema Abendmahl. Die Beschreibung bleibt kurz. Und anmelden muss man sich auch nicht.

Diese Felder werden selten in der Vorlage ausgefüllt, sondern in der Regel erst später, wenn man aus der Vorlage heraus konkrete Veranstaltungen und zu einzelnen Veranstaltungen noch Ergänzungen zum Programmmachen möchte.

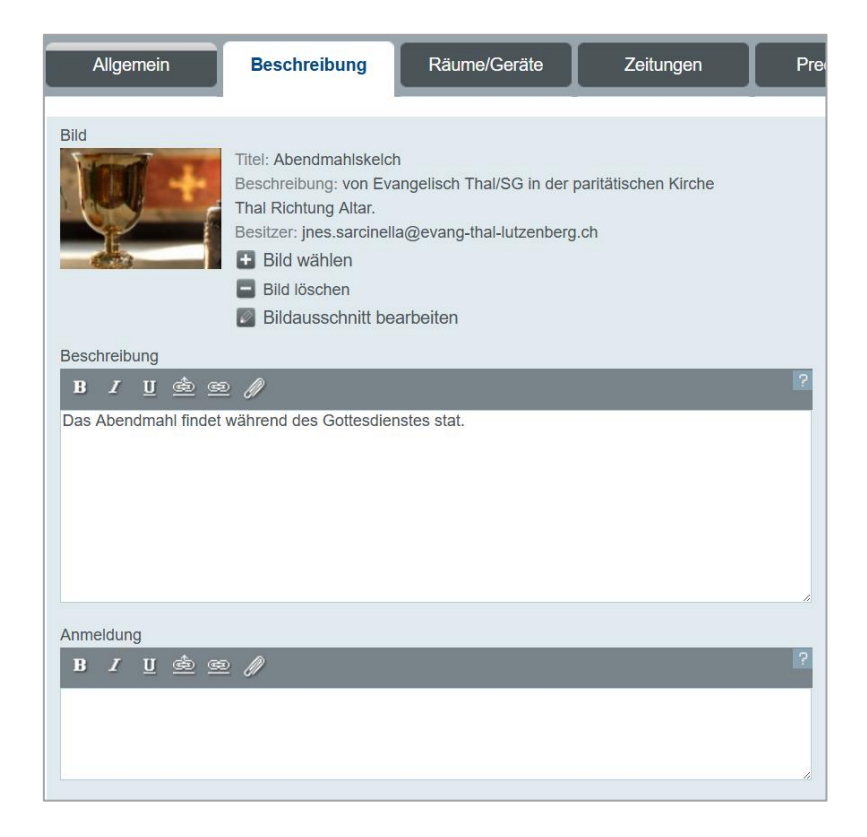

#### 3.9 Notizen

Zwei weitere Felder unter Beschreibung dienen dazu, Notizen zu einer Veranstaltung hinzuzufügen. Diese zwei Felder bleiben in der Regel leer bei einer Vorlage. Trotzdem möchte ich deren Nutzen an dieser Stelle erläutern.

Was in diese Notizen eingetragen wird, ist nie nach aussen sichtbar. Es sind zwei Notizfelder, die dazu dienen, Informationen, die im Laufe der Planung für einen Gottesdienst zusammengetragen werden, zentral zu speichern und für einen bestimmten Personenkreis zugänglich zu machen. Es können sein:

- Eine To-Do-Liste
- Was noch zu besorgen ist und wer es besorgt
- Wer Kontaktperson ist für einen besonderen Beitrag
- Ob es besondere Mitteilungen gibt, die auf keinen Fall vergessen werden dürfen
- Welche freiwilligen Helferinnen und Helfer aufgeboten wurden
- Etc.

Die zentrale Hinterlegung solcher Notizen sorgt für zweierlei:

- Alle beteiligten Personen haben Zugang dazu
- Wir etwas geändert, dann stehen allen stets die aktuellen Infos zur Verfügung
- Für einen ähnlichen Anlass in späteren Jahren ist ein Rückgriff auf diese Notizen möglich

#### Interne Notizen

Auf diese Notizen haben nur Personen Zugriff, welche intern die entsprechende Berechtigung haben: also Veranstaltungen anschauen und allenfalls sogar verändern können.

| ? |
|---|
|   |
|   |
|   |

#### Geschützte Notizen

Bei diesem Feld können die Sichtbarkeit bzw. der Zugriff eingeengt werden. Deckungsgleich mit dem oberen Feld ist es, wenn die Berechtigung auf ⊠ Intern gestellt ist.

| Ges | chütz | te Not   | izen |   |   |   |   |          |  |  |  |  |    |
|-----|-------|----------|------|---|---|---|---|----------|--|--|--|--|----|
| В   | I     | <u>U</u> | ଡ    | 0 | • | ≔ | ٨ | <u>A</u> |  |  |  |  | ?  |
|     |       |          |      |   |   |   |   |          |  |  |  |  |    |
|     |       |          |      |   |   |   |   |          |  |  |  |  | 11 |
|     | Priva | at       |      |   |   |   |   |          |  |  |  |  |    |
|     | Grup  | pe       |      |   |   |   |   |          |  |  |  |  |    |
|     | Inter | n        |      |   |   |   |   |          |  |  |  |  |    |

Wähle ich die Berechtigung ⊠ Gruppe, so muss in einem Feld angegeben werden, welcher Gruppe (Mailgruppe) der Zugriff gewährt wird.

| Geschützte Notizen                    |                           |
|---------------------------------------|---------------------------|
| B / U ଦ ହ ହ ≔ 🔈 🔺                     | 2                         |
|                                       |                           |
|                                       |                           |
| · · · · · · · · · · · · · · · · · · · |                           |
| Privat                                | newsletter kirchenzentrum |
| Gruppe                                |                           |
| Intern                                |                           |

Ist 🗵 Privat angeklickt, hat nur die Person Zugriff, welche die Veranstaltung erstellt hat.

| Geschützte Notizen |         |
|--------------------|---------|
| B <i>I</i> ⊻       | ♥ ≔ ▶ ▲ |
|                    |         |
|                    |         |
| Privat             |         |
| Gruppe             |         |
| Intern             |         |

## 3.10 Räume / Geräte (Raumreservation)

Eine der grossen Stärken der Veranstaltungszentrale ist die Reservation von Räumen und Geräten. Nie mehr wird es in der Kirchgemeinde Überschneidungen und doppelt besetzte Räume geben, weil diese Konflikte bereits bei der Erfassung der Veranstaltung gesehen und gelöst werden.

Sobald Sie zur «Räume / Geräte» wechseln, werden Sie durch die Anzeige bei der Raumbuchung aktiv unterstützt. Im MONOTOR Feld ist eingemittet die Dauer der Veranstaltung sichtbar. Hier 09.30 bis 10.45 Uhr.

| MONITOR |     |       |
|---------|-----|-------|
| Beginn  |     | Ende  |
| 08-30   |     | 09.45 |
| K.)     |     | 10.15 |
| 09.15   |     | 10.30 |
| 09.30   | bis | 10.45 |
| 09.45   |     | 11.00 |
| 10.00   |     | 11,15 |
| 10.30   |     | d.    |

Die Kirche muss für den Gottesdienst vorbereitet und ebenso nachbereitet werden. Mit zwei Klicks setze ich die Start Zeit und die End Zeit der Belegung fest: 08.30 bis 11.15 Uhr.

Die beiden Zeiten werden automatisch in die entsprechenden Felder gesetzt. Gleichzeitig hat sich das MONITOR Feld verändert. Jetzt ist die Reservationszeit eingemittet. Und mit weiteren Klicks könnte ich die Reservationszeit nachbessern. Ich gebe mehr Zeit zum Aufräumen und setze diese auf 11.45 Uhr.

| N | IONITOR |        |       |
|---|---------|--------|-------|
|   | Beginn  |        | Ende  |
|   | 07.30   | -1h    | 10.15 |
|   | 08.00   | -30min | 10.45 |
|   | 08.15   | -15min | 11.00 |
|   | 08.30   | bis    | 11.15 |
|   | 08.45   | +15min | 11.30 |
|   | 09.00   | +30min | 11.45 |
|   | 09.30   | +1h    | (m)   |

Jetzt ist noch der Raum zu bestimmen, der für diese Zeit reserviert wird (vielleicht sind es auch mehrere). In meinem Fall wird die Kirche und die Orgel reserviert. Ich klicke also in einem Dreischritt zuerst Räume/Geräte hinzufügen und dann auf Amriswil Kirche und Amriswil Orgel

| Allgemein                    | Beschreibung                  | Räume/Geräte | Zeitungen | Prediç | gtplan                                                      | Album/Dokument                                                                                                    | e Mehr                                                                                         |
|------------------------------|-------------------------------|--------------|-----------|--------|-------------------------------------------------------------|----------------------------------------------------------------------------------------------------|------------------------------------------------------------------------------------------------|
| Belegung Start Zeit<br>08.30 | Belegung<br>11.45<br>gebucht. | End Zeit     |           | 2      | Gottesd<br>✔ Öffer<br>✔ Kirch<br>★ Räur                     | ienst mit Abendmahl<br>ntlich<br>nenzettel<br>ne/Geräte                                                                                                    | 12.12.2100 09.30 - 10.45<br>→ Predigtplan<br>✓ Kirchenbote<br>✓ Vorlage                        |
| Raumouz                      |                               |              |           | 2      | MONITOI                                                     | R<br><b>5 Pfarrhaus</b> Alle   k<br>FH Cevi Räume<br>FH Jugendräume<br>FH Sitzungszimmer<br><b>rner Ort</b> Alle   Kein<br>hrischona Gemeinde<br>s<br>entorama Amriswil                                          | Keine<br>PFH Stube<br>PFH Unterrichtszimmer<br>e<br>Extern                                     |
|                              |                               |              |           |        | Infra B B C C H Kircl A C C C C C C C C C C C C C C C C C C | struktur Alle   Kein<br>eamer alt KGH<br>eamer Altes Pfarthaus<br>eamer neu KGH<br>horpodest<br>eilraumprojektor<br>he Amriswil Alle   H<br>mriswil Kirche<br>e Oberaach Alle  <br>hach Kirche I<br>Sommeri Alle | e<br>Leinwand gross<br>Leinwand mittel<br>Video Player<br>Video/DVD<br>Keine<br>Amriswil Orgel |

Nun sind Kirche und Orgel von 08.30 – 11.45 Uhr reserviert. Diese Informationen sehen Sie jetzt im Eingabefenster:

| Allgemein Beschreibung Räume/Ger                                                                                                    | äte Zeitungen | Pred | igtplan   | Album/Dokumen                                        | ite Mehr                                                                |
|----------------------------------------------------------------------------------------------------|---------------|------|-----------|------------------------------------------------------|-------------------------------------------------------------------------|
| Belegung Start Zeit       Belegung End Zeit         08.30       ?         11.45       ?         Räume/Geräte       Amriswil Kirche (Kirche Amriswil)         Amriswil Orgel (Kirche Amriswil)       Image: Amriswil Orgel (Kirche Amriswil)         Image: Image: |               | 2    | Gottesdie | enst mit Abendmahl<br>tlich<br>enzettel<br>ne/Geräte | 12.12.2100 09.30 - 10.45<br>− Predigtplan<br>✓ Kirchenbote<br>✓ Vorlage |

Natürlich können Sie diese Angaben jederzeit ändern und/oder ergänzen.

Im Zusammenhang mit der Raumreservation gibt es jetzt noch zwei weitere Angaben. Es muss die raumverantwortliche Person eingetragen werden und eine sog. Raumnotiz ist möglich.

Die raumverantwortliche Person haben in den verschiedenen Kirchen und Kantonen unterschiedliche Bezeichnungen: Sigrist, Mesmer, Sakristan, Hausmeister, Hauswart etc. Die Namen dieser Personen sind im System hinterlegt und mit 2 Klicks eingefügt: Als erstes klicken Sie in das Feld Raumverantwortlicher. Im MONITOR-Feld werden die Namen der verantwortlichen Personen sichtbar. Wählen Sie mit der Maus die gewünschte Person aus.

| Räume/Geräte Amriswil Kirche (Kirche Amriswil)                  | ? |                                                                                             |
|-----------------------------------------------------------------|---|---------------------------------------------------------------------------------------------|
| Amriswil Orgel (Kirche Amriswil) <ul> <li>hinzufügen</li> </ul> |   |                                                                                             |
| Raumverantwortlicher<br>Markus Schaltegger<br>Rau               | ? | MONITOR<br>Raumverantwortlichen wählen<br>Markus Schaltegger<br>Liselotte Hucki<br>Walte 20 |

Fehlt die Person in der Liste, können Sie diese auch «von Hand» in das Feld «Raumverantwortlicher» eintragen. Melden Sie aber gleichzeitig Ihrem Webkoordinator mit dem Klick auf N.N. kann anpassen, dass der Name einer weiteren Person im System hinterlegt werden soll.

Zuletzt geben Sie der Reservation noch eine Raumnotiz mit auf den Weg, sofern dies nötig ist. Mit einem Klick in das Feld Raumnotiz öffnet sich das MONITOR-Feld mit Vorschlägen, die Sie auswählen können. Sie können mehrere Vorschläge nacheinander wählen. Diese werden im Textfeld hintereinander aufgereiht. Ebenso können sie «von Hand» in das Textfeld Raumnotiz schreiben. Das sieht dann z.B. wie folgt aus.

|                                                 | MONITOR                        |
|-------------------------------------------------|--------------------------------|
|                                                 | Raumnotiz wählen               |
| Raumverantwortlicher                            | AM = Abendmahl                 |
| Markus Schaltegger                              |                                |
|                                                 | Blat = Beamer alt KGH          |
| Raumnotiz                                       | BEneu = Beamer neu KGH         |
| AM DI KC LW (Leinwand bitte im Chor aufstellen) | BEaph = Beamer Altes Pfarrhaus |
| 0                                               | CP = Chorpodest                |
| - Jb                                            | DI = Ria Projektor             |
| (1)                                             | EP = Tiano                     |
| ш                                               | EV = diano-Verstärker          |
|                                                 | GE = Getränke                  |
|                                                 | FL = Flipchart                 |
|                                                 | HP = Hellraumprojektor         |
|                                                 | KC = Kirchenchor               |
|                                                 | KH = Kinder                    |
|                                                 | KK = Kirche                    |
|                                                 | KV = Kirchgemeindevers.        |
|                                                 | IW = Leinwand                  |

## 3.11 Speichern und wieder öffnen der Vorlage

Und nun speichern nicht vergessen. Damit schliesst das Fenster. Wenn Sie die Vorlage weiter bearbeiten oder abändern wollen, öffnen Sie diese unter VERANSTALTUNG AUS VORLAGE. Fahren Sie mit der Maus über die Vorlage, öffnen das Menü zur Vorlage (1) und klicken dann auf Vorlage bearbeiten (2)

| VERANSTALTUNG AUS     | S VORLAGE                        |
|-----------------------|----------------------------------|
| All GD Amriswil mit   | CHR HM                           |
| Sonntagschul Sitzur   | Neue Veranstaltun <mark>1</mark> |
| Sonntagschule Prot    | Vorlage bearbeiten               |
| Sprint Kurs Internet: | Übertra                          |
| Testveranstaltung     |                                  |
| Testveranstaltung 2   |                                  |
|                       |                                  |

Das Eingabefenster für diese Vorlage öffnet sich, und Sie können die nötigen Anpassungen vornehmen.

## 3.12 Speicheroptionen für die Vorlage

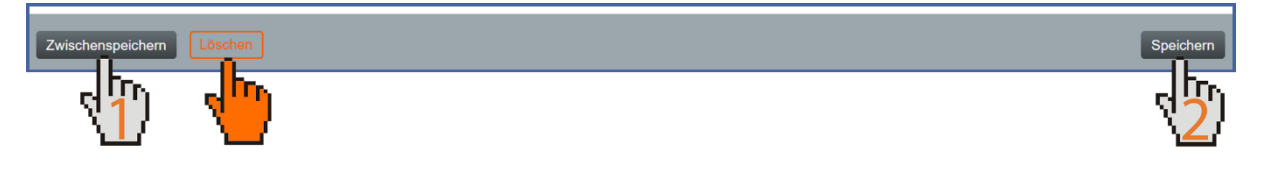

#### 1. Zwischenspeichern:

Sie können jederzeit auf «Zwischenspeichern» klicken. Damit wird ihr aktueller Stand der Eingaben gespeichert. Das Eingabefenster bleibt dabei offen.

#### 2. Speichern:

Die Eingaben werden gespeichert und das Eingabefenster geschlossen.

#### 3. Löschen

Sie können die Veranstaltung auch löschen. Eine Wiederherstellung ist dann allerdings nicht mehr möglich. Also seien Sie vorsichtig damit.

#### 3.13 Zeitungen

In den nächsten Schritten geht es darum, weitere Publikationskanäle zu definieren. Einen Publikationskanal haben wir bereits kennengelernt unter dem Register «Allgemein» Dort steht die Auswahlbox mit der Beschriftung «Öffentlich».

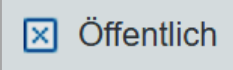

Das heisst. Die Veranstaltung wird im Internet publiziert, ist also öffentlich einsehbar auf dem Internetauftritt.

Ist die Auswahlbox leer...

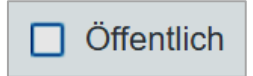

... dann ist diese Veranstaltung im Internet nicht sichtbar. Intern ist sie sichtbar. Mit grosser Wahrscheinlichkeit handelt es sich dabei um einen internen (z.B. Behördensitzung) oder um einen privaten Anlass (z.B. ein Tauf-Essen im Kirchgemeindehaus). Erfasst wird die Veranstaltung trotzdem, weil die Räume reserviert werden müssen.

Beim Register «Zeitung» legen wir fest, ob die Veranstaltung in verschiedenen Printmedien erscheinen soll. Dabei unterscheiden wir:

Im Kirchenzettel / in der Lokalzeitung veröffentlichen

Damit ist der Kirchenkalender gemeint, der in einer Tages- oder Wochenzeitung veröffentlicht wird, und zwar in der Regel 1x pro Woche.

2. Im Kirchenboten / in reformiert. veröffentlichen

Damit ist der Kirchenkalender gemeint, der in einer kirchlichen Zeitung/Zeitschrift erscheint, alle 14 Tage oder 1x im Monat. Genannt werden sie: Kirchenbote, reformiert, Forum, Pfarreiblatt etc.

Jeder Option ist ein Beschreibungsfeld zugeordnet. Diese bleiben in der Regel beim Erfassen einer Vorlage leer. Nicht aber bei der Eingabe der Veranstaltungen für die Internet-Agenda. Ich werde weiter unten die Beschreibungsfelder genauer beschreiben.

## 3.14 Predigtplan

Wir ziehen ein Register weiter: «Predigtplan». Wenn es sich bei der Vorlage um einen Gottesdienst oder eine Andacht handelt, wird hier im Predigtplan sichtbar angekreuzt. Einzalheiten zum Predigtplan werden weiter unten behandelt. Ob in unserer Vorlage bereits jetzt weitere Felder beschrieben werden, hängt vom eigenen Ermessen ab. Die meisten werden wohl erst bei der Eingabe der Internetagenda ausgefüllt. Aus diesem Grund beschreibe ich diese weiter unten.

#### 3.15 Album / Dokumente

Dieses Register ist für die Vorlage noch nicht relevant. Weitere Erläuterungen folgen weiter unten.

#### 3.16 Mehr

Dieses Register ist für die Vorlage noch nicht relevant. Weitere Erläuterungen folgen weiter unten.

## 3.17 Speichern der Vorlage

Damit habe ich meine Vorlage vollständig ausgefüllt. Natürlich kontrolliere ich nochmals alle Einzelheiten. Denn wenn die Vorlage fehlerhaft ist, sind es auch die Veranstaltungen, die ich aus ihr heraus erstellen werde. Danach speichere ich die Vorlage und sie erscheint, wie schon weiter oben erwähnt, untern VERANSTALTUNGEN AUS VORLAGE.

| Mein Konto Veranstaltungszentrale | Publikation                                          | Zusammena                             | arbeit                           | Mail / SMS                                  | Weiteres         | Administration                    |                                              |
|-----------------------------------|------------------------------------------------------|---------------------------------------|----------------------------------|---------------------------------------------|------------------|-----------------------------------|----------------------------------------------|
| NEU                               | NÄCHSTE VERAN<br>Kirchenvorsteh                      | ISTALTUNGEN<br>erschafts-S            | 30.08.16                         | SUCHE                                       |                  |                                   | ۵                                            |
| Neue Veranstaltung                | Sonntagschul S<br>Präsidenten- ur<br>Kirchenvorstehr | itzung<br>d Pflegerk<br>erschafts-S   | 14.09.16<br>19.09.16<br>27.09.16 | Hinweis: Sud                                | chwörter mit Kon | nma trennen<br>Vorschlä           | Qe.                                          |
| Vorlage einrichten                | Liegenschaften<br>Kirchenvorsteh<br>Liegenschaften   | und Finan<br>erschafts-S<br>und Finan | 25.10.16<br>01.11.16<br>10.11.16 | h, heute (He<br>h+ (Morgen)<br>h- (Gestern) | eute)<br>)       | Zielgrup<br>Stichwor<br>Teil-Datu | be Erwachsene<br>t Gottesdienst<br>m 08.2016 |
| VERANSTALTUNG AUS VORLAGE         | Aufsichtskomm                                        | ssions-Sitzung                        | 22.11.16                         | w, woche (d                                 | lieser Woche)    | Teil-Zeit                         | 10:                                          |
| Abstimmungssonntag                | Sonntagschulw                                        | eihnacht üben                         | 27.11.16                         | w+ (nächste                                 | Woche)           | Vorlager                          | suche v                                      |
| Aufsichtskommissions-Sitzung      | Kirchenvorsteh                                       | erschafts-S                           | 29.11.16                         | w- (letzte We                               | oche)            | Vorlagen                          | suche v, Gottesdienst                        |
| Essen Kirchenvorsteherschaft      | Sonntagschulw                                        | eihnacht                              | 02.12.16                         | m, monat (d                                 | dieser Monat)    |                                   |                                              |
| Gottesdienst mit Abendmahl        |                                                      |                                       |                                  | m+ (nachste                                 | er Monat)        |                                   | tung Voranstaltungon                         |
| Kirchenvorsteherschafts-Sitzung   | BEARBEITETE VI                                       | RANSTALTUNGE                          | EN .                             | i johr (diose                               | nonal)           |                                   | lung veranslallungen                         |
| Kirchgemeindeversammlung          | Sonntagschul S                                       | itzung                                | 14.09.16                         | j, jani (ulese                              | : Jahr)          |                                   |                                              |
| Konfirmationskurs Kreis Süd       | Kirchenvorsteh                                       | erschafts-S                           | 01.11.16                         | i. (letztes Ja                              | hr)              |                                   |                                              |
| Konvent                           | Liegenschaften                                       | und Finan                             | 10.11.16                         | + (Alle künfti                              | igen)            |                                   |                                              |
| Liegenschaften- und<br>Finanzkom  | Sonntagschul-S                                       | itzung                                | 20.08.16                         | - (Alle verga                               | ngenen)          |                                   |                                              |

## 3.18 Vorlagen verwalten

Siehe dazu weiter unten das das Kapitel 9: Vorlagen verwalten

# 4 Erfassen von Veranstaltungen

Ich habe bewusst umfangreich das Anlegen einer Veranstaltungs-Vorlage beschrieben. Im Erfassungsprozess der Internetagenda und der Reservation von Räumen und Geräten steht diese Arbeit an erster Stelle. Wenn sie sorgfältig gemacht wird, - gewiss mit einigem Aufwand, - gelingt die Eingabe der Veranstaltungen für das nächste Jahr schnell und präzise.

Nun widmen wir uns also den Veranstaltungen. Grundsätzlich wird eine Einzelveranstaltung gleich erfasst wie eine Vorlage, einzig, dass die Auswahlbox Vorlage abgewählt ist. Allerdings kommen vereinzelt zusätzliche Angaben dazu, je nach Veranstaltung halt.

## 4.1 Die richtige Vorlage wählen

In den folgenden Erläuterungen bleibe ich bei meinem Gottesdienst mit Abendmahl. Also wähle ich die entsprechende Vorlage aus meiner Vorlagen-Liste aus. Dabei klicke ich jetzt nicht mehr auf den Bleistift, sondern auf den Titel der Vorlage.

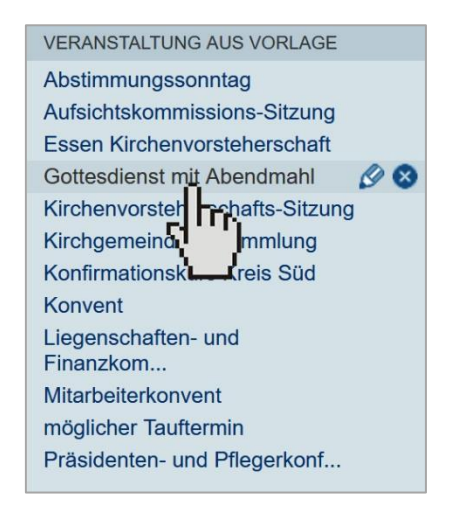

Angenommen, Sie sind Mitglied einer grossen Kirchgemeinde, vielleicht mit drei Pfarrpersonen und zwei Kirchen, dann werden Sie u.U. mehr als eine Vorlage Gottesdienst mit Abendmahl haben. Wenn drei Pfarrpersonen in zwei Kirchen predigen, dann gibt das 6 Kombinationen also 6 Vorlagen.

Sogenannte Querzugänge bieten eine elegante Möglichkeit, um spezifischen Benutzern Zugriff auf bestimmte Felder einer Veranstaltung zu gewähren. Im Folgenden werden die Querzugänge kurz erklärt. Aber bitte <u>kontaktieren Sie uns</u> für mehr Informationen diesbezüglich

Wir bleiben jetzt aber bei unserer Vorlage: 1 Pfarrer und 1 Kirche. Also mit dem Klick auf den Titel der Vorlage öffnet sich das Eingabefenster für diese Veranstaltung.

#### 4.2 Allgemein

Das Eingabefenster für die Veranstaltung öffnet sich im Register «Allgemein». Für Sie ist das bereits ein bekanntes Fenster. Alle wichtigen Einträge sind gemacht. Es fehlt einzig und allein das Datum.

| lein Konto            | Verar      | nstaltungszentrale     | Publikation | Zusamm       | enarbeit Ma | il / SMS |
|-----------------------|------------|------------------------|-------------|--------------|-------------|----------|
| Allgem                | ein        | Beschreibung           | Räume/0     | Geräte       | Zeitungen   | Predi    |
| Titel<br>Gottesdienst | t mit Aben | ıdmahl                 | ?           | X Öffentlich | Vorlage     | ?        |
| Datum                 |            | Zeit<br>09.30 bis 10.4 | 5           |              | 🔲 ganztägig | 2        |

Dieses können Sie sowohl «von Hand» eingeben als auch per Mausklick. Wenn der Cursor im Datums-Feld ist, öffnet sich der Kalender im Monitorfeld, wo Sie das gewünschte Datum auswählen können.

| Allgemein                                                                              | mein Beschreibung Räume/Geräte Zeitungen Predigtpla |      | ligtplan Albur | n/Dokumente                                    | Mehr |                                                                |                          |                                                     |
|----------------------------------------------------------------------------------------|-----------------------------------------------------|------|----------------|------------------------------------------------|------|----------------------------------------------------------------|--------------------------|-----------------------------------------------------|
| Titel<br>Gottesdienst mit Abendma<br>Datum Ze<br>05.11.2017 So. 05<br>Ortsbeschreibung | hl<br>vit<br>0.30 bis 10.45                         | 2    | I Öffentlich   | <ul> <li>Vorlage</li> <li>ganztägig</li> </ul> | 2    | Gottesdienst mit<br>Öffentlich<br>Kirchenzettel<br>Räume/Gerät | Abendmahl 05.<br>–<br>v  | 11.2017 09.30 - 10.45<br>Predigtplan<br>Kirchenbote |
| Evangelische Kirche Amris                                                              | swil                                                |      |                |                                                | ?    | MONITOR                                                        |                          |                                                     |
| Strasse Nr                                                                             |                                                     | PLZ  | Ort            |                                                |      | Januar                                                         | November                 | 2017                                                |
| Friedhofweg                                                                            |                                                     | 8580 | Amriswil       |                                                |      | Februar                                                        |                          |                                                     |
| Kontakt                                                                                |                                                     |      |                |                                                |      | März                                                           | MO DI                    | MI DO FR SA SO                                      |
| Pfr. Hansjörg Haller                                                                   |                                                     |      |                |                                                | ?    | April<br>Mai<br>Juni                                           | 44<br>45 6 7<br>46 13 14 | 1 2 3 4 5<br>8 9 10 11<br>15 16 17 18               |
| Kontakt-Mail                                                                           |                                                     |      |                |                                                |      | Juli                                                           | 47 20 21 2               | 22 23 24 23 20                                      |
| hansjoerg.haller@evang-a                                                               | mriswil.ch                                          |      |                |                                                | ?    | August                                                         | 40 27 20 .               | 20 30                                               |
| Stichworte                                                                             |                                                     |      |                |                                                |      | Oktober                                                        |                          |                                                     |
| Abendmahl                                                                              | Gottesdienst                                        |      |                |                                                | ?    | November                                                       | 2017                     |                                                     |
| hinzufügen                                                                             |                                                     |      |                |                                                |      | Dezember                                                       |                          |                                                     |

Eine kleine Zusatzdienstleistung ist dabei, dass Feiertage Grau hinterlegt sind. Wenn sie mit der Maushand darüberfahren, wird der <u>Name des Feiertages</u> angezeigt. In unserem Fall hier ist es der Reformationssonntag.

| MONITOR   |    |      |     |      |    |    |    |                  |              |
|-----------|----|------|-----|------|----|----|----|------------------|--------------|
| Januar    | No | over | nbe | r 20 | 17 |    |    |                  |              |
| März      |    | MO   | DI  | MI   | DO | FR | SA | SO               |              |
| April     | 44 |      |     | 1    | 2  | 3  | 4  | . <mark>5</mark> |              |
| Mai       | 45 | 6    | 7   | 8    | 9  | 10 | 11 | Reforma          | tionsconntag |
| Juni      | 46 | 13   | 14  | 15   | 16 | 17 | 18 | 19               | lionssonnag  |
| Juli      | 47 | 20   | 21  | 22   | 23 | 24 | 25 | 26               |              |
| August    | 48 | 27   | 28  | 29   | 30 |    |    |                  |              |
| September |    |      |     |      |    |    |    |                  |              |
| Oktober   |    |      |     |      |    |    |    |                  |              |
| November  | 20 | 17   |     |      |    |    |    |                  |              |
| Dezeribei |    |      |     |      |    |    |    |                  |              |

#### 4.2.1 Veranstaltungen verknüpfen

In gewissen Fällen kann es hilfreich sein, Veranstaltungen zu verknüpfen. Dabei gibt es immer mindestens eine Haupt- und eine Nebenveranstaltung. Beispielsweise kann die Sonntagsschule, welche als Alternativprogramm für Kinder parallel zum Gottesdienst stattfindet, als Nebenveranstaltung des Gottesdiensts definiert werden. Dadurch wird bei genauerer Betrachtung der beiden Veranstaltungen deren Organisationsstruktur etwas verständlicher dargestellt:

| Veranstaltung - Gottesdienst |                                           |
|------------------------------|-------------------------------------------|
|                              | Cottoodiopat                              |
| Titel                        | Gollesulensi                              |
| Zeit                         | Do. 04.11.2021, 09.30 bis 10.30 Uhr       |
| Ort                          | Dunkelblau, Kirchenstrasse 2, 8004 Zürich |
| Nebenveranstaltungen         | 1.00 Sonntagschule                        |
| Kontakt-Mail                 | elias.kueng@kirchenweb.ch                 |
| Stichworte                   | Gottesdienst                              |
| Zielgruppe                   | Erwachsene                                |
| Herkunft                     | Zürich                                    |

Um zwei Veranstaltungen zu verknüpfen, öffnen Sie die Eingabemaske derjenigen Veranstaltung, welche zur Nebenveranstaltung werden soll. Klicken Sie danach auf eines der beiden Eingabefelder mit der Uhrzeit:

| Titel                                               |   |              |             |   |
|-----------------------------------------------------|---|--------------|-------------|---|
| Sonntagschule                                       | ? | 🗙 Öffentlich | Vorlage     | ? |
| Datum Zeit<br>04.11.2021 <b>Do.</b> 11.00 bis 13.00 |   |              | 🔲 ganztägig | ? |
|                                                     |   |              |             |   |

Daraufhin erscheint in der rechten Spalte ein Monitorfeld, anhand dessen Sie die dazugehörige Hauptveranstaltung auswählen können. In unserem Fall ist das die Veranstaltung «Gottesdienst»:

| MONITOR                                 |
|-----------------------------------------|
| Donnerstag 04.11.2021                   |
| Nicht verknüpft                         |
| 08.00 Jugendgottesdienst mit Spielabend |
| 09.30 Gottesdienst                      |
| 4m)                                     |

Speichern Sie die vorgenommenen Änderungen unten rechts.

Im Monitorfeld in der Eingabemaske der Hauptveranstaltung «Gottesdienst» finden Sie nun ebenfalls einen Eintrag zur Nebenveranstaltung:

| MONITOR                                     |  |  |  |  |  |  |
|---------------------------------------------|--|--|--|--|--|--|
| Donnerstag 04.11.2021                       |  |  |  |  |  |  |
| Nicht verknüpft                             |  |  |  |  |  |  |
| 08.00 Jugendgottesdienst mit Spielabend     |  |  |  |  |  |  |
| Nebenveranstaltungen<br>11.00 Sonntagschule |  |  |  |  |  |  |

**Achtung:** Falls Sie eine Verknüpfung zwischen zwei Veranstaltungen wieder entfernen möchten, so ist dies lediglich über die Eingabemaske der Nebenveranstaltung möglich. Klicken Sie dort nochmals auf eines der beiden Eingabefelder mit der Uhrzeit und wählen Sie im Monitor rechts die Option «Nicht verknüpft»:

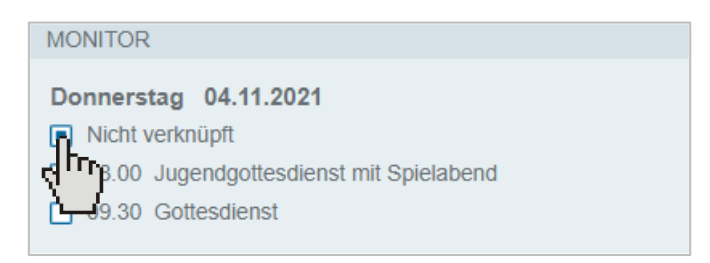

Speichern Sie die vorgenommenen Änderungen wieder unten rechts.

#### 4.3 Beschreibung – Bild einfügen

Möchten Sie die Anzeige des Reformations-Gottesdienstes noch mit einem Bild illustrieren, dann tun Sie das. Ich illustriere den Gottesdienst mit dem Bild des Chores, der im Gottesdienst singen wird.

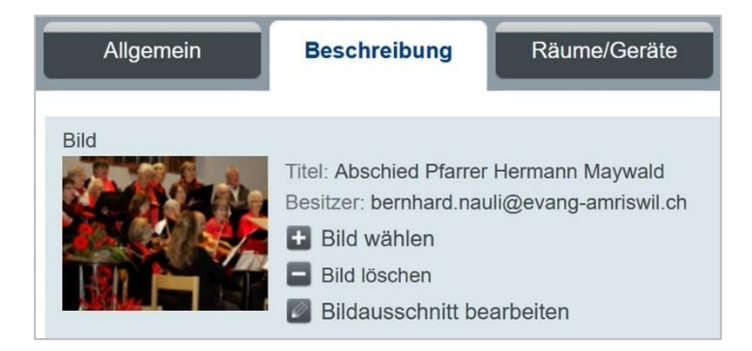

Sie können dabei auch noch den Bildausschnitt bearbeiten, so dass das Motiv passend dasteht.

## 4.4 Beschreibung

Bei den Veranstaltungen wird das Textfeld «Beschreibung» wohl meistens leer bleiben. Bei besonderen Anlässen schreibt man aber gerne etwas dazu. Ich mache eine Bemerkung zum Chor, der im Gottesdienst Auftritt.

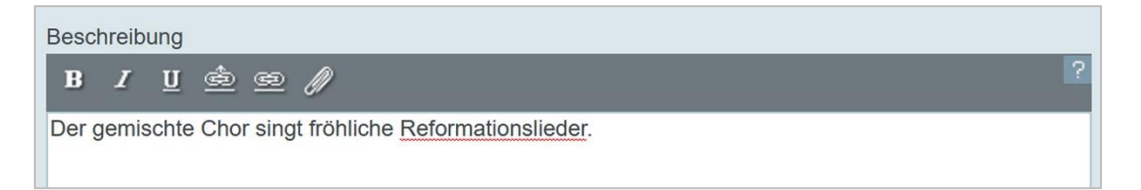

#### 4.5 Beschreibung – Anmeldung

Eine Anmeldung braucht es für einen Gottesdienst wohl kaum. Trotzdem möchte ich Ihnen an dieser Stelle einen Hinweis geben, wie Sie mit einem sogenannten Einfügebefehl schnell und einfach Personen mit Foto und den weiteren Angaben im Internetauftritt anzeigen können, ohne umständlich die ganzen Daten eingeben zu müssen.

Wenn ich nun also die Person bin, bei der man sich anmelden sollte, dann würde ich in das Feld Anmeldung folgendes schreiben:

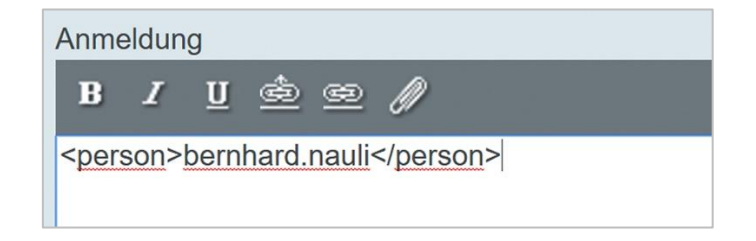

Und wenn die Veranstaltung nun in der Internetansicht geöffnet wird, dann wird unter Anmeldung mein Profil abgebildet, mit den nötigen Angaben.

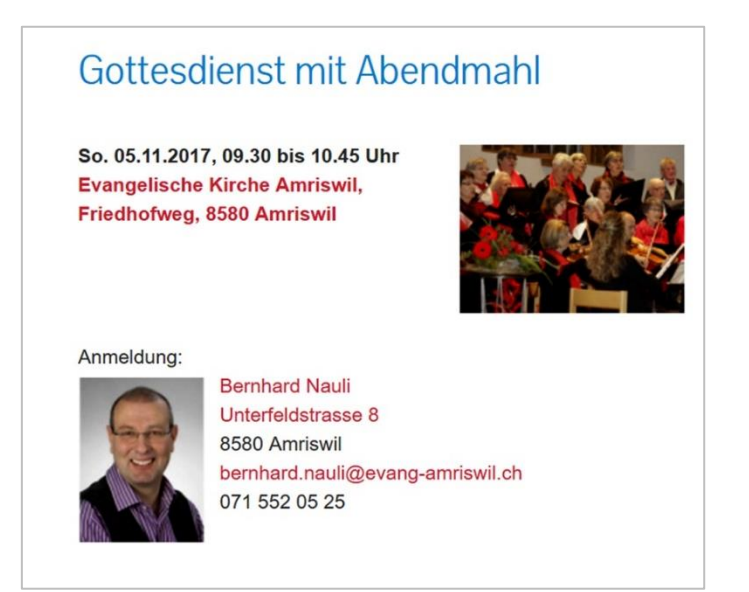

Mit einer kleinen Anpassung des Einfügebefehls für Personen, können Sie die Ansicht des Profils ändern.

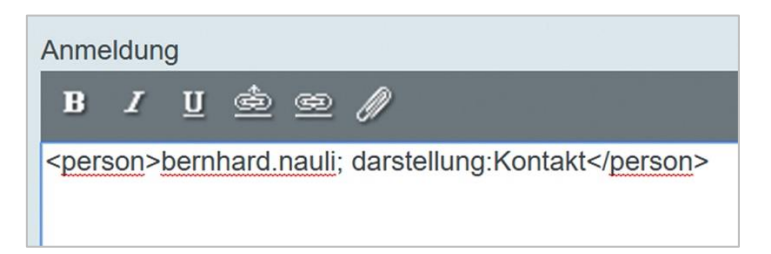

Und das sieht dann im Internetauftritt wie folgt aus.

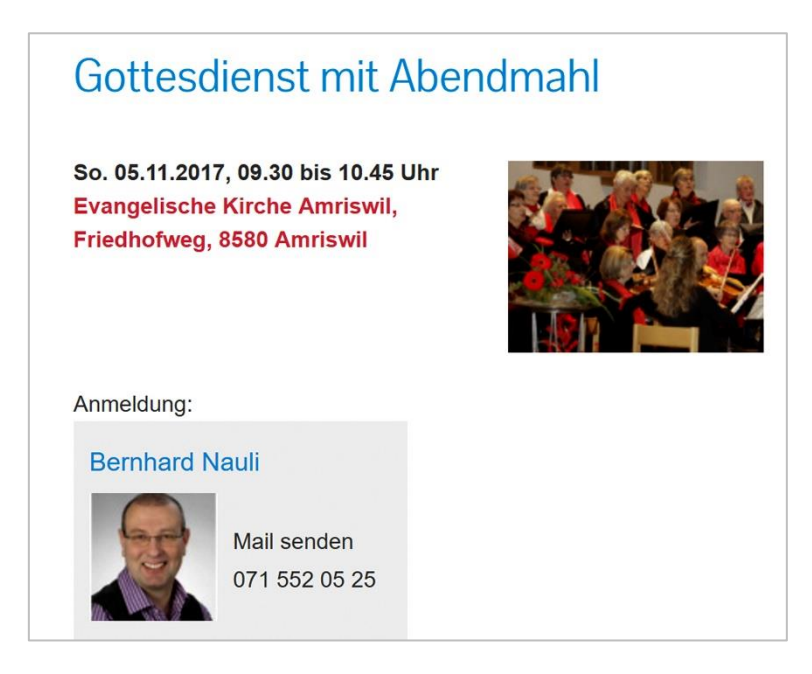

#### 4.6 Räume / Geräte

Die Räume und Geräte sind für diesen Gottesdienst – gemäss Vorlage - auch bereits gebucht. Es lohnt sich trotzdem, diese Angaben nochmals anzuschauen. Es könnte ja sein, dass für den Gottesdienst noch etwas Spezielles bereitgestellt werden muss.

In unserem Fall, da der Chor singt, muss noch die *Bühne für den Chor und das Dirigentenpult* bereitgestellt werden. Wir ergänzen also die Einträge unter Raumnotiz. Alle anderen Einträge bleiben, wie sie sind.

| Allgemein Beschreibung Räume/Geräte Zeitungen                                                                                            | Predi | gtplan Album/                                                               | Dokumente          | Mehr             |
|----------------------------------------------------------------------------------------------------|-------|-----------------------------------------------------------------------------|--------------------|------------------|
| Beleguing Start Zeit     Beleguing Ein Zeit       D8.30     ?       11.45     ?       Raume/Geräte     Amriswil Kirche (Kirche Amriswil) | 2     | <ul> <li>Öffentlich</li> <li>Kirchenzettel</li> <li>Räume/Geräte</li> </ul> | – Predi<br>– Kirch | gtplan<br>enbote |
| Amriswil Orgel (Kirche Amriswil)                                                                                                    |       | MONITOR                                                                     |                    |                  |
| a ninzulugen                                                                                                    |       | Beginn                                                                      |                    | Ende             |
| Raumverantwortlicher<br>Markus Schaltegger                                                                                               | ?     | 07.30                                                                       | -1h                | 10.45            |
| Raumnotiz                                                                                                    |       | 08.00                                                                       | -30min             | 11.15            |
| AM DI KC LW<br>Brithee für Chor und Dirigentennult bereitstellen                                                                         | 2     | 08.15                                                                       | -15min             | 11.30            |
|                                                                                                    | - 11  | 08.30                                                                       | bis                | 11.45            |
|                                                                                                    |       | 08.45                                                                       | +15min             | 12.00            |
|                                                                                                    |       | 09.00                                                                       | +30min             | 12.15            |
|                                                                                                    |       | 09.30                                                                       | +1h                | 12.45            |
|                                                                                                    |       | 09.30                                                                       | +1h                | 12.45            |

#### Wozu die Raumreservation mit all den Angaben

Vielleicht fragen Sie sich, warum all diese Einträge. Wozu dienen sie. Dafür gibt es mehrere Antworten.

- 1. Der Raum wird nie mehr zur gleichen Zeit doppelt belegt sein. Ist er einmal reserviert, kann keine weitere Reservierung mehr stattfinden.
- 2. Die Raumverantwortliche Person ist definiert. Jede Person weiss, an wen er sich wenden muss, wenn noch wünsch bzgl. Raumnutzung aufkommen.
- 3. Die Raumverantwortliche Person weiss, wann welche Räume genutzt werden, und wie die Räume eingerichtet werden müssen. Dazu dient der Raumbelegungsplan, der als Excel- oder Word-Dokument mit einem Mausklick heruntergeladen werden kann.

#### Belegungsplan für die Kirche Amriswil vom Juli bis Oktober 2016

Per Mausklick können Mitarbeitende der Kirchgemeinde Raum-Belegungspläne erstellen und wenn nötig ausdrucken. Darauf stehen alle nötigen Angaben zu den Reservationen. In der Spalte «Raumnotiz» sind stehen die besonderen Einträge für die raumverantwortliche Person.

| Am  | riswil | Kirche | )     |       |                 |                                                                 |                                                        |       |                                                 |
|-----|--------|--------|-------|-------|-----------------|-----------------------------------------------------------------|--------------------------------------------------------|-------|-------------------------------------------------|
| Tag | Dat.   | von    | bis   | Start | Raum            | Anlass                                                          | Kontakt                                                | Mesm. | Raumnotiz                                       |
| Fr  | 01.07. | 13:30  | 15:30 | 13:45 | Amriswil Kirche | Kirchturmführung Kindergarten<br>Oberfeld                       | Heinz Tschirren                                        |       | Führung selbständig durch<br>Heinz Tschirren.   |
| So  | 03.07. | 09:00  | 11:00 | 09:30 | Amriswil Kirche | Gottesdienst in Amriswil mit Input                              | Pfr. Markus Keller                                     | WST   | EP                                              |
| So  | 03.07. | 12:30  | 20:00 | 17:00 | Amriswil Kirche | Galakonzert "Junge Solisten"                                    | Amriswiler Konzerte: Stefan<br>Zöllig                  | WST   | МІ                                              |
| Fr  | 08.07. | 13:30  | 15:30 | 13:45 | Amriswil Kirche | Kirchturmführung Kindergarten<br>Oberfeld                       | Heinz Tschirren                                        |       | Führung selbständig durch<br>Heinz Tschirren.   |
| So  | 10.07. | 09:00  | 12:00 | 09:30 | Amriswil Kirche | Gottesdienst in Amriswil mit<br>Abendmahl                       | Pfr. Hansjörg Haller                                   | WST   | АМ                                              |
| So  | 24.07. | 08:00  | 12:00 | 09:30 | Amriswil Kirche | Gottesdienst in Amriswil                                        | Pfr. Hansjörg Haller                                   | WST   |                                                 |
| So  | 07.08. | 08:00  | 12:00 | 09:30 | Amriswil Kirche | Gottesdienst in Amriswil                                        | Pfr. Markus Keller                                     | WST   |                                                 |
| Mi  | 17.08. | 18:00  | 20:30 | 19:00 | Amriswil Kirche | Kirchturmführung Heinz Tschirren                                | Walter u. Liselotte Stucki                             |       | Kirchturmführung Plussport<br>durch H Tschirren |
| Fr  | 19.08. | 19:00  | 21:00 | 19:00 | Amriswil Kirche | Jugendgottesdienst in Amriswil -<br>Einführung der 5. Klässler  | Pfr. Michael Ziegler                                   |       | EP                                              |
| Sa  | 27.08. | 15:30  | 19:30 | 17:00 | Amriswil Kirche | Tauferinnerungsfeier in Amriswil                                | Pfr. Markus Keller                                     |       |                                                 |
| So  | 28.08. | 08:00  | 12:00 | 09:30 | Amriswil Kirche | Gottesdienst in Amriswil                                        | Pfr. Michael Ziegler                                   |       |                                                 |
| Do  | 01.09. | 16:30  | 19:00 | 17:15 | Amriswil Kirche | Jugendgottesdienst in Amriswil<br>58.Klasse                     | Jugend-Diakonin Monika Fuchs                           |       | EP                                              |
| So  | 04.09. | 08:00  | 12:00 | 09:30 | Amriswil Kirche | Gottesdienst in Amriswil                                        | Stellvertretung durch Therese<br>Balmer                |       |                                                 |
| Do  | 08.09. | 19:30  | 22:00 | 20:00 | Amriswil Kirche | Kirchenchorprobe                                                | Willi Hausammann                                       | MSC   | KC                                              |
| Mi  | 14.09. | 19:00  | 22:30 | 19:00 | Amriswil Kirche | Hauptprobe Bettagskonzert<br>Kirchenchor                        | Willi Hausammann                                       |       |                                                 |
| Do  | 15.09. | 19:00  | 21:00 | 19:00 | Amriswil Kirche | Probe - Input Team                                              |                                                        |       |                                                 |
| So  | 18.09. | 08:00  | 12:00 | 09:30 | Amriswil Kirche | Gottesdienst in Amriswil zum<br>Bettag, mit Abendmahl und Input | Pfr. Hansjörg Haller                                   |       | AM EP ganze Musikanlage<br>der Band             |
| So  | 18.09. | 12:00  | 20:00 | 17:00 | Amriswil Kirche | Konzert zum Bettag                                              | Amriswiler Konzerte: Barbara<br>Swanepoel              |       |                                                 |
| Mi  | 21.09. | 19:00  | 21:00 | 19:30 | Amriswil Kirche | Ökumenisches Taizé-Abendgebet                                   | Pfr. Hansjörg Haller                                   | WST   |                                                 |
| Do  | 22.09. | 19:15  | 23:00 | 20:00 | Amriswil Kirche | Orchesterprobe                                                  | Irene Manz                                             |       |                                                 |
| Мо  | 26.09. | 19:00  | 22:30 | 19:00 | Amriswil Kirche | Hauptprobe KammerOrchester<br>Amriswil                          | Irene Manz                                             |       |                                                 |
| Mi  | 28.09. | 10:30  | 12:00 | 10:30 | Amriswil Kirche | Kirchturmführung Lehrer Seiterle                                | Walter u. Liselotte Stucki                             |       | Kirchturmführung durch<br>Liselotte Stucki      |
| Mi  | 28.09. | 19:00  | 22:15 | 20:00 | Amriswil Kirche | Kirchenchorprobe                                                | Willi Hausammann                                       |       |                                                 |
| Do  | 29.09. | 16:30  | 19:00 | 17:15 | Amriswil Kirche | Jugendgottesdienst in Amriswil<br>58.Klasse                     | Pfr. Michael Ziegler, Jugend-<br>Diakonin Monika Fuchs |       | EP                                              |

## 4.7 Zeitung

Unser Gottesdient mit Abendmahl muss auch in Printmedien veröffentlicht werden. Kirchgemeinden haben hier meist zwei Kanäle.

- Kanal: Wöchentlich in einer lokalen Zeitung. Darin erscheint die Kirchenagenda für 1 Woche. Wir nennen hier diesen Kanal: Kirchenzettel
- 2. Kanal: Jeden Monat oder alle 2 Wochen in einem kirchlichen Publikationsorgan. Auf reformierte Seite sind das v.a. Kirchenbote und reformiert; auf katholischer Seite das Pfarreiblatt oder Forum. Hier wird die Kirchenagenda strukturiert für einen Monat oder für 2 Wochen ausgegeben.

Um die Zusammenstellung der Angaben für diese Printmedien durch das Sekretariat oder Pfarramt auf ein Minimum an Aufwand zu reduzieren, dient das Eingabefenster «Zeitung». Hier legen Sie fest, ob die Veranstaltung in diesen beiden Organen publiziert wird. Ist dies der Fall, werden beide Publikationskanäle angekreuzt.

#### Serien Erfassung von Veranstaltungen

| Allgemein                                                            | Beschreibung                                                                     | Räume/Geräte                                     | Zeitungen | Predi |
|----------------------------------------------------------------------|----------------------------------------------------------------------------------|--------------------------------------------------|-----------|-------|
| Kirchenzettel / Lokalze                                              | itung                                                                            |                                                  |           |       |
| Im Kirchenzettel / in                                                | der Lokalzeitung veröffentlig                                                    | chen                                             |           | 2     |
| Beschreibung Kirchen:<br>Der Gemischte Chor s                        | zettel / Lokalzeitung Be<br>ind fröhliche Lieder zur F                           | eschreibung kopieren<br>Reformation              |           |       |
| Kirchenbote                                                          |                                                                                  |                                                  |           |       |
| Im Kirchenboten / in                                                 | reformiert. veröffentlichen                                                      |                                                  |           |       |
| Beschreibung Kirchen<br>Das Abendmahl findet<br>Der Gemischte Chor s | bote / reformiert. Besch<br>während des Gottesdier<br>ind fröhliche Lieder zur F | nreibung kopieren<br>nstes statt.<br>Reformation |           | ?     |

Sich können der Anzeige in den Publikationsorganen auch noch eine Beschreibung mit auf den Weg geben. Dabei können Sie mit einem Klick auf «Beschreibung kopieren» die Beschreibung für die Anzeige im Internet hierhin kopieren. Sie können aber auch einen eigenen Zusatztext verfassen.

# Wozu diese Auswahl für Kirchenzettel und Kirchenbote / reformiert / Forum etc.

- 1. Die Ausgabe für diese Printmedien wird damit vorgespurt.
- 2. Der Aufwand, das Word-Dokument für diese Printmedien zu erstellen, beschränkt sich fast noch auf einen Mausklick.
- 3. Das mühsame Zusammensuchen, welche Veranstaltung wie und wo veröffentlich werden soll, entfällt.
- 4. Jede Veranstaltung wird ein einziges Mal erfasst. Von da an kann sie beliebig oft ausgegeben werden. Das x-malige erfassen ein und derselben Veranstaltung fällt weg und damit auch der Aufwand und die Fehlerquote, die dadurch entsteht.

#### Die Ausgabe des Kirchenzettels in Amriswil vom 25. Oktober 2016 sieht so aus

| Kirchenze<br>Zeitraum: S          | Aktualisiert: 25.10.2016                                                                                                  |  |
|-----------------------------------|----------------------------------------------------------------------------------------------------|--|
| <b>Sonntag, 3</b><br>09.30 Uhr    | <b>0. Oktober</b><br>Gottesdienst Alters- und Pflegezentrum Amriswil<br>Alters- und Pflegezentrum (APZ)<br>Therese Balmer |  |
| 09.50 Uhr                         | 10vor10-Familiengottesdienst in Amriswil<br>Evangelische Kirche Amriswil<br>Pfr. Markus Keller                            |  |
| 17.00 Uhr                         | Ökumenische Bibellesung<br>Kapelle Bildungsstätte Sommeri<br>Sekretariat: Liliane Germann                                 |  |
| 19.00 Uhr                         | Fröhliches Tanzen<br>Evang. Kirchgemeindehaus, Romanshornerstr. 6, Amriswil<br>Karin Engeler                              |  |
| 19.00 Uhr                         | godi<br>Pentorama Amriswil<br>Jugend-Diakonin Monika Fuchs                                                                |  |
| <b>Mittwoch, (</b><br>09.15 Uhr   | <b>D2. November</b><br>Andacht Alterssiedlung Tellenfeld<br>Alterssiedlung Tellenfeld (NATA)<br>Therese Balmer            |  |
| 16.15 Uhr                         | Gottesdienst Bildungsstätte<br>Kapelle Bildungsstätte Sommeri<br>Fritz Wälchli                                            |  |
| <b>Donnerstag</b><br>14.00 Uhr    | <b>g, 03. November</b><br>Seniorenstubete Kreis Nord<br>Altes Pfarrhaus                                                   |  |
| 17.15 Uhr                         | Jugendgottesdienst in Amriswil 58.Klasse<br>Evangelische Kirche Amriswil<br>Pfr. Hansjörg Haller                          |  |
| <b>Freitag, 04</b> .<br>19.30 Uhr | <b>November</b><br>Church for You JK<br>Altes Pfarrhaus<br>Jugend-Diakonin Monika Fuchs                                   |  |
| <b>Samstag, 0</b><br>09.30 Uhr    | <b>5. November</b><br>Sonntagschule am Samstag, Altes Pfarrhaus Amriswil                                                  |  |
| 14.00 Uhr                         | Cevi Jungschar<br>Altes Pfarrhaus<br>Julia Rieser, Debora Schindler                                                       |  |

#### Die Ausgabe Amriswil für den Kirchenboten November 2016 sieht so aus

Kirchenbote Evang. Kirchgemeinde Amriswil Zeitraum: Dienstag 01.11.2016 bis Mittwoch 30.11.2016 Aktualisiert: 25.10.2016

#### Gottesdienste

**Mittwoch, 2. November,** 16.15 Uhr, Gottesdienst Bildungsstätte, Kapelle Bildungsstätte Sommeri, Fritz Wälchli,

**Sonntag, 6. November,** 9.30 Uhr, Gottesdienst in Amriswil zum Reformationssonntag, mit Abendmahl, Evangelische Kirche Amriswil, Pfarrer Hansjörg Haller,

**Sonntag, 6. November,** 10.30 Uhr, Kirchenkaffee, Mesmerhaus, Walter u. Liselotte Stucki, Kirchenkaffee im Anschluss an den Gottesdienst in der Evang. Kirche Amriswil

Sonntag, 13. November, 9.30 Uhr, Laiensonntags-Gottesdienst in Oberaach mit Input,

Evangelische Kirche Oberaach, Jugend-Diakonin Monika Fuchs, Input Jugendband

**Mittwoch, 16. November,** 16.15 Uhr, Gottesdienst Bildungsstätte, Kapelle Bildungsstätte Sommeri, Fritz Wälchli,

**Sonntag, 20. November,** 9.30 Uhr, Gottesdienst Alters- und Pflegezentrum Amriswil, Alters- und Pflegezentrum (APZ), Pfarrer Michael Ziegler, Gottesdienst für Bewohnerinnen und Bewohner des APZ und der Alterssiedlung Egelmoos. Jugendliche, die in den diakonischen Dienst eingeführt sind: Treffpunkt 15 Minuten vor Gottesdienstbeginn

**Sonntag, 20. November,** 9.30 Uhr, Gottesdienst in Amriswil zum Ewigkeitssonntag, Evangelische Kirche Amriswil, Pfarrer Hansjörg Haller,

**Sonntag, 20. November,** 10.45 Uhr, Gottesdienst in Oberaach zum Ewigkeitssonntag, Evangelische Kirche Oberaach. Pfarrer Hansjörg Haller.

Sonntag, 20. November, 19 Uhr, godi, Chrischona Gemeinde, Jugend-Diakonin Monika Fuchs, Sonntag, 27. November, 9.50 Uhr, 10vor10 Familiengottesdienst in Oberaach am 1. Advent,

Evangelische Kirche Oberaach, Pfarrer Markus Keller, "10vor10" - der familienfreundliche Gottesdienst zur familienfreundlichen Zeit zum 1. Advent. Mit Adventsgesteckverkauf. Musik: 10vor10-Band. Apéro im Anschluss

**Mittwoch, 30. November,** 16.15 Uhr, Gottesdienst Bildungsstätte, Kapelle Bildungsstätte Sommeri, Pfarrer Markus Keller,

#### Veranstaltungen

Handarbeitsgruppe Missionsbazar. Dienstag, 1. November, 14 Uhr, Andacht Alterssiedlung Tellenfeld. Mittwoch, 2. November, 9.15 Uhr, Andacht Alters- und Pflegezentrum. Mittwoch, 2. November, 10 Uhr, Andacht Alterspflegeheim Debora. Mittwoch, 2. November, 10.45 Uhr, Seniorenstubete Kreis Nord. Donnerstag, 3. November, 14 Uhr, Jugendgottesdienst in Amriswil 5.-8.Klasse. Donnerstag, 3. November, 17.15 Uhr, Church for You JK. Freitag, 4. November, 19.30 Uhr, Sonntagschule am Samstag, Altes Pfarrhaus Amriswil. Samstag, 5. November, 9.30 Uhr, Cevi Jungschar. Samstag, 5. November, 14 Uhr, Kids Treff «heartbeat». Sonntag, 6. November, 9.30 Uhr, Sonntagschule Altes Pfarrhaus Amriswil. Sonntag, 6. November, 9.30 Uhr, Sonntagschule Schulhaus Oberaach. Sonntag, 6. November, 9.30 Uhr, Konzert zum Reformationstag & Allerheiligen. Sonntag, 6. November, 17.15 Uhr, KONZERT ZUM REFORMATIONSTAG UND ALLERHEILIGEN Sonntag, 6. November 2016 | 17.15 Uhr | Morgengebet. Mittwoch, 9. November, 6 Uhr, Seniorenstubete Kreis Süd und West. Donnerstag, 10. November, 14 Uhr, QUELLE - Café für Trauernde in Amriswil. Freitag, 11. November, 14 Uhr, Thema: Trauer braucht Orte Poesietherapie Martha Zryd, Eidgen. Gepr. Ausbilderin/NLP-Master, Ausbildung in Autogenem Training Teenagerclub Kre-aktiv. Freitag, 11. November, 19 Uhr, Teenagerclub Kre-aktiv. Freitag, 11. November, 19 Uhr, Oekumenischi Chinderchile. Samstag, 12. November, 9.30 Uhr, Chorkonzert Dozwil. Samstag, 12. November, 20 Uhr,

Kids Treff «heartbeat». Sonntag, 13. November, 9.30 Uhr,
Natürlich können beide Ausgaben so angepasst werden, dass sie den Vorlagen Ihrer Kirchgemeinde entsprechen. Ziel ist es, möglichst wenig redaktionelle Arbeit aufwenden zu müssen.

### 4.8 Predigtplan

Jede Kirchgemeinde führt in irgendeiner Form einen Predigtplan oder Gottesdienstplan. Meist wird er durch die Pfarrpersonen erstellt und von der Behörde abgesegnet. Darauf stehen sämtliche Gottesdienste mit den personellen und organisatorischen Angaben.

Die Angaben für den Predigtplan geben Sie unter dem Register «Predigtplan» ein. Die Anzahl Textfelder, die Sie hier antreffen, kann dabei unterschiedlich sein.

| Allgemein                                                                                                    | Beschreibung            | Räume/Geräte | Zeitungen | Predig | gtplan                                                                                                    | Album/Dokumen                                                                                                    | ite Me                                           | ehr       |
|----------------------------------------------------------------------------------------------------|-------------------------|--------------|-----------|--------|----------------------------------------------------------------------------------------------------|----------------------------------------------------------------------------------------------------|--------------------------------------------------|-----------|
| Predigtplan  Predigtplan sic  Pfarrperson  Michael Ziegler  Predigtext  2. Mose 20  Lektoren Petra Fischer  Kollekte HEKS  Musik Dagmar Grigarova Interna AM CP KC | htbar                   |              |           |        | Gottesdie<br>— Öffentl<br>— Kirche<br>✔ Räume<br>MONITOR<br>Pfarrpers<br>Markus k<br>Michael Z<br>Hansjörg<br>Lukas Bu<br>Monika F | nst mit Abendmahl<br>ich<br>nzettel<br>e/Geräte<br>on wählen<br>Keller<br>Ziegler<br>Haller<br>tischer<br>iuchs (Jugend-Dia | 05.11.2017 09.30<br>Predigtplan<br>– Kirchenbote | ) - 10.45 |
| Zwischenspeichern                                                                                                    | Zwischenspeichern anset | ien          |           |        | Mehrfach s                                                                                                    | speichern Speic                                                                                                    | hern verdoppeln                                  | Speichern |

### Predigtplan sichtbar

Soll die Veranstaltung, die Sie hier eingeben, im Predigtplan erscheinen, so müssen Sie «Im Predigtplan sichtbar» ankreuzen. Bei einem Gottesdienst ist das ein klarer Fall.

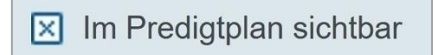

### Pfarrperson

Beim Erfassen einer Veranstaltung haben Sie zweimal die Möglichkeit, eine Person zu wählen. Sie erinnern sich noch: unter dem Register «Allgemein» gibt es das Textfeld «Kontakt». Und hier nun unter dem Register «Predigtplan» steht das Textfeld «Pfarrperson».

Entsprechend den Gegebenheiten in einer Kirchgemeinde oder Pfarrei wird nur eines der Felder gebraucht oder eben beide.

<u>Beispiel für nur 1 Feld</u>: In einer kleinen Kirchgemeinde, die 1 Pfarrer hat und kein Sekretariat, wird wohl nur ein Feld gebraucht. Darin steht der Name des Pfarrers.

<u>Beispiel für die Nutzung von 2 Feldern</u>: Es ist Ferienzeit. Ein auswärtiger Pfarrer Predigt am Sonntag. Da könnte z.B. im Feld «Kontakt» das Sekretariat angegeben werden und im Feld «Pfarrperson» der auswärtige Pfarrer.

<u>Beispiel für die Nutzung von 2 Feldern</u>: In einer Katholischen Kirche sind ein Priester *und* ein Prediger in der Messe engagiert.

Die Personen, die in dieses Feld eingetragen werden, können Sie durch den Webkoordinator eintragen lassen. So können Sie die entsprechende Person einfach per Mausklick eintragen.

| Allgemein                                                                | Beschreibung | Räume/Geräte | Zeitungen | Predig | tplan                                | Album/Dokumente                                                 | Mehr                                                |
|--------------------------------------------------------------------------|--------------|--------------|-----------|--------|--------------------------------------|-----------------------------------------------------------------|-----------------------------------------------------|
| Predigtplan<br>⊠ Im Predigtplan sichtt<br>Pfarrperson<br>Michael Ziegler | var          |              |           | ?      | Gottesd<br>- Öffer<br>Kirch<br>Kirch | ienst mit Abendmahl 05.<br>ntlich ✔<br>nenzettel —<br>me/Geräte | 11.2017 09.30 - 10.45<br>Predigtplan<br>Kirchenbote |
| Predigttext<br>2. Mose 20                                                |              |              |           | ?      | MONITO                               | R                                                               |                                                     |
| Lektoren<br>Petra Fischer                                                |              |              |           | ?      | Markus                               | Keller                                                          |                                                     |
| Kollekte<br>HEKS                                                         |              |              |           | ?      |                                      | g Haller<br>Ischer                                              |                                                     |
| Musik<br>Dagmar Grigarova                                                |              |              |           | ?      | Mol                                  | uchs (Jugend-Diakon<br>J. B                                     | in)<br>rüschweiler kann anpassen                    |
| Interna<br>AM CP KC                                                      |              |              |           | ?      |                                      |                                                                 |                                                     |

### Lektoren

Falls es eine Gruppe von Lektoren gibt, können Sie die Namen dieser Personen durch den Webkoordinator eintragen lassen. So können Sie bei diesem Feld, wie bei den Pfarrpersonen, die gewünschte Person per Mausklick eintragen.

### Musik

Falls es eine Gruppe von Musikern (Organisten) gibt, können Sie die Namen dieser Personen durch den Webkoordinator eintragen lassen. So können Sie bei diesem Feld, wie bei den Pfarrpersonen, die gewünschte Person per Mausklick eintragen.

#### Interna

Bei dem Feld «Interna» handelt es sich um ein äquivalentes Feld zu «Raumnotizen» unter «Räume/Geräte». Was sie hier eintragen erscheint jedoch im «Predigtplan» und nicht auf den Raum-Reservationslisten. Daher können sich die Einträge hier von denen unter Raum/Geräte unterscheiden.

### Kollekte

Das Feld «Kollekte» ist ganz besonders.

- 1. Wenn Sie das Textfeld eine Kollekte das 1. Mal «per Hand» eingeben, dann wird diese im System hinterlegt, das heisst, in der Datenbank gespeichert.
- 2. Wenn Sie diese Kollekte später bei einem anderen Gottesdienst wieder eintragen wollen, dass erscheint die Kollekte im Monitorfeld, und sie können sie dort auswählen und müssen sie nicht mehr eintippen.

| Allgemein Beschreibung Räume/Geräte                                                                                                    | Zeitungen                                                         | Predigt     | plan                                                                                                    | Album/Dokumer                                                                                                    | nte Mehr                                                                                                    |
|----------------------------------------------------------------------------------------------------|-------------------------------------------------------------------|-------------|----------------------------------------------------------------------------------------------------|----------------------------------------------------------------------------------------------------|----------------------------------------------------------------------------------------------------|
| Predigtplan         Im Predigtplan sichtbar         Pfarrperson <person>juergen.ringling;darstellung:name</person> Predigttext         Kollekte         Image: Source of the second second seco | nission (COM)<br>Chile: Gottesdienst<br>andgottesdienst mit Taufe | ?<br>?<br>? | Gottesdien<br>Gottesdien<br>Gottesdien<br>Gottesdie<br>MONITOR<br>Kollekte w<br>AIDS-Hilfe<br>Bachfest u<br>Bazar-Proj<br>Begegnun<br>Behinderte<br>Beratungs<br>Beratungs<br>Brot für all<br>Brot für All<br>Christliche<br>EAPPI o<br>Fündsfül-<br>Fonds fül- | st für Gross und<br>ch<br>zettel<br>Geräte<br>Bahlen<br>e Schaffhausen<br>und Beitrag für M<br>jekte: Äthiopien<br>gszentrum Rüdil<br>enheim in Tansa<br>stelle für Asyl- u<br>stelle Partnersch<br>e 2<br>le (Fastenaktion<br>o Ostmission (CC<br>penisches Frie<br>b<br>chuenarbeit der<br>che 2 | 30.10.2016 10.00 - 11.00<br>✓ Predigtplan<br>✓ Kirchenbote<br>Musikstunden<br>- "Chance<br>lingen<br>mia<br>und Ausländ<br>haft und<br>))<br>DM) 2<br>vdensbegleitpro<br>as SEK |
| Interna<br>MLa RSc                                                                                                    |                                                                   | 2           | Gassenkü<br>Gideons B<br>HEKS Flüd<br>HEKS Flüd                                                                                                    | che SH (vom Kir<br>libelverbreitung<br>chtlingshilfe (vor<br>chtlingssammlur                                                                                                    | rchenrat empfoh<br>m Kirchenrat<br>ng                                                                                                    |

Und noch etwas wird gespeichert. Die Anzahl, wie oft die Kollekte schon erhoben und an welchen Sonntagen für diese Organisation gesammelt wurde. Die eine Info erscheint als Zahl hinter der Organisation und die andere als Tooltip, wenn sie mit der Maushand über die entsprechende Organisation fahren. Vgl. die folgende Abbildung.

| Christliche Ostmission (COM)<br>04.09.2016 Kafi-Chile: Gottesdienst<br>10.01.2016 Mitenandgottesdienst mit Taufe | Brot für Alle (Fastenaktion)<br>Christliche Ostmission (COM) 2<br>EAPPI umenisches Friedensbegleitpro<br>Flücht fe<br>Fonds auenarbeit des SEK<br>Gassenküche 2 |
|----------------------------------------------------------------------------------------------------|----------------------------------------------------------------------------------------------------|
| 2                                                                                                    | Gassenküche SH (vom Kirchenrat empfoh                                                                                                    |

### 4.9 Album / Dokumente

Wie an alle andern Seitentypen des Systems (Berichte, Infoseiten), können Sie an eine Veranstaltung eines oder mehrere Dokumente anhängen, die dann heruntergeladen werden können.

Ebenso bereichern Sie die Veransataltungsanzeige mit den Bildern eines Fotoalbums.

Das sieht dann z.B. wie folgt aus.

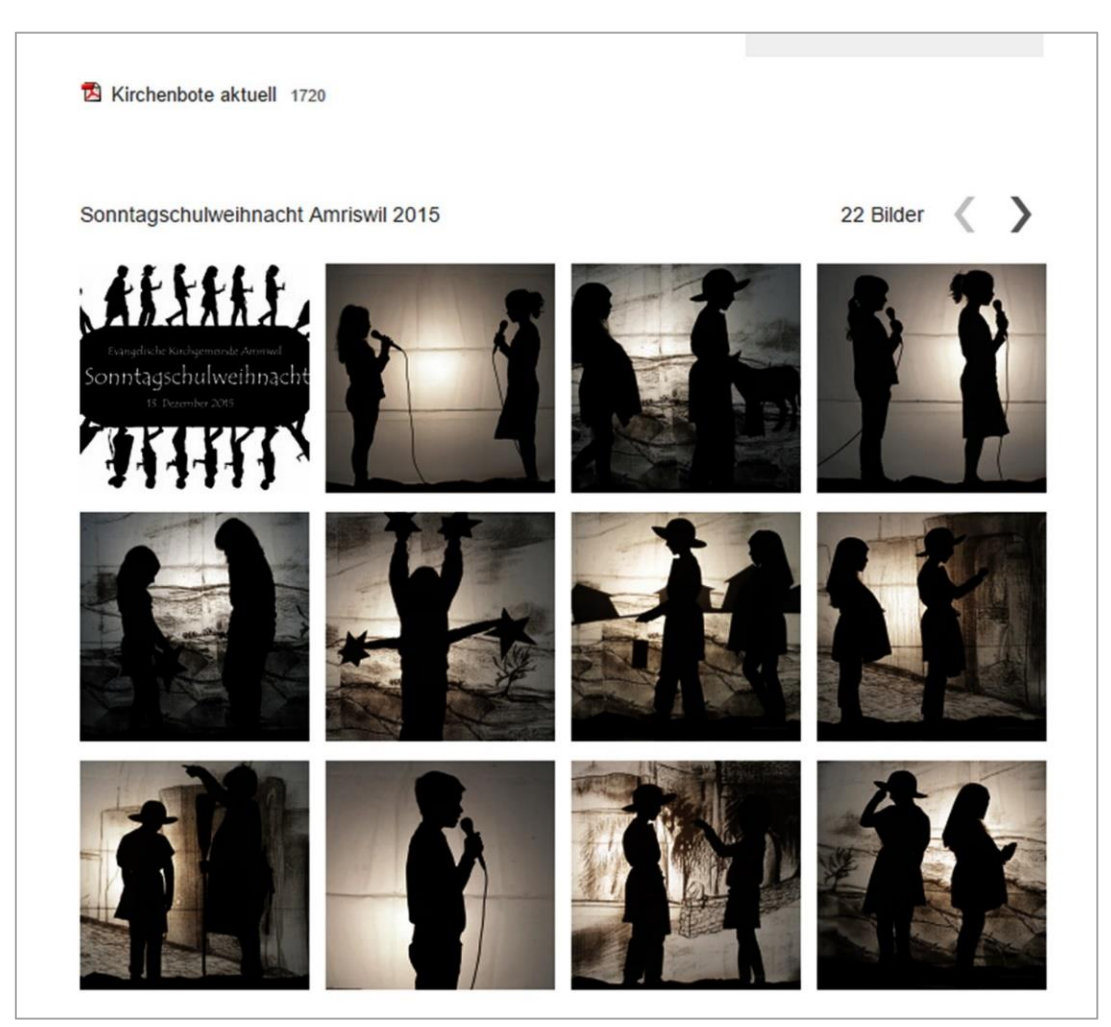

### 4.10 Speicheroptionen

Es gibt verschiedene Speicheroptionen. Sie sehen diese am Fusse des Eingabefensters.

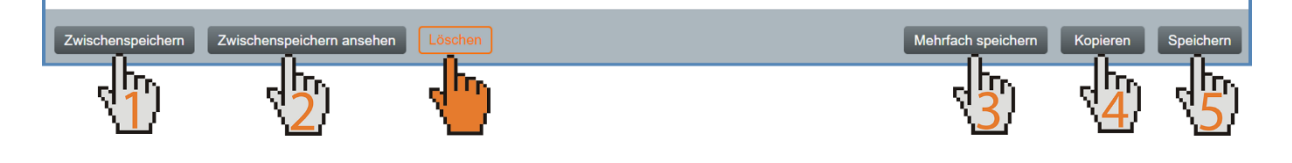

#### 4. Zwischenspeichern:

Sie können jederzeit auf «Zwischenspeichern» klicken. Damit wird ihr aktueller Stand der Eingaben gespeichert. Das Eingabefenster bleibt dabei offen.

#### 5. Zwischenspeichern ansehen:

Wenn Sie diese Speicheroption wählen, dann werden die aktuellen Eingaben gespeichert (wie unter Punkt 1). Zusätzlich öffnet sich ein Anzeigefenster, in dem Sie eine Zusammenschau aller bisherigen Eingaben und Einstellungen zu dieser Veranstaltung sehen. Sie können von hier aus folgende Aktionen wählen:

- a. Ansehen: Diese Veranstaltung wird im Internetauftritt angezeigt.
- b. PDF: Sie können dies Zusammenschau sich als PDF ausgeben lassen.
- c. Fenster schliessen: Sie gelangen wieder zum Eingabefenster zurück.

#### 6. Mehrfach speichern:

Diese Speicherart kommt dann zum Zuge, wenn Sie eine bestimmte Veranstaltung für das ganze Jahr eingeben wollen, also z.B. sämtliche Jungscharnachmittage.

#### 7. Kopieren:

Manchmal möchte man eine Veranstaltung für ein weiteres Datum «klonen». Dann nutzt man diese Aktion.

#### 8. Speichern:

Die Eingaben werden gespeichert und das Eingabefenster geschlossen.

#### 9. Löschen

Sie können die Veranstaltung auch löschen. Eine Wiederherstellung ist dann allerdings nicht mehr möglich. Also seien Sie vorsichtig damit.

#### Farbausgabe bei bestimmten Begriffen für Veranstaltungen 4.11

Werden bestimmte Begriffe im Titel der Veranstaltung gesetzt, werden diese automatisch in einer bestimmten Farbe ausgegeben. Zum Beispiel das Wort abgesagt wird automatisch rot ausgegeben. Hier folgt eine Auflistung, sodass Sie jeweils nachschauen können, welches Wort welche Farbe anzeigt.

| Allgemein            | Beschreibung | Räum | e/Geräte   | Zeitungen | Pre |
|----------------------|--------------|------|------------|-----------|-----|
| Titel                |              |      |            |           |     |
| Testveranstaltung ab | gesagt       | ?    | Öffentlich | Vorlage   | ?   |

Der Begriff abgesagt wird automatisch in rot ausgegeben:

| Titel    | Testveranstaltung <mark>abgesagt</mark>                   |
|----------|-----------------------------------------------------------|
| Zeit     | So. 04.02.2024, 10.00 bis 11.00 Uhr                       |
| Ort      | Altes Pfarrhaus Amriswil, Bahnhofstrasse 3, 8580 Amriswil |
| chworte  | Publikation                                               |
| lgruppe  | Mitarbeitende                                             |
| lerkunft | kirchenweb.ch                                             |
| Bereich  | Anderes                                                   |
|          |                                                           |

Folgende Begriffe im Titel der Veranstaltung werden automatisch in rot ausgegeben:

- abgesagt Absage fällt aus
- annullato •
- annulée •
- annullata annulé • •

Folgende Begriffe im Titel der Veranstaltung werden automatisch in grün ausgegeben:

•

•

.

- Livestream
- online •
- virtuell •

•

- anmelden •
- mit Anmeldung •

mit Voranmeldung

- Reservation •
- •
- a lieu
- Reservationen

Voranmeldung

Anmeldung

Anmeldungen

(mit Anmeldung)

Folgende Begriffe im Titel der Veranstaltung werden in oranger Farbe ausgegeben:

- Änderung •
- pausiert •
- changement •
- angepasst •
- ajustée

- changé

#### 4.12 Querzugang

Der Querzugang erleichtert die Planung von Veranstaltungen, besonders der Gottesdienste. Organisten z.B. können selbst den Orgelplan in die Veranstaltungen eintragen. Voraussetzung ist der Baustein Veranstaltungszentrale. Grundlegend sind Querzugänge Listenansichten, bei denen man die Spalten ma-

- (mit Reservation)
- findet statt
- Ersatzangebot
- Alternativangebot •

kirchenweb.ch gmbh

- ajusté geändert •
- changée
- - verschoben

- décalée
- décalé
- déplacée
- déplacé

nuell bearbeiten kann. Jede Person, die die Ansicht sieht, kann sie auch bearbeiten. Dies ist standardmässig nicht möglich, denn nur der/die Besitzer/-in oder der /die Verwalter/-in können die Veranstaltungen bearbeiten. Jedoch muss für einen solchen Querzugang einiges abgeklärt werden, bevor unsere Entwickler/-innen den Wunsch umsetzen können. Sie können gerne einen Querzugang bestellen, dafür gehen Sie auf unsere Webseite und geben im Suchfeld Querzugang ein oder Sie brauchen diesen Link: <u>https://www.kirchenweb.ch/querzugang-einrichten</u>, gerne können Sie sich auch an unseren Support wenden.

Die internen Klärungen listen wir Ihnen gerne hier für eine einfache Benutzung auf:

- Wer soll was eintragen können?
- Wer soll was anschauen können?
- Gegebenenfalls müssen noch die nötigen Mailgruppen eingerichtet werden.
- Titel des Querzuganges

- Filterung der dargestellten Veranstaltungen
- Generelle Felder, die als Spalten dargestellt werden sollen, gerne können Sie aus folgender Liste auswählen

| Feld-Name              | Beispiel                           | bearbeitbar   |
|------------------------|------------------------------------|---------------|
| Datum                  | Sa. 2. Dezember                    | nicht möglich |
| Datum (kurz)           | Sa. 2. Dez                         | nicht möglich |
| Zeit                   | 09:00 - 10:00                      | nicht möglich |
| Zeit (nur Start)       | 09:00                              | nicht möglich |
| Zeit (nur Ende)        | 10:00                              |               |
| Titel                  | Gottesdienst                       | nicht möglich |
| Öffentlich             | Ja oder Nein                       |               |
| Ortsbeschreibung       | Kirche                             |               |
| Strasse Nr.            | Kirchenstrasse 7                   |               |
| PLZ                    | 7000                               |               |
| Ort                    | Kirchhofen                         |               |
| Kontakt                | Petra Fischer                      |               |
| Kontakt-Mail           | petra.fischer@kirche.ch            |               |
| Kontakt-Kürzel         | PeF                                |               |
| Beschreibung           | Beschreibung                       |               |
| Anmeldung              | Anmeldung                          |               |
| Raumverantwortlich     | Sigrist Meier                      |               |
| Raumvantworlich-Kürzel | SiM                                |               |
| Raumnotiz              | bitte heizen                       |               |
| Raumbelegung           | 08:00 - 11:00                      | nicht möglich |
| Beschreibung kurz      | Beschreibung Kirchenzettel         |               |
| Kirchenbotetext        | Beschreibung Kirchenbote           |               |
| Predigtplan            | Ja oder Nein                       |               |
| Predigttext            | Makrus 5,18                        |               |
| Kollekte               | Licht im Osten                     |               |
| Musik                  | Gerd Müller                        |               |
| Musik-Kürzel           | GeM                                |               |
| Interna                | Licht auf halbe Stärke             |               |
| {Attributfeld 1}       | Bis zu 12 frei definierbare Felder |               |
| Besitzer               | Marta Meier                        | nicht möglich |
| Besitzer-Kürzel        | MaM                                | nicht möglich |
| Farbcode               | {farbe}                            | nicht möglich |
| Interne Notizen        | interne Notiz                      |               |
| Geschütze Notizen      | Geschütze Notiz                    |               |
| Gebäudesteuerung       | Gebäudesteuerung-Anlass            | nicht möglich |

# 5 Serienerfassung von Veranstaltungen

Viele Veranstaltungen in einer Kirchgemeinde finden regelmässig statt. Darum soll es möglich sein, mit der Veranstaltungs- & Raumzentrale Serien von Veranstaltungen zu erfassen. Dabei gehen Sie wie folgt vor.

### 5.1 Vorlage erstellen

Das Erfassen einer Veranstaltungs-Serie beginnt mit der Erstellung einer Veranstaltungs-Vorlage. Eine gute Vorlage ist die Voraussetzung, dass in Zukunft die Eingabe von Veranstaltungen schnell und präzise von statten geht.

Wie eine Vorlage erfasst wird, erfahren Sie im Kapitel 3 dieser Anleitung.

### 5.2 Vorlage auswählen

Nehmen wir das Beispiel einer Behördensitzung. Der Präsident der Behörde erfasst alle Sitzungstermine für das nächste Jahr. Er hat dafür eine Vorlage erstellt. Und wählt nun diese Vorlage aus, indem er im Feld «VERANSTALTUNG AUS VORLAGE» auf den Titel der Vorlage klickt...

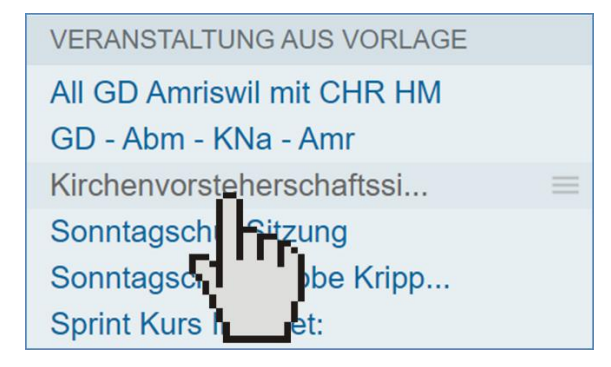

...oder über das Menü der Vorlage eine Neue Veranstaltung aufruft.

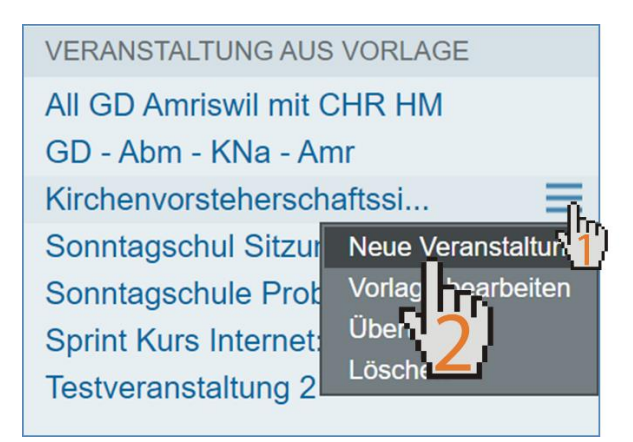

### 5.3 Erste Veranstaltung der Serie erfassen

Nach dem Klick auf den Titel der Vorlage unter «VERANSTALTUNG AUS VORLAGE» öffnet sich das Eingabeformular für die «Kirchenvorsteherschafts-Sitzung». Das einzige, was ich hier eingeben muss, ist das Datum. Ich kann dieses «per Hand» eintragen oder im Kalender im Monitorfeld. Ich ziehe den Klick im Kalender vor.

| Allgemein                                                                      | Beschreibung                          | Räume       | /Geräte         | Zeitungen                                   | Predi | gtplan Alb                                                     | um/Dokum                 | ente               |                         | N                          | lehr              |                     |
|--------------------------------------------------------------------------------|---------------------------------------|-------------|-----------------|---------------------------------------------|-------|----------------------------------------------------------------|--------------------------|--------------------|-------------------------|----------------------------|-------------------|---------------------|
| Titel<br>Kirchenvorsteherschaft<br>Datum<br>09.01.2018 Di.<br>Ortsbeschreibung | ts-Sitzung<br>Zeit<br>19.30 bis 23.00 | ] 🛛         | Öffentlich      | <ul><li>Vorlage</li><li>ganztägig</li></ul> | 2     | Kirchenvorstel<br>– Öffentlich<br>– Kirchenzett<br>V Räume/Gen | nerschafts-<br>el<br>äte | 09<br>-<br>-       | 01.20<br>Predi<br>Kirch | 18 19.<br>gtplan<br>enbote | 30 - 2            | 23.00               |
| Altes Pfarrhaus                                                                |                                       |             |                 |                                             | ?     | MONITOR                                                        |                          |                    |                         |                            |                   |                     |
| Strasse Nr<br>Bahnhofstrasse 3                                                 |                                       | PLZ<br>8580 | Ort<br>Amriswil |                                             |       | Januar<br>Februar<br>März                                      | Janua                    | <b>nr 20</b><br>Di | <b>18</b><br>мі с       | DO F                       | r s               | A SO                |
| Bernhard Nauli                                                                 |                                       |             |                 |                                             | 2     | April<br>Mai                                                   | 01 1<br>02 8<br>03 15    | 2                  | 3<br>10<br>17           | 4 5<br>11 1<br>18 1        | ; (<br>2 1<br>9 2 | 5 7<br>3 14<br>0 21 |
| Kontakt-Mail                                                                   |                                       |             |                 |                                             |       | Juli                                                           | 04 22                    | ď",                | יח                      | 25 2                       | 6 2               | 7 28                |
| bernhard.nauli@evang-                                                          | -amriswil.ch                          |             |                 |                                             | 2     | August                                                         | 05 29                    | Ľ                  | 4                       |                            |                   |                     |
| Stichworte                                                                     |                                       |             |                 |                                             |       | Oktober                                                        |                          |                    |                         |                            |                   |                     |
| <ul><li>#Kivo</li><li>hinzufügen</li></ul>                                     |                                       |             |                 |                                             | n.a   | November                                                       | 2018                     |                    |                         |                            |                   | <b>%</b> 3          |

### 5.4 Serie der Veranstaltung erfassen

Und jetzt geht es ganz schnell. Im Fuss des Eingabeformulars wähle ich den Knopf «Mehrfach speichern».

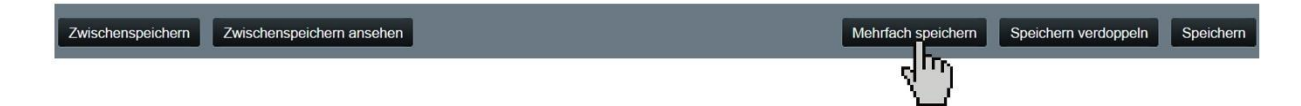

Ein neues Fenster öffnet sich, das für die Serien-Eingabe von Veranstaltungen zuständig ist.

| Bitte wählen Sie im Kalender die Termine | Januar    | Ja   | nuar  | 201  | 18 |    |        |    | 1  |
|------------------------------------------|-----------|------|-------|------|----|----|--------|----|----|
|                                          | Februar   |      | 12022 | 1000 |    |    | 202210 | -  |    |
| 09.01.2018                               | März      | 1200 | MO    | DI   | MI | DO | FR     | SA | SO |
|                                          | April     | 01   | 1     | 2    | 3  | 4  | 5      | 6  |    |
|                                          | Mai       | 02   | 8     | 9    | 10 | 11 | 12     | 13 | 14 |
|                                          | lumi      | 03   | 15    | 16   | 1/ | 18 | 19     | 20 | 21 |
|                                          | Juni      | 04   | 22    | 23   | 24 | 25 | 26     | 27 | 28 |
|                                          | Juli      | 05   | 29    | 30   | 31 |    |        |    |    |
|                                          | August    |      |       |      |    |    |        |    |    |
|                                          | September |      |       |      |    |    |        |    |    |
|                                          | Oktober   | 20   | 18    |      |    |    |        |    | -  |
|                                          | November  |      |       |      |    |    |        |    | _  |
|                                          | Dezember  |      |       |      |    |    |        |    |    |

Im linken Feld des Fensters sehen Sie das Datum der ersten Sitzung. In der mittleren Spalte die Monate. Und auf der rechten Seite den Kalender. Nun klicke ich mich durch alle Monate hindurch und markiere mit einem Klick die Tage, an denen die Sitzung stattfindet. Im Dezember angelangt, sieht das Fenster wie folgt aus.

| Mehrfach speichern                                                                                                    |                                                                                                    |                                                              |                                             |                                                  |                                   |                                |                           |                                |                                | × |
|----------------------------------------------------------------------------------------------------|----------------------------------------------------------------------------------------------------|--------------------------------------------------------------|---------------------------------------------|--------------------------------------------------|-----------------------------------|--------------------------------|---------------------------|--------------------------------|--------------------------------|---|
| 09.01.2018       08.05.2018       18.09.2018         06.02.2018       05.06.2018       23.10.2018         10.04.2018       21.08.2018       11.12.2018         Alle entfernen       11.12.2018 | Januar<br>Februar<br>März<br>April<br>Mai<br>Juni<br>Juli<br>August<br>September<br>Oktober<br>November<br>Dezember | <b>Dez</b><br>48<br>49<br>50<br>51<br>52<br>01<br><b>201</b> | MO<br>3<br>10<br>17<br>24<br>31<br><b>8</b> | <b>Der</b> 2<br>Di<br>4<br><b>11</b><br>18<br>25 | 2011<br>MI<br>5<br>12<br>19<br>26 | B<br>DO<br>6<br>13<br>20<br>27 | FR<br>7<br>14<br>21<br>28 | SA<br>1<br>8<br>15<br>22<br>29 | SO<br>2<br>9<br>16<br>23<br>30 |   |
|                                                                                                    |                                                                                                    |                                                              | Abbr                                        | reche                                            | en                                | Me                             | hrfacl                    | n spe                          | ichern                         |   |

### Einschub: Besondere Hinweise

• Löschen von Terminen: Wenn Sie einen Termin aus der Liste löschen wollen, dann gibt es zwei Möglichkeiten: Klicken Sie auf das Minus-Icon vor dem Termin oder klicken ein zweites Mal auf den blau hinterlegten Termin im Kalender. In unserem Fall z.B. der 23. Oktober 2018.

| Mehrfach speichern                                                                                                    |                                                                                  |                                                                                                    | ×                                                                                                    |
|----------------------------------------------------------------------------------------------------|----------------------------------------------------------------------------------|----------------------------------------------------------------------------------------------------|----------------------------------------------------------------------------------------------------|
| 09.01.2018       08.05.2018       18.09.2018         06.02.2018       05.06.2018       23.10.2018         06.03.2018       03.07.2018       11.2018         10.04.2018       21.08.2018       12.2018 | Januar<br>Februar<br>März<br>April<br>Mai<br>Juni<br>Juli<br>August<br>Saptember | MO         DI         MI         DO         FR           40         1         2         3         4         5           41         8         9         10         11         12           42         15         16         17         18         19           43         22         23         24         25         26           44         29         131         1         1         1 | KA         SO           6         7           13         14           20         21           27         28 |
|                                                                                                    | Oktober                                                                          | 2018                                                                                                    |                                                                                                    |
| Alle entfernen                                                                                                    | November<br>Dezember                                                             |                                                                                                    |                                                                                                    |

• Klick auf die Woche: Ein Klick auf die Woche markiert Montag bis Freitag als ausgewählte Termine. Mit einem zweiten Klick auf die Woche wird die Auswahl wieder aufgehoben.

| Ok | tobe | er 20 | 18 |    |    |    |    |
|----|------|-------|----|----|----|----|----|
|    | MO   | DI    | MI | DO | FR | SA | SO |
| 40 | 1    | 2     | 3  | 4  | 5  | 6  | 7  |
| 41 | 8    | 9     | 10 | 11 | 12 | 13 | 14 |
| Jh | 15   | 16    | 17 | 18 | 19 | 20 | 21 |
| X. | 2    | 23    | 24 | 25 | 26 | 27 | 28 |
| 44 | 29   | 30    | 31 |    |    |    |    |

• Klick auf den Wochentag: Ein Klick auf einen Wochentag markiert alle diese Wochentage für den ganzen Monat. Ein zweiter Klick auf den Wochentag löscht die Auswahl.

| Oktober 2018 |    |    |    |     |    |    |    |
|--------------|----|----|----|-----|----|----|----|
|              | мо | DI | М  | DO  | FR | SA | SO |
| 40           | 1  | 2  | 3  | R h | Γr | 6  | 7  |
| 41           | 8  | 9  | 10 | 1   | 12 | 13 | 14 |
| 42           | 15 | 16 | 17 | 18  | 19 | 20 | 21 |
| 43           | 22 | 23 | 24 | 25  | 26 | 27 | 28 |
| 44           | 29 | 30 | 31 |     |    |    |    |

Nachdem nun alle Termine der Behördensitzung ausgewählt sind, wird die Eingabe gespeichert, mit einem Klick auf «Mehrfach speichern».

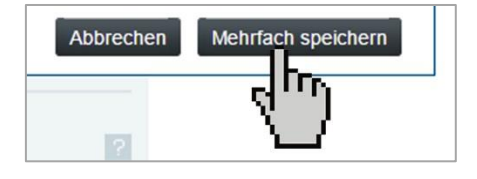

Ja, das war's. Mit der guten Vorbereitung durch eine Vorlage sind die Sitzungstermine für das ganze Jahr innerhalb von 5 Minuten gebucht und zwar mit der Reservation des Sitzungszimmers.

## 5.5 Kontrolle der eingegebenen Serie

Um mich zu vergewissern, ob die Termine tatsächlich eingegeben und gespeichert sind, gebe ich in das Textfeld «SUCHE» den Titel der Veranstaltung ein, also «kirchenvorsteherschafts-sitzung». Und das Ausgaberesultat zeigt mir an, dass es geklappt hat.

| SUCHE                                                                                                    |     |
|----------------------------------------------------------------------------------------------------|-----|
| kirchenvorsteherschafts-sitzung                                                                                                    | Q 🕲 |
| Markelen     Markelen     Markelen |     |
| <ul> <li>T 10.04.2018 Kirchenvorsteherschafts-Sitzung</li> <li>T 08.05.2018 Kirchenvorsteherschafts-Sitzung</li> <li>T 05.06.2018 Kirchenvorsteherschafts-Sitzung</li> <li>T 03.07.2018 Kirchenvorsteherschafts-Sitzung</li> </ul>                                                                                                    |     |
| T 20.08.2018 Kirchenvorsteherschafts-Sitzung         T 18.09.2018 Kirchenvorsteherschafts-Sitzung         T 23.10.2018 Kirchenvorsteherschafts-Sitzung                                                                                                    |     |
| Image: Total and the second second                      |     |

Was die einzelnen Symbole dieser Ausgabe bedeutet, davon handelt das nächste Kapitel.

# 6 Suchen und finden von Veranstaltungen

Im Laufe eines Jahres werden viele verschiedene Veranstaltungen erfasst. Die Veranstaltungszentrale bietet Ihnen ein ausgezeichnetes *Such-, Kontroll- und Bearbeitungswerkzeug* an. Dieses erfüllt drei Aufgaben:

- 1. Die Suche nach Veranstaltungen. Die Resultate werden Ihnen in einer übersichtlichen Liste dargestellt.
- 2. Spezielle Symbole ermöglichen Ihnen die Kontrolle, ob die Veranstaltungen korrekt erfasst, die Publikationskanäle richtig definiert und die Räume reserviert sind.
- 3. Die Bearbeitung oder Nachbearbeitung von Veranstaltungen, einzeln oder als Reihe.

### 6.1 Ansicht wechseln

Wechseln Sie nun von der Agenda-Ansicht zur Ansicht «Veranstaltungen».

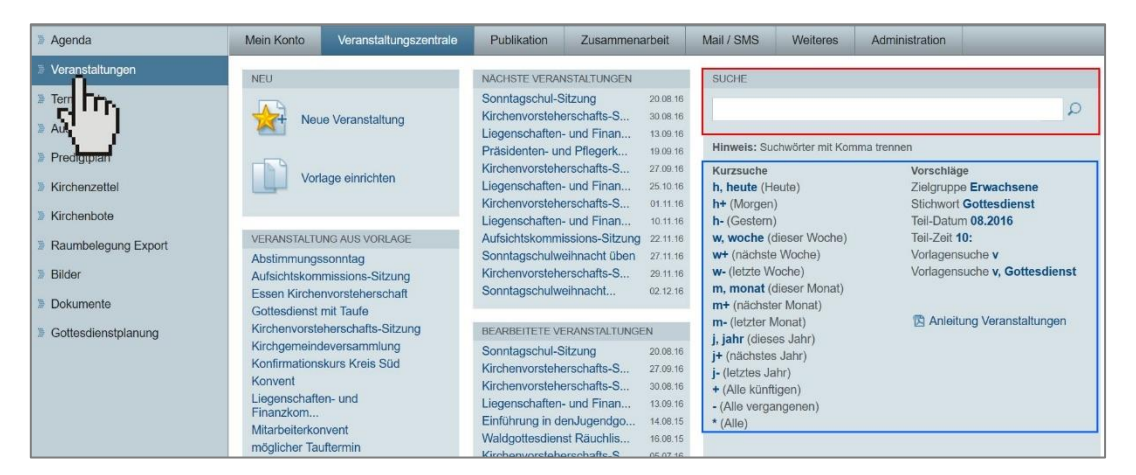

### 6.2 Suchkürzel nutzen

Wir konzentrieren uns auf die rechte Hälfte und nutzen das Suchfeld (rot eingerahmt). Beachten Sie in diesem Zusammenhang auch die angegebenen Kürzel für die Kurzsuche (blau eingerahmt). Diese helfen Ihnen, schnell und unkompliziert gewisse Suchabfragen durchzuführen.

Wenn Sie mehr als ein Suchkriterium in das Suchfeld schreiben, dann trennen Sie bitte die einzelnen Suchwörter mit einem Komma.

Geben Sie in das Suchfeld doch einfach mal «m» und drücken dann ENTER. Sofort werden die Veranstaltungen des aktuellen Monats angezeigt. Geben Sie z.B. «m,gottesdienst» ein. Die Ausgabe sieht dann z.B. wie folgt aus:

| SUCHE                                      |                   |
|--------------------------------------------|-------------------|
| m,gottesdienst,                            | Q (3)             |
| Markieren Aktionen Zeit 🔳 🖉 El             | emente von        |
| 🔗 07.08.2016 Gottesdienst in Amriswil      | Liliane Germann 🔡 |
| 07.08.2016 Kirchenkaffee                   | Liliane Germann 🔠 |
| 13.08.2016 Einrichten 10vor10-Gottesdienst | Markus Keller 🔠   |
| 🕭 14.08.2016 10vor10-Familiengottesdienst  | Liliane Germann 🔡 |
| 17.08.2016 Gottesdienst Bildungsstätte     | Liliane Germann 🔡 |
| 21.08.2016 Waldgottesdienst                | Hansjakob Laib 🗄  |
| 21.08.2016 Waldgottesdienst Räuchlisberg   | Liliane Germann 🔡 |
| 🕜 21.08.2016 godi                          | Monika Fuchs 🔚    |
| 27.08.2016 Tauferinnerungsfeier in         | Liliane Germann 🔡 |
| 28.08.2016 Gottesdienst Alters- und        | Liliane Germann 🔡 |
| 28.08.2016 Gottesdienst in Amriswil        | Liliane Germann 🔡 |
| 28.08.2016 Gottesdienst in Oberaach        | Liliane Germann 🔡 |
| 31.08.2016 Gottesdienst Bildungsstätte     | Markus Keller 🔡   |

# 6.3 Suchbegriffe sind...

In das Suchfeld können Sie also, wie eben erwähnt, Suchkürzel eingeben. Weiter Suchkriterien sind:

|                        | SUCHE             |               |
|------------------------|-------------------|---------------|
| Datum:                 | 10.12.2016        | Q 😣           |
|                        | SUCHE             |               |
| Tital                  | Frauenfrühstück   | Q 🛛           |
| Thei.                  | SIICHE            |               |
|                        | lugend            |               |
| Stichwort:             | Jugena            |               |
|                        | SUCHE             |               |
| Zielgrunne             | Seminar           | Q 🛛           |
| Zieigi uppe.           |                   |               |
|                        | SUCHE             |               |
| Bereich/Herkunft:      | Pfarkreis West    | Q 🗵           |
|                        | SUCHE             |               |
| 17 L.I. NT             | Peter Hagenbuch   | Q 🛛           |
| Kontakt Namen:         |                   |               |
|                        | SUCHE             |               |
| Raum / Gerät·          | Saal West         | Q 🛛           |
| indian / Gorut.        | SLICHE            |               |
|                        |                   | in the second |
| Raumbereich / Gebäude: | Kirchgemeindehaus | 00            |

Falls Sie mehrere Suchbegriffe eingeben möchten, trennen Sie diese einfach mit einem Komma.

### 6.4 Der Suchvorgang

Sobald Sie den zweiten Buchstaben in das Textfeld eingegeben, schlägt Ihnen das System mögliche Suchbegriffe vor, falls solche vorhanden sind.

|                                                                      | SUCHE                                                                                                    |                                                                                            |   |         |
|----------------------------------------------------------------------|----------------------------------------------------------------------------------------------------|--------------------------------------------------------------------------------------------|---|---------|
|                                                                      | Frauen                                                                                                    |                                                                                            | 8 | Q       |
| Vorgeschlagene Suchbegriffe<br>nach Eingabe des 2. Buchsta-<br>bens. | <ul> <li>Frauen</li> <li>Frauenfrühstück</li> <li>Frauenfrühstück</li> <li>Frauenfrühstück</li> <li>Freundestreffen</li> <li>Frühgebet der kirchgemeinde</li> </ul> | rorsoniage                                                                                 |   | 2<br>t. |
|                                                                      | h, heute (Heute)<br>h+ (Morgen)<br>h- (Gestern)                                                                                                    | Zielgruppe <b>Erwachsene</b><br>Stichwort <b>Gottesdienst</b><br>Teil-Datum <b>12.2010</b> |   |         |

Wählen Sie nun mit der Maus oder mit der ↓-Taste und TAB-Taste den gewünschten Begriff. Er wird im Textfeld angezeigt und mit einem Komma abgeschlossen.

Wenn gleich der ersten Begriff, der im Textfeld vorgeschlagen wird, für sie nützlich ist (in der oberen Abbildung der Begriff "Frauen", dann drücken Sie einfach die TAB-Taste.

Mit der ENTER-Taste lösen Sie nun die Suche aus.

Wenn Sie einen weiteren Suchbegriff anfügen wollen, dann wiederholen Sie, das oben beschriebene Prozedere, ein zweites Mal.

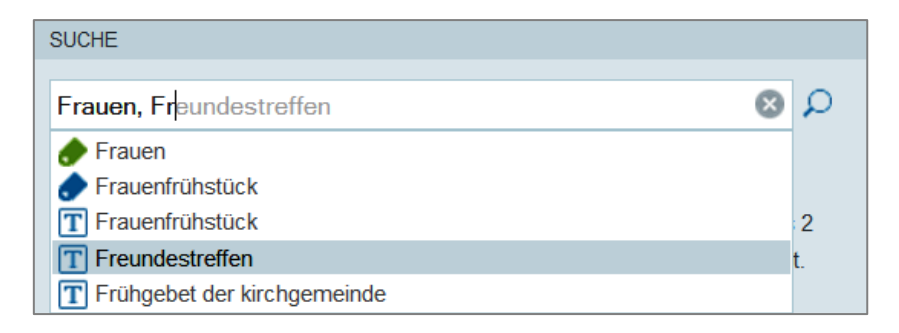

Gesucht wird nun nach den eingegebenen Begriffen.

### 6.5 Wenn die erwartete Ausgabe leer ist

| SUCHE        |   |   |
|--------------|---|---|
| gottesdienst | 8 | Q |

Beispiel: Sie geben Gottesdienst ein, drücken auf ENTER. Aber kein einziger Gottesdienst wird angezeigt, obwohl diese bereits eingegeben worden sind durch das Sekretariat. Woran könnte das liegen.

Da gibt es mehrere Gründe:

- 1. Der Suchbegriff ist nicht korrekt.
- 2. Es sind tatsächlich noch keine Gottesdienste erfasst worden.
- 3. Da nicht Sie, sondern das Sekretariat die Gottesdienste erfasst hat, müssen Sie die Funktion «Elemente von» auf «Allen» einstellen.

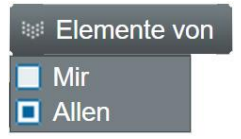

4. Vielleicht haben Sie das Zeitfenster für die Suche nicht richtig gesetzt.

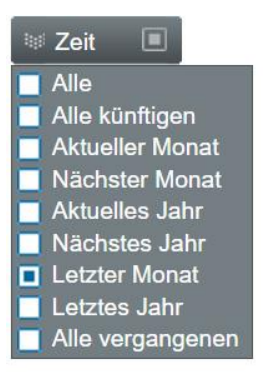

# 7 Kontrollieren von Veranstaltungen

Das kirchenweb.ch-System ermöglicht es, dass mehrere Personen Inhalte erfassen und pflegen. Das hat zur Folge, dass es wichtig ist, eigene oder fremde Eingaben von Veranstaltungen zu kontrollieren und auf Korrektheit zu prüfen.

### 7.1 Die Ausgabeliste

Nach dem Suchvorgang wird Ihnen eine Liste der gefundenen Veranstaltungen angezeigt. Jede Zeile enthält Symbole, aus denen Sie mit einem Blick Informationen zur entsprechenden Veranstaltung herauslesen können.

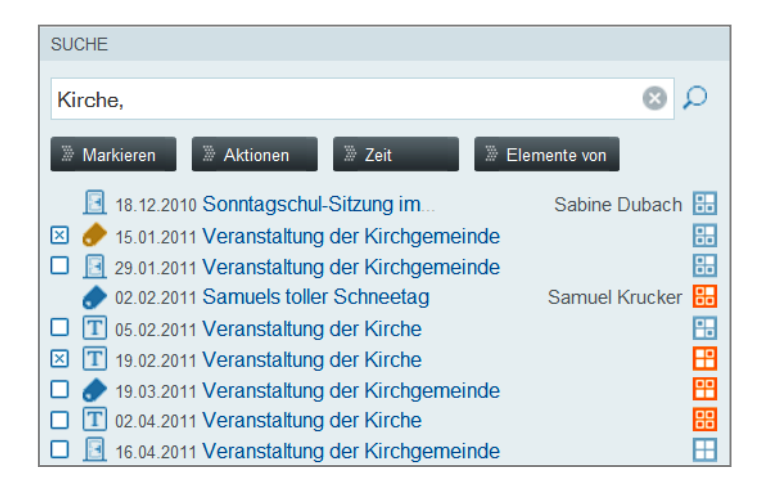

In den folgenden Abschnitten erkläre ich Ihnen, was diese Symbole bedeuten. Fangen wir links aussen an.

## 7.2 Die Auswahlbox (Checkbox)

Am linken Rand der Zeilen (erste Spalte) steht die Auswahlbox (auch Checkbox genannt).

- Zeilen ohne Auswahlboxen sind Veranstaltungen, die durch andere Mitarbeiterinnen und Mitarbeiter eingegeben wurden. Diese können Sie nicht bearbeiten, ausser Sie haben die Benutzerstufen «Webkoordinator» oder «Verwaltung».
- Veranstaltungen mit Auswahlbox zeigen an, dass Sie diese Veranstaltung erfasst haben. Sie können über diese Auswahlboxen Veranstaltungen auswählen und auch wieder abwählen.
  - Diese Veranstaltung ist für eine besondere Weiterbearbeitung nicht ausgewählt.
  - 🗵 Die Veranstaltung ist für eine besondere Weiterbearbeitung ausgewählt.

### 7.3 Warum wurde die Veranstaltung gefunden?

Beispiel: Sie geben in das Suchfeld «jugend» ein und sind erstaunt, was Ihnen da alles angezeigt wird (vgl. folgende Abbildung):

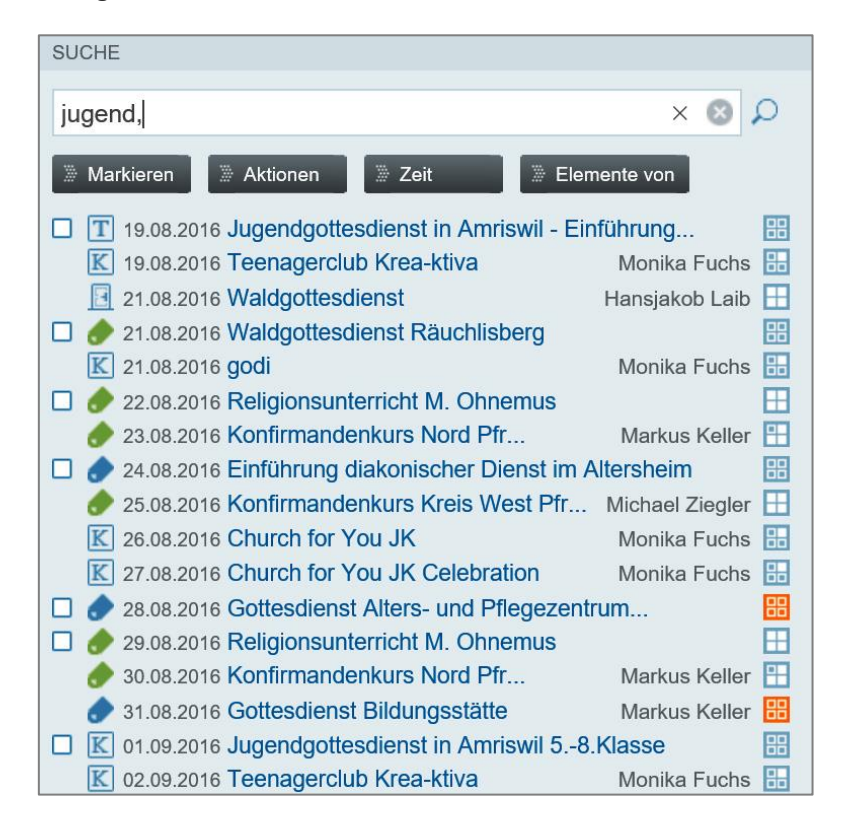

Um sich Klarheit zu verschaffen, aufgrund welcher Kriterien die Veranstaltungen angezeigt werden, stehen unterschiedliche Symbole in der zweiten Spalte.

- 🥙 ...... Die Veranstaltung wird auf Grund der Zeitauswahl angezeigt.
- III ...... Die Veranstaltung wird angezeigt, weil der Titel dem Suchbegriff entspricht.
- 🔟 ..... Die Veranstaltung wird aufgrund des Kontakt Namens angezeigt
- 😎 ...... Die Veranstaltung wird angezeigt, weil das Stichwort dem Suchbegriff entspricht.
- 🦅 ...... Die Veranstaltung wird angezeigt, weil die Zielgruppe dem Suchbegriff entspricht.
- 死 ...... Die Veranstaltung wird angezeigt, weil Bereich /Herkunft dem Suchbegriff entspricht.
- 📶 ...... Die Veranstaltung wird angezeigt, weil Raumbereich / Gebäude dem Suchbegriff entspricht.
- 🔝 ...... Die Veranstaltung wird angezeigt, weil der Raum dem Suchbegriff entspricht.

### 7.4 Räume reserviert – ja oder nein?

In der rechten Spalte steht das Kontroll-Fenster, blau in oder orange . Mit diesem haben Sie die Kontrolle darüber, ob für die Veranstaltungen Räume reserviert sind. Die Farbe des Kontroll-Fensters gibt Auskunft darüber.

╏

.....Ist das Kontroll-Fenster blau, heisst das: Räume sind reserviert

......Ist das Kontroll-Fenster orange, heisst das: Räume sind NICHT reserviert.

### 7.5 Publikationskanal – wo wird die Veranstaltung veröffentlicht?

Die Punkte des Kontroll-Fensters zeigen an, wo die Veranstaltung ausgegeben bzw. publiziert wird:

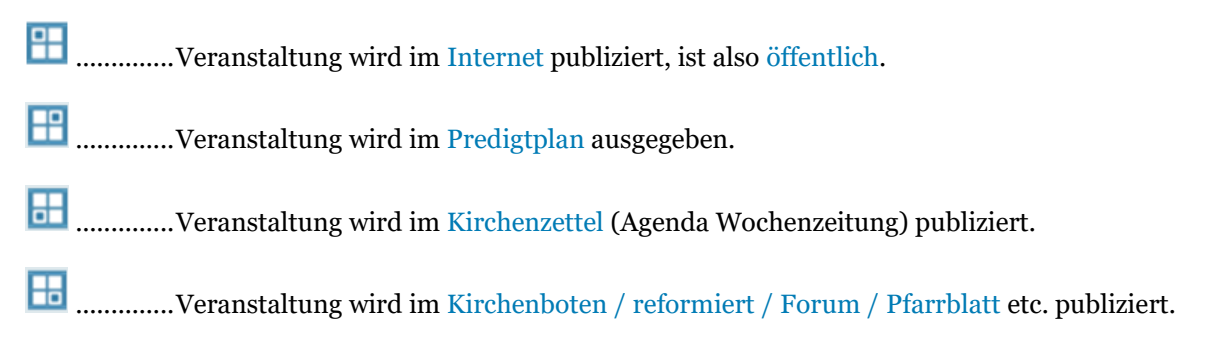

Wenn Sie mit der Maus über das Kontroll-Fenster einer Veranstaltung fahren, so geht ein Tool-Tipp auf, welcher den Status der Veranstaltung schriftlich anzeigt.

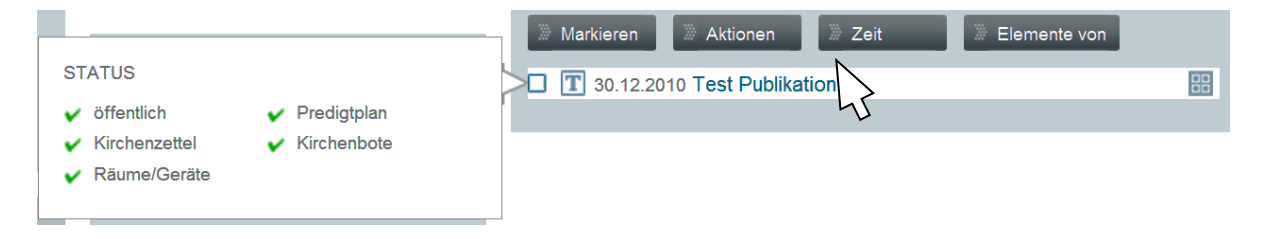

### 7.6 Die Liste der Veranstaltungen als schnelle Kontrolle

So ist die Liste der ausgegebenen Veranstaltungen nicht bloss eine Auflistung von Suchresultaten, sondern sie bietet eine schnelle und effiziente Kontrolle auf einen Blick. Wenn Sie sich zum Beispiel die Liste der Gottesdienste anzeigen lassen, wird sofort sichtbar, welche Gottesdienste nicht korrekt eingegeben sind. Die Punkte in den Kontroll-Fenstern verraten es Ihnen.

| SUCHE                                      |    |
|--------------------------------------------|----|
| Gottesdienst,                              | Q  |
| Markieren 🕅 Aktionen 🕅 Zeit 🕅 Elemente von |    |
| 19.12.2010 Gottesdienst                    | 88 |
| 26.12.2010 Gottesdienst                    | 器  |
| 26.12.2010 Gottesdienst                    | 88 |
| 02.01.2011 Gottesdienst                    | 器  |
| O9.01.2011 Gottesdienst                    | 噐  |
| T 16.01.2011 Gottesdienst                  | 噐  |
| 23.01.2011 Gottesdienst                    | 噐  |
| T 30.01.2011 Gottesdienst                  | 88 |
| T 06.02.2011 Gottesdienst                  | 88 |
| T 13.02.2011 Gottesdienst                  | 噐  |
| T 20.02.2011 Gottesdienst                  | 88 |
| T 27.02.2011 Gottesdienst                  | 噐  |
| T 06.03.2011 Gottesdienst                  | 噐  |
| T 13.03.2011 Gottesdienst                  |    |
| 20.03.2011 Gottesdienst                    | 器  |
| T 27.03.2011 Gottesdienst                  | 88 |

Das Kontroll-Fenster macht sofort deutlich, wo keine Räume reserviert sind und wo die Publikationskanäle - wohl aus Versehen - nicht richtig gewählt wurden.

# 8 Bearbeiten von Veranstaltungen

Über der Liste der Suchresultate sind vier Buttons angeordnet. Sie dienen dazu, mit der Liste zu arbeiten.

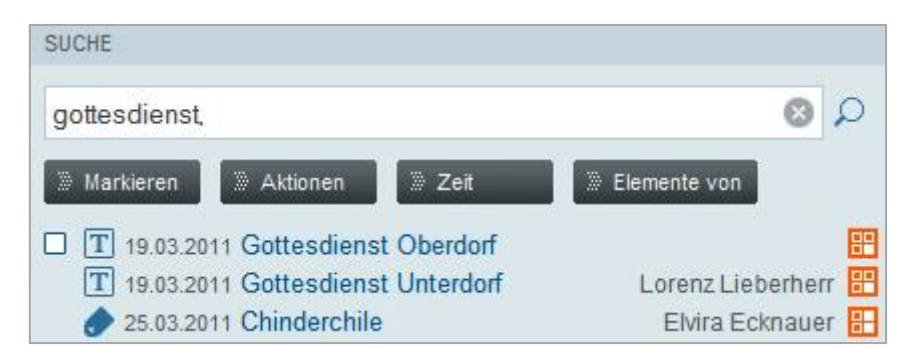

| 🕷 Markieren | Sie können mit den Markieren-Funktionen mehrere Veranstaltungen gleichzeitig auswählen oder abwählen.                                                             |
|-------------|----------------------------------------------------------------------------------------------------|
| Aktionen    | Sie führen mit den Aktionen-Funktionen bestimmte Arbeiten an den markierten Veranstaltungen aus.                                                                  |
| 🕷 Zeit      | Sie definieren mit den Zeit-Funktionen das Zeitfenster für die angezeigten Ver-<br>anstaltungen.                                                                  |
| Elemente vo | Sie bestimmen mit den <u>Elemente von-Funktionen</u> , ob das Suchresultat nur aus<br>Ihren eigenen oder aus sämtlichen gefundenen Veranstaltungen bestehen soll. |

### 8.1 Löschen von Veranstaltungen

### Löschen von einer Veranstaltung

Wählen Sie >Veranstaltungszentrale > Veranstaltungen

In der mittleren Spalte sind die Listen "NÄCHSTE VERANSTALTUNGEN" und "BEARBEITETE VERANSTALTUN-GEN". Streifen Sie mit der Maus über die Veranstaltung, die Sie löschen wollen und klicken Sie dann auf das 🏵 - Symbol. Die Veranstaltung wird gelöscht.

| NEU                          | NÄCHSTE VERANSTALTUNGEN   |                                 | SUCHE                              |
|------------------------------|---------------------------|---------------------------------|------------------------------------|
|                              | Kirchenvorsteherschafts-S | 30.08.16                        |                                    |
| Neue Veranstaltung           | Liegenschaften- und Finan | 13.09.16                        |                                    |
| <u>~</u>                     | Präsidenten- und Pflegerk | 19.09.16                        |                                    |
|                              | Sonntagschul Sitzung      | ≥⊗<                             | Sonntagschul Sitzung               |
|                              | Kirchenvorsteherschafts-S | 27.09.                          | Mo. 19.09.2016 20.00 bis 23.00 Uhr |
| Vorlage einrichten           |                           | - 연 <sup>a</sup> n              | Altes Pfarrhaus                    |
|                              | BEARBEITETE VERANSTALTUNG | Bahnhofstrasse 3, 8580 Amriswil |                                    |
|                              | Sonntagschul Sitzung      | 19.09.16                        |                                    |
| VERANSTALTUNG AUS VORLAGE    | Sonntagschul-Sitzung      | 20.08.16                        | Kontakt                            |
| Abstimmungssonntag           | Kirchenvorsteherschafts-S | 27.09.16                        | Andrea Nauli                       |
| Aufsichtskommissions-Sitzung | Kirchenvorsteherschafts-S | 30.08.16                        |                                    |
| Essen Kirchenvorsteherschaft | Liegenschaften- und Finan | 13.09.16                        | Räume/Geräte 20.00 - 23.00         |
| Gottesdienst mit Taufe       | Einführung in denJugendgo | 14.08.15                        | Altes Pfarrhaus                    |

Wenn Sie Veranstaltung, die Sie löschen möchten, in dieser mittleren Spalte nicht finden, dann gehen Sie über die SUCHE. Vgl. folgender Abschnitt.

### Löschen von mehreren Veranstaltungen

Sie können auch aus einer Liste von Veranstaltungen eine oder mehrere auswählen, die Sie löschen wol-

len. Dies geschieht über die Funktionen Markieren und Aktionen

Also: Lassen Sie sich über die Suchfunktion die Veranstaltungen anzeigen, von denen Sie eine, einige oder alle löschen wollen. Wir wählen mal "Gottesdienst".

| SUCHE                               |                      |
|-------------------------------------|----------------------|
| gottesdienst,                       | Q (S)                |
| Markieren 🕅 Aktionen 🗍 Zeit         | 淤 Elemente von       |
| T 19.03.2011 Gottesdienst Oberdorf  | 8                    |
| T 19.03.2011 Gottesdienst Unterdorf | Lorenz Lieberherr  🗄 |
| 25.03.2011 Chinderchile             | Elvira Ecknauer 🗄    |
| T 26.03.2011 Gottesdienst Oberdorf  |                      |
| T 02.04.2011 Gottesdienst Oberdorf  | 88                   |
| T 02.04.2011 Gottesdienst Unterdorf | Lorenz Lieberherr  🔡 |
| T 09.04.2011 Gottesdienst Oberdorf  |                      |
| T 16.04.2011 Gottesdienst Oberdorf  | 88                   |
| T 16.04.2011 Gottesdienst Unterdorf | Lorenz Lieberherr  🔡 |
| T 23.04.2011 Gottesdienst Oberdorf  | 8                    |

Beachten Sie für die Anzeige der Auswahl folgende Möglichkeiten:

Über den Button "Zeit" können Sie festlegen, für welchen Zeitraum die Veranstaltungen angezeigt werden. Standardmässig ist "Alle künftigen" gewählt. Mit "Elemente von" bestimmen Sie, ob nur Ihre oder auch fremde Veranstaltungen aufgelistet werden.

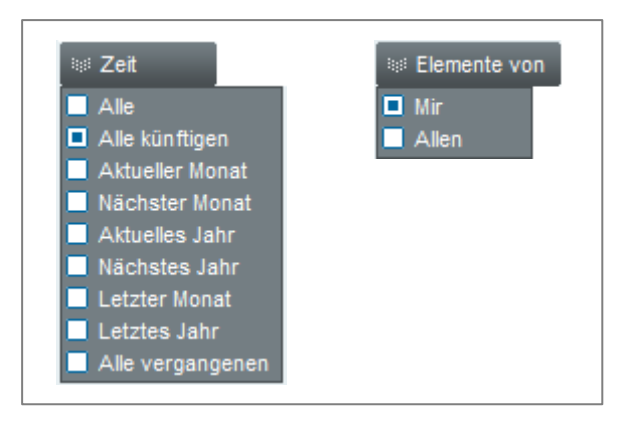

In der oben angezeigten Liste der Veranstaltungen sehen Sie, da bei der Auswahl "Elemente von allen" gewählt wurde, die eigenen zusammen mit den fremden Veranstaltungen. Die eigenen Veranstaltungen sind mit einer 🗆 - Auswahlbox (Checkbox) markiert.

Die Veranstaltungen, die Sie löschen wollen, können Sie mit der Maus über die 🗵 - Auswahlbox markieren.

Die Markierung können Sie aber auch über die Funktion "Markieren" vornehmen. Denn darüber lassen sich ganz spezifisch Veranstaltungen auswählen, z.B. solche ohne Raumreservation usw.

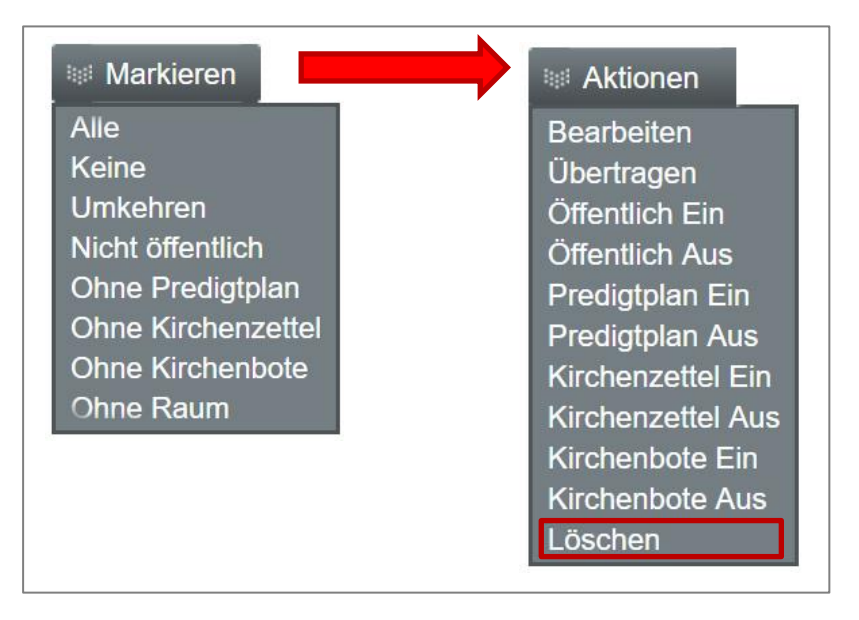

Nach der Markierung der gewünschten Veranstaltung rufen Sie die Funktion "Aktionen" auf und wählen das Menü "Löschen". Die markierten Veranstaltungen werden gelöscht.

ACHTUNG: Löschen können Sie nur die eigenen Veranstaltungen - die fremden nicht.

### 8.2 Bearbeiten einer Veranstaltung

Wählen Sie > Veranstaltungszentrale > Veranstaltungen

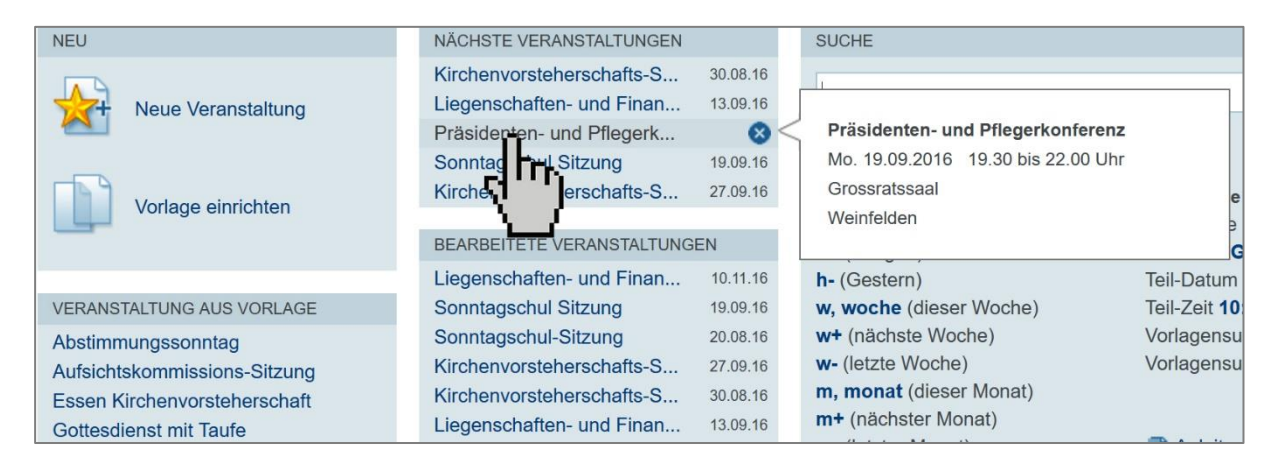

In der mittleren Spalte ist die Liste mit: «NÄCHSTE VERANSTALTUNGEN» und «BEARBEITETE VERANSTAL-TUNGEN». Klicken Sie mit der Maus auf eine Veranstaltung. Es öffnet sich das Eingabefenster für Veranstaltungen. Sie können diese nun bearbeiten und wieder speichern.

Sollte die gesuchte Veranstaltung nicht unter Nächste Veranstaltungen und Bearbeitete Veranstaltungen erscheinen, müssen Sie über die Suchfunktion gehen. (Vgl. folgender Abschnitt)

### 8.3 Bearbeiten mehrerer Veranstaltungen

Sie können aus einer Liste von Veranstaltungen diejenigen auswählen, die Sie bearbeiten möchten. Dies

Aktionen

geschieht über die Funktionen Markieren und

Also: Lassen Sie sich über die SUCHE die Veranstaltungen anzeigen, von denen Sie eine, einige oder alle bearbeiten wollen. Wir wählen den Suchbegriff «Gottesdienst»

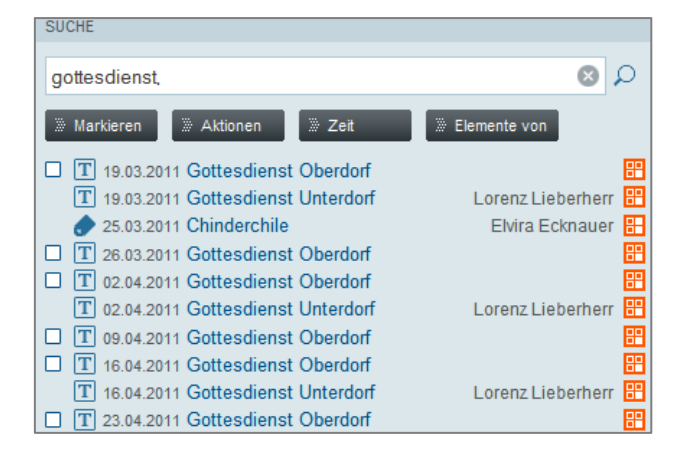

Beachten Sie für die Anzeige der Auswahl folgende Möglichkeiten: Über die Funktion "Zeit" können Sie festlegen, für welchen Zeitraum die Veranstaltungen angezeigt werden. Standardmässig ist "Alle

künftigen" gewählt. Mit "Elemente von" bestimmen Sie, ob nur Ihre eigenen oder auch fremde Veranstaltungen aufgelistet werden.

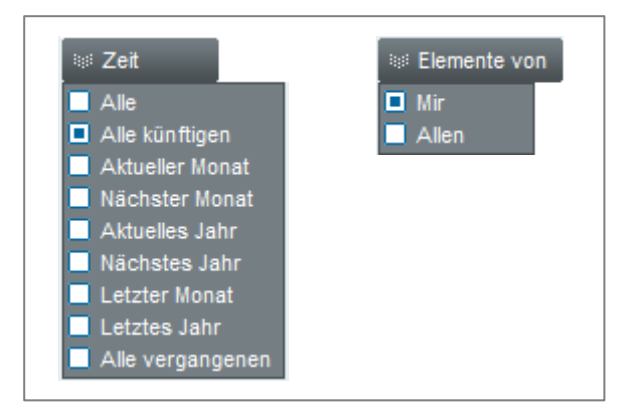

In der oben angezeigten Liste der Veranstaltungen sehen Sie, da bei der Auswahl "Elemente von allen" gewählt wurde, die eigenen und die fremden Veranstaltungen. Die eigenen Veranstaltungen sind mit einer □ - Auswahlbox (Checkbox) markiert.

Wenn Sie nur an *einer* Veranstaltung arbeiten wollen, dann klicken Sie mit der Maus auf den Titel der Veranstaltung. Das Eingabefenster für diese Veranstaltungen öffnet sich, wo Sie die gewünschten Änderungen vornehmen können.

Sie möchten jedoch an einer ganzen Serie von Veranstaltungen etwas ändern: z.B. bei allen Jungscharnachmittagen das Thema nachtragen oder bei verschiedenen Gottesdiensten noch Ergänzungen einfügen.

Die Veranstaltungen, die Sie nun bearbeiten wollen, können Sie mit der Maus über die 🗵 - Auswahlbox markieren.

Die Markierung kann aber auch über die Funktion "Markieren" vorgenommen werden. Denn damit lassen sich ganz spezifisch Veranstaltungen auswählen, z.B. solche ohne Raumreservation usw.

Nach der Markierung der gewünschten Veranstaltungen rufen Sie die Funktion "Aktionen" auf und wählen das Menü "Bearbeiten".

| Markieren          | 😻 Aktionen        |
|--------------------|-------------------|
| Alle               | Bearbeiten        |
| Keine              | Ubertragen        |
| Umkehren           | Öffentlich Ein    |
| Nicht öffentlich   | Öffentlich Aus    |
| Ohne Predigtplan   | Predigtplan Ein   |
| Ohne Kirchenzettel | Predigtplan Aus   |
| Ohne Kirchenbote   | Kirchenzettel Ein |
| Ohne Raum          | Kirchenzettel Aus |
|                    | Kirchenbote Ein   |
|                    | Kirchenbote Aus   |
|                    | Löschen           |

Jetzt öffnet sich das Eingabefenster für Veranstaltungen. Neu daran ist die Anzeige im MONITOR. Hier sind die Veranstaltungen aufgelistet, die Sie ausgewählt haben.

Räume/Geräte Zeitungen Predigtplan Album/Dokumente Allgemein Beschreibung STATUS Titel ? Gottesdienst Oberdorf öffentlich Predigtplan Kirchenzettel - Kirchenbote Datum Zeit × Räume/Geräte ? 🛛 öffentlich ? 19.03.2011 Sa. 09.30 Vorlage MONITOR Ortsbeschreibung ? Kirche Oberdorf Mehrfachbearbeitung 19.03.2011 Gottesdienst Oberdorf Kontakt 26.03.2011 Gottesdienst Oberdorf Pfarrerin Anna Anderson ? 02.04.2011 Gottesdienst Oberdorf 09.04.2011 Gottesdienst Oberdorf 16.04.2011 Gottesdienst Oberdorf Kontakt-Mail / Kontakt-Kürzel 23.04.2011 Gottesdienst Oberdorf ? anna.anderson@kirchenweb.info AAn □ 30.04.2011 Gottesdienst Oberdorf 07.05.2011 Gottesdienst Oberdorf Stichworte 14.05.2011 Gottesdienst Oberdorf ? Gottesdienst Information 21.05.2011 Gottesdienst Oberdorf 🛨 hinzufügen 28.05 2011 Gottesdienst Oberdorf 04.06.2011 Gottesdienst Oberdorf Zielgruppe 10.06.2011 Gottesdienst Oberdorf ? Erwachsene 17.06.2011 Gottesdienst Oberdorf 🛨 hinzufügen Zwischenspeichern Zwischenspeichern ansehen Speichern weite

Diejenige Veranstaltung, die Sie bearbeiten, ist mit einem 🔳 - Symbol markiert. Sie können die Markierung jederzeit auf eine andere Veranstaltung setzen, indem Sie diese mit der Maus anklicken.

Nach der Bearbeitung einer Veranstaltung wählen Sie Speichern weiter. Die aktuelle Veranstaltung wird gespeichert und die Markierung fällt auf die nächste Veranstaltung in der Liste. Wenn Sie das Eingabefenster verlassen wollen, klicken Sie in der Menüleiste einfach auf Veranstaltungszentrale:

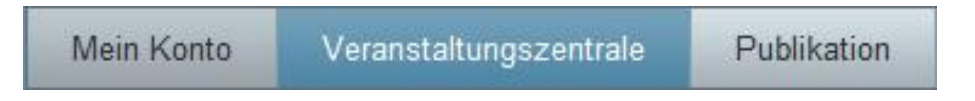

### 8.4 Übertragen von Veranstaltungen

Das Übertragen von Veranstaltungen an eine andere Person läuft auch über die Funktion "Aktionen". Über die SUCHE lassen Sie sich eine Liste der Veranstaltungen ausgeben, welche Sie an eine andere Person übertragen möchten.

| SUCHE                                      |           |
|--------------------------------------------|-----------|
| gottesdienst,                              | 0 😣       |
| Markieren 🕅 Aktionen 🕷 Zeit 🖉 Elemente von |           |
| T 19.03 2011 Gottesdienst Oberdorf         | 88        |
| T 26.03.2011 Gottesdienst Oberdorf         |           |
| T 02.04.2011 Gottesdienst Oberdorf         | 88        |
| 🗵 T 09.04.2011 Gottesdienst Oberdorf       |           |
| T 16.04.2011 Gottesdienst Oberdorf         | 88        |
| T 23.04.2011 Gottesdienst Oberdorf         |           |
| I 30.04.2011 Gottesdienst Oberdorf         | 88        |
| T 07.05.2011 Gottesdienst Oberdorf         | 88        |
| T 14.05.2011 Gottesdienst Oberdorf         | 88        |
| I 21.05.2011 Gottesdienst Oberdorf         | 82        |
| 28.05.2011 Gottesdienst Oberdorf           | 88        |
| T 04.06.2011 Gottesdienst Oberdorf         | 88        |
| □ II 10.06.2011 Gottesdienst Oberdorf      | 88        |
| □ [T] 17.06.2011 Gottesdienst Oberdorf     | <b>HH</b> |

Nachdem Sie die aus der Liste die Veranstaltungen, die Sie übertragen wollen, markiert haben, rufen Sie die Funktion "Aktionen" auf und wählen "Übertragen".

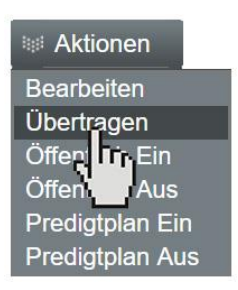

Ein Eingabefenster geht auf. In das Textfeld schreiben Sie bitte den Namen der Person, an die Sie die Veranstaltungen übertragen wollen.

| Veranstaltungen übergeber                                       | 1?               |        |
|-----------------------------------------------------------------|------------------|--------|
| lch möchte alle <b>5</b> markierten Veran:<br>Person übergeben: | staltungen an fo | lgende |
| Lorenz Lieberherr                                               |                  |        |
|                                                                 | Ja               | Nein   |

Quittieren Sie den Vorgang mit "Ja" oder allenfalls auch mit "Nein".

# 9 Vorlagen verwalten

### 9.1 Vorlage einer anderen Person übernehmen

### Vorlagen anzeigen

Loggen Sie sich in Ihr «Mein Konto» ein. Wählen Sie dort >Veranstaltungszentrale >Veranstaltungen. Nun geben Sie in das Feld «SUCHE» ein «v» (für Vorlage) ein und klicken «Enter». Jetzt wird die Liste aller Vorlagen ausgegeben. Das sieht in etwa wie folgt aus:

| SUCHE                                                   |      |
|---------------------------------------------------------|------|
| v                                                       | Q    |
| 🕷 Markieren 🕷 Aktionen 🐘 Zeit 🔳 🕷 Elemente von          |      |
| Vorlage Konvent                                         | ⊞    |
| Vorlage Konfirmationskurs Kreis Süd                     | 88   |
| Vorlage Mitarbeiterkonvent                              | Ħ    |
| 🕑 Vorlage 5. Internationaler Orgelsommer Thomas Haubric | h 🎛  |
| Vorlage möglicher Tauftermin                            |      |
| ✓ Vorlage Wandergruppe 60+ / Liliane German             | in 🎛 |
| Vorlage Karfreitags-Gottesdienst Liliane German         | n 🔠  |
| Vorlage Gottesdienst in Amriswil Liliane German         | n 🎛  |
| Vorlage 10vor10-Familiengottesdienst Liliane German     | n 🔠  |
| Vorlage Religionsunterricht APH Liliane German          | n 🖽  |

Werden bei Ihnen keine Vorlagen angezeigt, dann müssen Sie sehr wahrscheinlich folgende Anpassungen machen.

Beim Button «Zeit» wählen Sie «⊠ Alle» und beim Button «Elemente von» wählen Sie «⊠ Allen». Nun sollte es mit der Ausgabe klappen.

| SUCHE                                                                                                    |                                                             |
|----------------------------------------------------------------------------------------------------|-------------------------------------------------------------|
| v                                                                                                    | 0                                                           |
| Markieren 🕅 Aktionen 😻 Zeit 🔳                                                                                                    | Elemente von                                                |
| <ul> <li>Vorlage Konvent</li> <li>Vorlage Konfirmationski</li> <li>Vorlage Mitarbeiterkonv</li> <li>Vorlage 5. Internationale</li> </ul>                                                                                            | Allen                                                       |
| <ul> <li>Vorlage möglicher Tauft</li> <li>Letzter Monat</li> <li>Vorlage Wandergruppe</li> <li>Letztes Jahr</li> <li>Alle vergangenen</li> <li>Vorlage Karfreitags-Gottesuenst</li> <li>Vorlage Gottesdienst in Amriswil</li> </ul> | Liliane Germann 🔚<br>Liliane Germann 🔚<br>Liliane Germann 🔚 |

### Vorlage öffnen

Hinter jeder Vorlage steht, wem die Vorlage gehört, also in welchem Konto sie angelegt ist. Klicken Sie nun auf die Vorlage, die Sie übernehmen möchten.

| SUCHE                                    |                     |
|------------------------------------------|---------------------|
| V                                        | Q (8)               |
| Markieren 🦾 Aktionen 🖉 Zeit 🔳 🖉 E        | lemente von         |
| Vorlage Konvent                          | <b>H</b>            |
| Vorlage Konfirmationskurs Kreis Süd      | 88                  |
| Vorlage Mitarbeiterkonvent               | <b>=</b>            |
| ✓ Vorlage 5. Internationaler Orgelsommer | Thomas Haubrich 🔠   |
| Vorlage möglicher Tauftermin             | <b>E</b>            |
| ○ Vorlage Wandergruppe 60+ /             | Liliane Germann   🔠 |
| Vorlage Karfreitage Gottesdienst         | Liliane Germann 🔠   |
| 🕑 Vorlage Gottesdiel 👘 Amriswil          | Liliane Germann   🔠 |
| ✓ Vorlage 10vor10- ngottesdienst         | Liliane Germann 🎛   |
| Vorlage Religionsu cht APH               | Liliane Germann 🔠   |
|                                          |                     |

Das Eingabeformular für diese Veranstaltungen öffnet sich nun (also nicht die Vorlage). Wenn Sie daraus wieder eine Vorlage machen möchten, dann klicken Sie die Checkbox ⊠ Vorlage an.

| ein Konto Verar                                              | nstaltungszentrale            | Publikation | Zusamme         | enarbeit M | ail / SMS | Weiteres                           |                                                      |                                        |
|--------------------------------------------------------------|-------------------------------|-------------|-----------------|------------|-----------|------------------------------------|------------------------------------------------------|----------------------------------------|
| Allgemein                                                    | Beschreibung                  | Räume/Ge    | räte            | Zeitungen  | Predi     | gtplan /                           | Album/Dokumente                                      | Mehr                                   |
| Titel<br>Allianzgottesdienst in<br>Datum<br>Ortsbeschreibung | Amriswil<br>Zeit<br>10.00 bis | 2 🗵         | Öffentlich      |            | 2         | Allianzgotte                       | esdienst in<br>n                                     | ədigtplan<br>chenbote<br>sht verknüpft |
| Strasse Nr<br>Friedhofweg<br>Kontakt<br>Pfr. Markus Keller   | 411159991                     | PLZ<br>8580 | Ort<br>Amriswil |            |           | Januar<br>Februar<br>März<br>April | Januar 2020           MO DI M           01         1 | DO FR SA SO<br>2 3 4 5                 |

Nun ändert sich das Eingabeformular für Veranstaltungen zu einem Eingabeformular für Vorlagen. Kennzeichen von diesem Formular sind, dass es kein Datumsfeld mehr hat, und dass über dem Titel der Veranstaltung zusätzlich ein Feld für einen speziellen Vorlagenamen erscheint. Der Vorlagenamen kann unterschiedlich zum Titel der Veranstaltung sein. Er kann v.a. aussagekräftiger sein. Das ist sehr nützlich für die online Jahresplanung der Gottesdienste (siehe <u>www.kirchenweb.ch/dok/09854</u>). Ihre Aufgabe ist es nun, den Vorlagenamen so zu bestimmen, dass er zusätzliche Aussagen zur Veranstaltung macht, die im Titel der Veranstaltung nicht sichtbar sind: z.B. ob Abendmahl ist oder an welchem Ort der Gottesdienst stattfindet etc.

| Mein Konto Ver                                                             | ranstaltungszentrale | Publikation | Zusamm       | enarbeit  | Mail / S | SMS  | Weiteres                                       |                                                |                                                               |     |
|----------------------------------------------------------------------------|----------------------|-------------|--------------|-----------|----------|------|------------------------------------------------|------------------------------------------------|---------------------------------------------------------------|-----|
| Allgemein                                                                  | Beschreibung         | Räume/G     | eräte        | Zeitungen |          | Pred | igtplan                                        | Album/Dokumente                                | Mehr                                                          |     |
| Vorlagenname<br>GD All <u>Amriswil</u> mit<br>Titel<br>Allianzgottesdienst | CHR HM               | 2           | ) Öffentlich | X Vorla   | ige      | 2    | Allianzgott<br>VÖffentlic<br>Kirchen<br>Räume/ | tesdienst in<br>ch v<br>zettel v<br>Geräte i v | <sup>7</sup> Predigtplan<br>7 Kirchenbote<br>7 <b>Vorlage</b> |     |
| Zeit<br>10.00 bis<br>Ortsbeschreibung                                      |                      |             |              | 🗌 ganz    | tägig    | 2    | - Nicht ve                                     | erknüpft                                       |                                                               |     |
| Evangelische Kirch<br>Strasse Nr                                           | e Amriswil           | PLZ         | Ort          |           |          | 3    | Januar<br>Februar                              | Januar 20                                      | 20                                                            | ≪ ≫ |

### Vorlage kontrollieren

Ganz wichtig ist nun, dass Sie die Vorlage kontrollieren, ob auch wirklich alle Eingaben richtig sind.

Zum Beispiel:

- Im Register «Allgemein»
  - Stimmt die Ortsangabe
  - Stimmt der Kontakt
  - Sind Stichworte und Zielgruppe korrekt gewählt
- Im Register «Räume/Geräte»
  - Ist die Belegungszeit genügend
  - Sind die richtigen Räume und Geräte reserviert
  - o Ist die raumverantwortliche Person eingetragen
  - o Gibt es bei den Raumnotizen noch Ergänzungen
- Im Register «Zeitung»
  - o Sind die Publikationskanäle für Printmedien richtig ausgewählt
- Im Register «Predigtplan»
  - o Muss die Veranstaltung auch im Predigtplan erscheinen
  - o Sind die Felder, die bereits ausgefüllt werden können, ausgefüllt

Je genauer Sie an dieser Stelle arbeiten, umso weniger Aufwand und Frust haben Sie, wenn Sie später aus dieser Vorlage heraus diese Veranstaltung für die Internetagenda erfassen.

### Vorlage speichern

Nun können Sie die Vorlage speichern.

Nachdem Sie das gemacht haben, erscheint diese Vorlage nun unter Ihren Vorlagen.

VERANSTALTUNG AUS VORLAGE All GD Amriswil mit CHR HM Sonntagschul Sitzung Sonntagschule Probe Kripp... Sprint Kurs Internet: Testveranstaltung Testveranstaltung 2

### 9.2 Vorlagen gemeinsam nutzen (generelle Vorlagen)

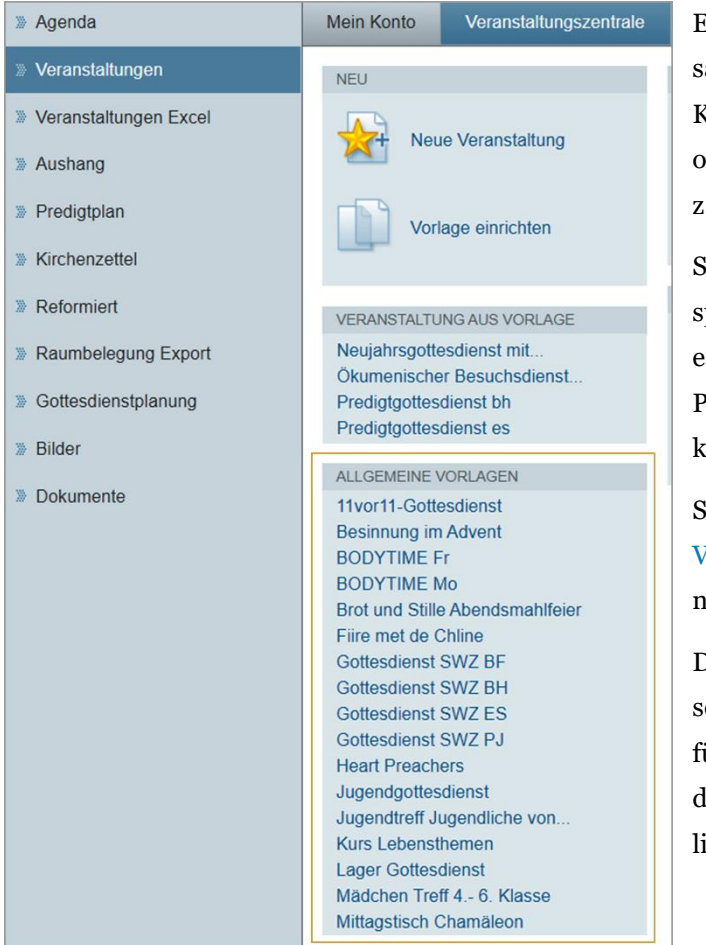

Es gibt die Möglichkeit, Vorlagen gemeinsam zu nutzen. Dabei wird das «Mein Konto» einer bestimmten Person definiert oder es wird ein besonderes Konto erstellt, z.B. mit dem Namen «generelle.vorlagen.

Sämtliche Vorlagen nun, welche in diesem speziellen definierten Konto erstellt werden, erscheinen auch in den Konten aller anderen Personen, welche Veranstaltungen eingeben können.

Sie sind sichtbar in dem Feld ALLGEMEINE VORLAGEN. Diese Vorlagen können genutzt werden, als wären es eigene.

Diese Einrichtung können Sie aber nicht selbst vornehmen. Bitte wenden Sie sich dafür, mit den angegebenen Informationen, an den Support *support@kirchenweb.ch*. Herzlichen Dank!

# 10 Exports / Reports

Ziel ist es, dass *eine* Veranstaltung nur *einmal* erfasst wird. Anschliessend soll sie aber zu vielerlei Zwecken ausgegeben werden – sei das online in unterschiedlich gestalteten Internet-Agenden oder als Print in Excel und Word.

Da durch das Erfassen der Veranstaltungsdaten diese in der Datenbank mit allen Einzelheiten abgespeichert sind, ist das mit der Veranstaltungs- & Raumzentrale problemlos möglich.

In der Veranstaltungs- und Raumzentrale stehen standardmässig verschiedene Print-Ausgaben (man sagt auch Exports oder Reports) der Veranstaltungen zur Verfügung. Sie können aufgerufen werden über die Menüs am linken Rand.

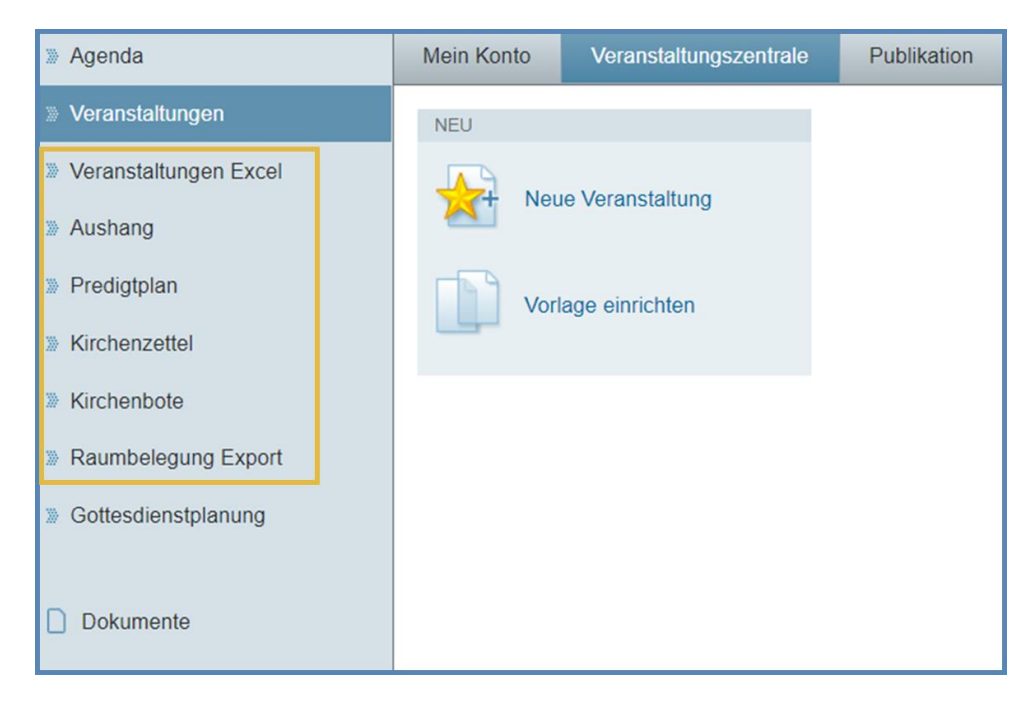

Ich möchte diese Ausgaben nicht im Detail besprechen. Aber probieren Sie aus, was für Ausgabemöglichkeiten Ihnen standardmässig in der Veranstaltungs- & Raumzentrale geboten werden.

Wenn Sie jetzt schon bestimmte Ausdrucke Ihrer Veranstaltungen haben, die Sie beibehalten möchten, dann sind wir gerne bereit, diese durch besondere Programmierung nachzubilden. Vor allem für Kirchenzettel und/oder Kirchenbote/reformiert./Pfarreiblatt/Forum und was es alles gibt, lohnt es sich, solche angepasste Ausgaben zu erstellen. Das spart jede Woche und jeden Monat Aufwand und Ärger.

Fragen Sie bei uns nach, wenn Sie besondere Wünsche haben.

# **11** Gottesdienste online planen

In einem regelmässigen Turnus müssen jedes Jahr die Gottesdienste für das nächste Jahr geplant und schliesslich im Internet publiziert werden. Das ist stets eine grosse Planungsaufgabe. Meist beginnt sie mit einem Excel. Nachdem dies vollständig ausgefüllt ist, müssen die gleichen Daten noch ein zweites Mal für das Internet erfasst werden. Und unter Umständen werden sie sogar noch ein dritte und ein viertes Mal für weitere Zwecke erfasst.

Das muss nicht sein. kirchenweb.ch hat vorerst die Standard-Version einer Online Gottesdienst Jahresplanung entwickelt für Sonntagsgottesdienste und Feiertage. Mit ihr gelingt es, den Medienbruch vom Excel zum Internet zu vermeiden. Sie starten mit der Planung direkt im Internet.

Wenn Sie erfahren wollen, wie es geht, finden Sie die Anleitung dazu unter:

https://www.kirchenweb.ch/dok/09854

# 12 Attributfelder hinzufügen

Die Arbeitsabläufe in verschiedenen Kirchgemeinden können teilweise sehr unterschiedlich sein. Und so unterscheiden sich auch die Ansprüche an die Eingabemaske einer Veranstaltung oder Vorlage. Wenn Sie also individuelle Eingabefelder, bzw. Attributfelder, in Ihrer Kirchgemeinde benötigen, so können wir Ihnen diese mit wenig Zeitaufwand einrichten (vorausgesetzt, es werden keine zusätzlichen Entwicklungen gewünscht).

So kann bspw. definiert werden, dass ein neues Eingabefeld namens «Lesung» im Eingabefenster von Vorlagen und Veranstaltungen unter dem Reiter «Predigtplan» unterhalb des Felds «Mitwirkung» erscheinen soll. Ausserdem hätten Sie gerne, dass dieses Feld in Veranstaltungslisten für externe Webseitenbesucher nicht angezeigt wird. Auch in der internen Agenda soll diese Informatison lediglich für Personen ab der Benutzerstufe «Verwalter» ersichtlich sein. So können insgesamt bis zu 12 verschiedene Attributfelder hinzugefügt werden.

| Allgemein                  | Beschreibung       | Räume/Geräte | Zeitungen | Pred | igtpla |
|----------------------------|--------------------|--------------|-----------|------|--------|
| Prodictolog                |                    |              |           |      | F      |
|                            |                    |              |           |      |        |
| Im Predigtplan sichtb      | ar                 |              |           |      |        |
| Pfarrperson                |                    |              |           |      | 1      |
| Pierre Prediger            |                    |              |           | ?    |        |
| Predigttext                |                    |              |           |      |        |
| Samuel 17 - Herausfo       | rderungen meistern |              |           | ?    |        |
| Kollekte                   |                    |              |           |      | N      |
| Konente                    |                    |              |           | 2    | 1      |
| Maria II.                  |                    |              |           | _    | (      |
| MUSIK<br>Soraina Singyogol |                    |              |           | 2    |        |
| Seraina Singvoger          |                    |              |           |      |        |
| Mitwirkung                 |                    |              |           |      |        |
|                            |                    |              |           | ?    |        |
|                            |                    |              |           | //   |        |
| Lesung                     |                    |              |           |      |        |
| Leandro Leser              | ン                  |              |           | ?    |        |
|                            |                    |              |           | 11   |        |
| Interna                    |                    |              |           |      |        |
|                            |                    |              |           | ?    |        |

Nehmen Sie Kontakt mit uns auf, wenn Sie in Ihrer Kirchgemeinde solche Attributfelder benötigen. Gerne geben wir Ihnen auch Auskunft zu den Kosten, welche durch eine Einrichtung entstehen. Um die gewünschten Anpassungen möglichst schnell vorzunehmen, brauchen wir folgende Angaben von Ihnen:

- 1. Name des Attributfelds
- 2. Anzeige für externe Webseitenbesucher (Veranstaltungslisten) ja oder nein?
- 3. Position des Attributfelds im Eingabefenster
- 4. Anzahl Zeilen des Attributfelds
- 5. Hilfetext für das Fragezeichen rechts des Attributfelds
- 6. Benutzerstufe, ab welcher das Attributfeld intern ersichtlich sein soll

Neben den Ansichten im «Mein Konto» wirkt sich die zugangsberechtigte Benutzerstufe (Punkt 6) auch auf den PDF-Export einzelner Veranstaltungen aus:

| Veranstaltung - Eucharistiefei                                                                                   | er                                                                                                    | ×                                                                                                    |
|----------------------------------------------------------------------------------------------------|----------------------------------------------------------------------------------------------------|----------------------------------------------------------------------------------------------------|
| Titel<br>Zeit<br>Ort<br>Stichworte<br>Zelonome                                                                   | Eucharistiefeier<br>Mo. 21.02.2022 ganztägig<br>Kirche, Kirchenstrasse 7, 7000 Kirchenhofen<br>Gottesdienst<br>Erwachsene                                                          | INHALTSVERZEICHNIS<br>Allgemein<br>Beschreibung<br>Raume/Grate<br>Zeitungen<br>Predigplan<br>Album/Dokumente |
| Leisginge<br>Herkunit<br>Raumbelegung<br>Räume/Geräte<br>Pfarrperson<br>Predigtiext<br>Musik / Kürzel<br>Leisung | Liwadi Seite<br>Gunch<br>09.30 bis 12.30<br>Kirche, Zünch<br>• Kirchgebäude<br>Pierre Prediger<br>Samuel 17 – Herausforderungen meistern<br>Seraina Singvogel SSI<br>Leandro Leser | STATUS                                                                                                    |
| Fremde Veranstaltung bearbeiten                                                                                  | unset                                                                                                    | en PDF Fenster schlier en                                                                                    |

Auf den Export anderer Dokumente hat Punkt 6 der obigen Aufzählung hingegen keinen Einfluss.

kirchenweb.ch / 27.08.2024 / ek

# 13 Module und Bausteine von kirchenweb.ch

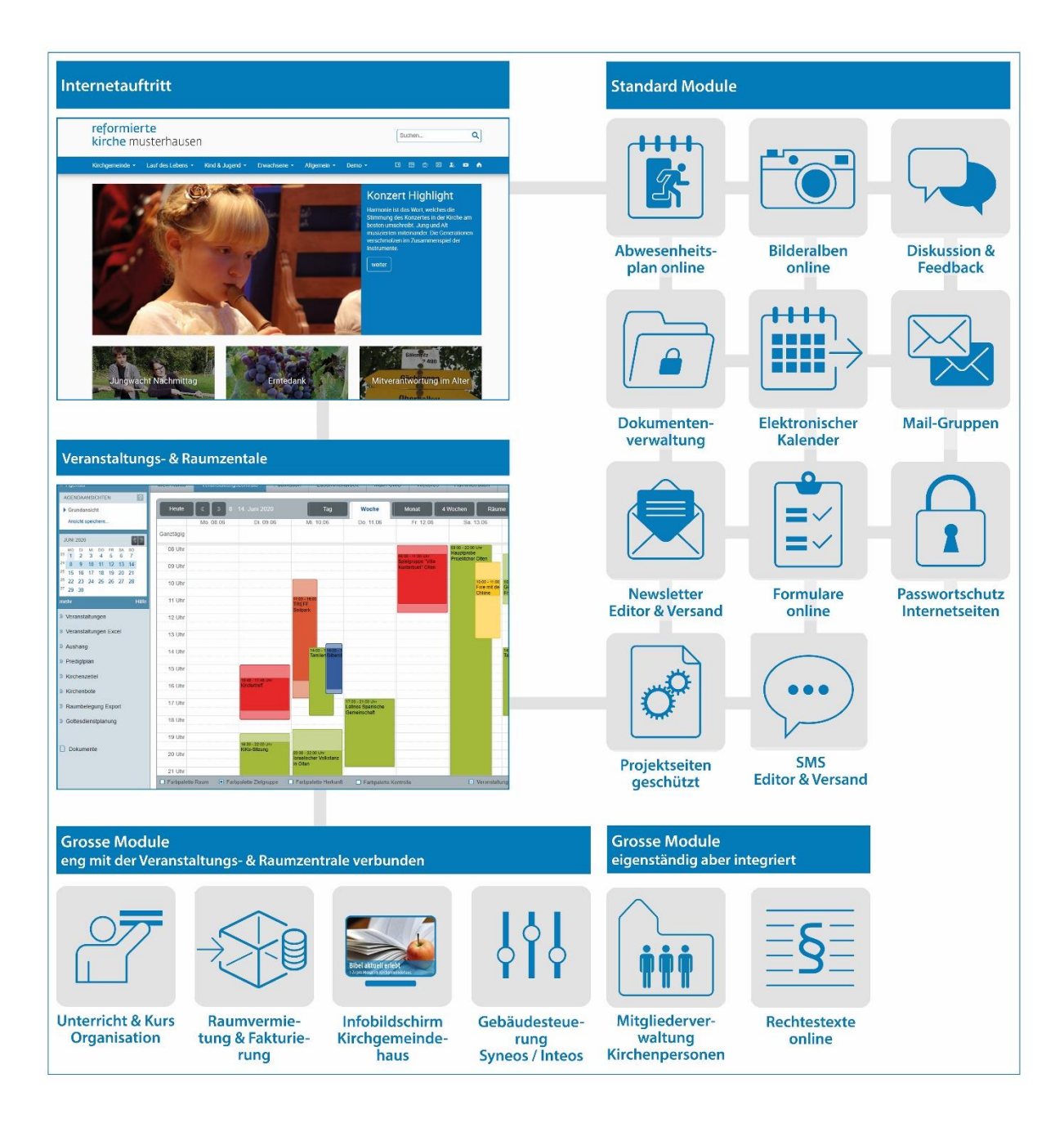